# NAVODILA ZA UPORABNIKE PANTHEON RA/RC MOBILNE BLAGAJNE

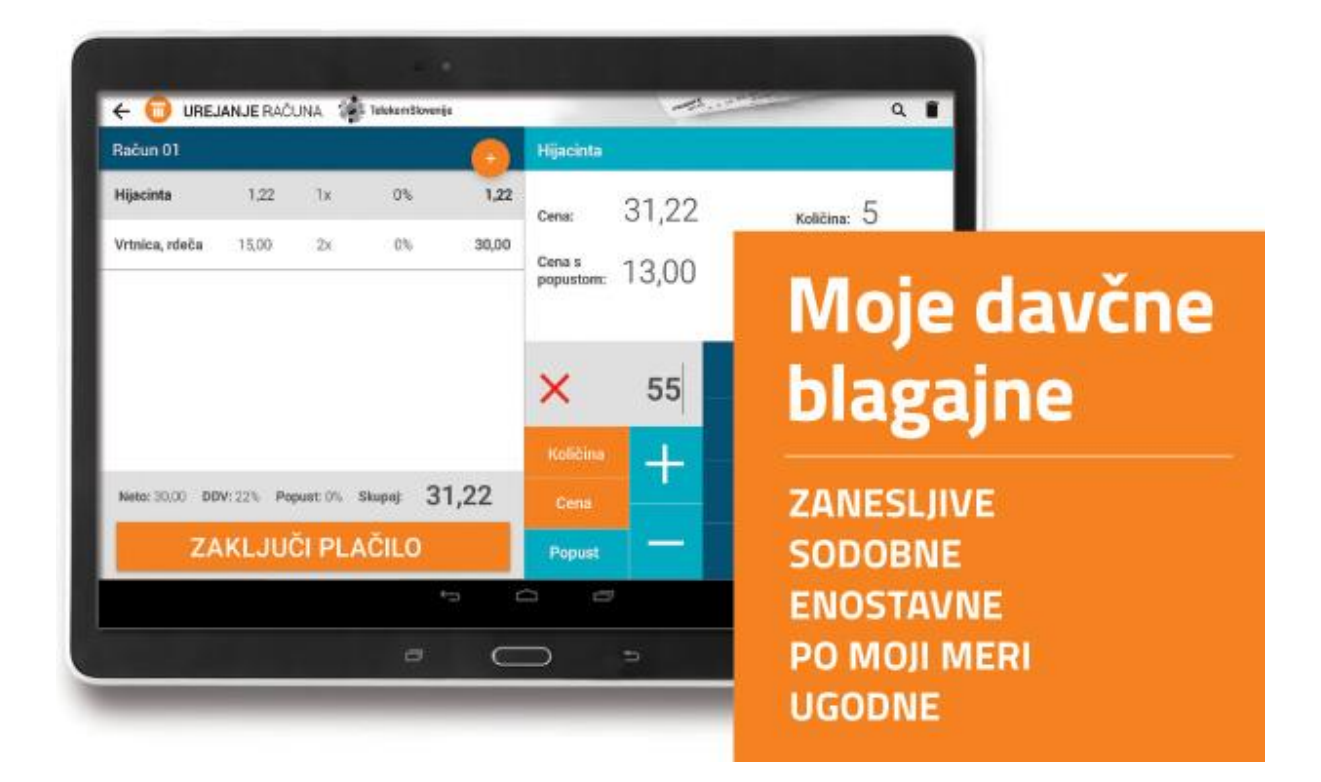

Številka za brezplačno tehnično pomoč je **080 8117** katero zagotavlja Telekom Slovenije 24 ur 7 dni v tednu. Za delo pa potrebujete brezžično povezavo Wi-Fi ali 3G mobilni paket vašega telefonskega operaterja.

# VSEBINA

| 1 | Namestit                                                    | ev aplikacije Pantheon RA/RC                                                  | 5  |
|---|-------------------------------------------------------------|-------------------------------------------------------------------------------|----|
|   | 1.1 Post                                                    | opek namestitve aplikacije                                                    | 5  |
| 2 | Registracija Pantheon RA/RC licence in prijava v aplikacijo |                                                                               | 6  |
| 3 | 3 Osnovne nastavitve                                        |                                                                               |    |
|   | 3.1 Regi                                                    | stracija                                                                      | 12 |
|   | 3.2 Digit                                                   | alno potrdilo                                                                 | 13 |
|   | 3.2.1                                                       | Kje in kako pridobim certifikat?                                              | 13 |
|   | 3.2.2                                                       | Uvoz digitalnega potrdila v zaledne pisarne in prevzem na androidne naprave   | 17 |
|   | 3.2.3                                                       | Prevzem namenskega digitalnega potrdila iz zaledne pisarne na android naprave | 21 |
|   | 3.2.4                                                       | Namestitev namenskega digitalnega potrdila v mobilno blagajno                 | 21 |
|   | 3.3 Posl                                                    | ovni subjekt                                                                  | 23 |
|   | 3.3.1                                                       | Sprememba DDV zavezanec / ne zavezanec                                        | 23 |
|   | 3.4 Proc                                                    | lajno mesto                                                                   | 25 |
|   | 3.5 Račı                                                    | ıni                                                                           | 26 |
|   | 3.5.1                                                       | Namestitev privzetega načina plačila                                          | 26 |
|   | 3.5.2                                                       | Nastavitev dodatnega besedila za izpis                                        | 27 |
|   | 3.6 Tiska                                                   | alniki                                                                        | 29 |
|   | 3.7 Varr                                                    | iostna kopija                                                                 | 33 |
|   | 3.7.1                                                       | Postopek izdelave varnostne kopije in obnovitev podatkov                      | 34 |
|   | 3.7.2                                                       | Varnostna kopija v oblaku:                                                    | 35 |
|   | 3.7.3                                                       | Varnostna kopija na SD spominsko kartico                                      | 37 |
|   | 3.7.4                                                       | Obnovitev podatkov iz varnostne kopije s pomočjo USB spominske kartice        | 38 |
|   | 3.7.5                                                       | Varnostna kopija na e-mail                                                    | 39 |
|   | 3.8 Teht                                                    | nica                                                                          | 41 |
|   | 3.9 Osta                                                    | lo                                                                            | 42 |
|   | 3.9.1                                                       | Slike na seznamu identov                                                      | 42 |
|   | 3.9.2                                                       | Onemogoči negativno količino                                                  | 43 |
|   | 3.9.3                                                       | Indiciraj nizko stanje zaloge                                                 | 44 |
|   | 3.10 Lice                                                   | nce                                                                           | 46 |
|   | 3.10.1                                                      | Prenos licenc med napravami                                                   | 46 |
|   | 3.11 Mor                                                    | eta                                                                           | 48 |
|   | 3.11.1                                                      | Postopek namestitve uporabniškega certifikata Moneta                          | 49 |
|   | 3.11.2                                                      | Dodajanje Monete kot način plačila                                            | 51 |
| 4 | Urejanje                                                    | šifrantov                                                                     | 54 |
|   | 4.1 Dod                                                     | ajanje novega partnerja                                                       | 55 |
|   | 4.1.1                                                       | Iskanje poslovnih subjektov po nazivu ali davčni številki                     | 55 |
|   | 4.2 Dod                                                     | ajanje novega artikla                                                         | 57 |
|   | 4.2.1                                                       | Dodajanje tipa artikla                                                        | 58 |
|   | 4.2.2                                                       | Vnos minimalne količina                                                       | 59 |
|   | 4.2.3                                                       | Privzeta količina                                                             | 60 |
|   | 4.2.4                                                       | Uporaba tehtnice                                                              | 61 |
|   | 4.3 Dod                                                     | ajanje nove kategorije artikla                                                | 62 |
|   | 4.4 Enot                                                    | e mere                                                                        | 62 |
|   | 4.4.1                                                       | 4.4.1 Dodajanje nove merske enote                                             | 62 |
|   | 4.5 Dod                                                     | ajanje novega načina plačila                                                  | 64 |

|   | 4.6   | Davà   | čne stopnje                                                      | 65 |
|---|-------|--------|------------------------------------------------------------------|----|
|   | 4.7   | Davà   | čne skupine                                                      | 66 |
|   | 4.8   | Upo    | rabniki                                                          | 67 |
|   | 4.8.1 | L      | Dodajanje novega uporabnika                                      | 67 |
|   | 4.8.2 | 2      | Dodajanje blagajnikov uporabnikom                                | 68 |
| 5 | Proc  | esi aj | plikacije                                                        | 70 |
|   | 5.1   | Odp    | iranje in zaključek blagajne                                     | 71 |
|   | 5.1.1 | L      | Odpiranje blagajne                                               | 71 |
|   | 5.2   | Delo   | ) z blagajno                                                     | 72 |
|   | 5.3   | Zaklj  | juček blagajne                                                   |    |
|   | 5.4   | Preg   | gled zaključkov blagajn                                          | 78 |
|   | 5.4.1 | L      | Izvoz zaključkov blagajn v CSV formatu                           | 80 |
|   | 5.5   | Račı   | uni                                                              | 81 |
|   | 5.5.1 | L      | Dostop do posameznega računa                                     | 81 |
|   | 5.5.2 | 2      | Iskanje računov po posameznih obdobjih                           | 83 |
|   | 5.5.3 | 3      | Tiskanje, storniranje ,pošiljanje in urejanje posameznih računov | 84 |
|   | 5.5.4 | ł      | Izvoz izdanoh računv v formatu CSV                               | 90 |
|   | 5.6   | Vho    | dni računi                                                       | 92 |
|   | 5.6.1 | L      | Vnos novega vhodnega računa                                      | 92 |
|   | 5.6.2 | 2      | Seznam vhodnih računov                                           | 94 |
|   | 5.7   | Vrač   | íila dobavitelju                                                 |    |
|   | 5.7.1 | L      | Dodajanje novega vračila dobavitelju                             |    |
|   | 5.7.2 | 2      | Pregled vračil dobavitelju                                       | 98 |
|   | 5.8   | Stan   | ıje skladišča                                                    |    |

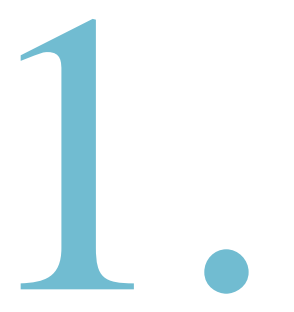

# POSTOPEK NAMESTITVE IN REGISTRACIJE APLIKACIJE :

V prvem delu navodil si bomo lahko ogledali postopek same namestive Pantheon RA/RC aplikacije preko spletne trgovine Google Play in osnovni postopek registracije licenčne različice aplikacije.

# **POGLAVJA:**

- 1. Namestitev aplikacije Pantheon RA/RC
- 2. Registracija Pantheon RA/RC licence in prijava v aplikacijo

# 1 NAMESTITEV APLIKACIJE PANTHEON RA/RC

Pantheon RA/RC aplikacija je namenjena izključno **gotovinskemu poslovanju** in poslovanju s **plačilnimi karticami**. Aplikacijo si lahko namestimo preko GooglePlay trgovine neposredno na vašo tablico ali telefon. Do spletne trgovine Google Play dostopamo preko aplikacije »Trgovina Play«, ki jo najdemo na vsaki mobilni napravi (mobilni telefon ali tablični računalnik) z operacijskim sistemom Android.

Google Play trgovina deluje samo če imamo aktiven Googlov račun. Najbolje je, da uporabimo kar svoj obstoječ Googlov račun. V kolikor Googlovega računa nimamo, ga lahko brezplačno kreiramo tukaj: <a href="https://accounts.google.com/">https://accounts.google.com/</a>

# 1.1 POSTOPEK NAMESTITVE APLIKACIJE

# 1. Korak: Dostop do spletne trgovine Google Play

Prvi korak za namestitev aplikacije je dostop od trgovine Google Play. Do spletne trgovine dostopamo tako, da najprej pritisnemo na aplikacijo »Trgovina Play«.

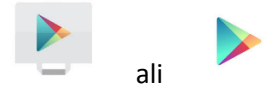

# 2. Korak: Iskanje PANTHEON RA/RC aplikacije v spletni trgovini

Ob vstopu v spletno trgovino v iskalnem polju, ki se nahaja na vrhu ekrana, vnesemo izraz **Pantheon RA** in pritisnemo na gumb za iskanje

| ÷ | pantheon ra | × |
|---|-------------|---|
| Ð | pantheon ra |   |

Slika: Iskanje PANTHEON RA aplikacije v trgovini Google Play

# 3.Korak: Dostop do aplikacije PANTHEON RA/RC in namestitev aplikacije na mobilno napravo

Med možnimi zadetki nato poiščemo aplikacijo »PANTHEON RA« podjetja Datalab Tehnologije d.d. in pritisnemo na ikono. Ob vstopu pritisnemo na zeleno obarvani gumb »NAMESTI« in pričnemo z postopkom namestitve same aplikacije.

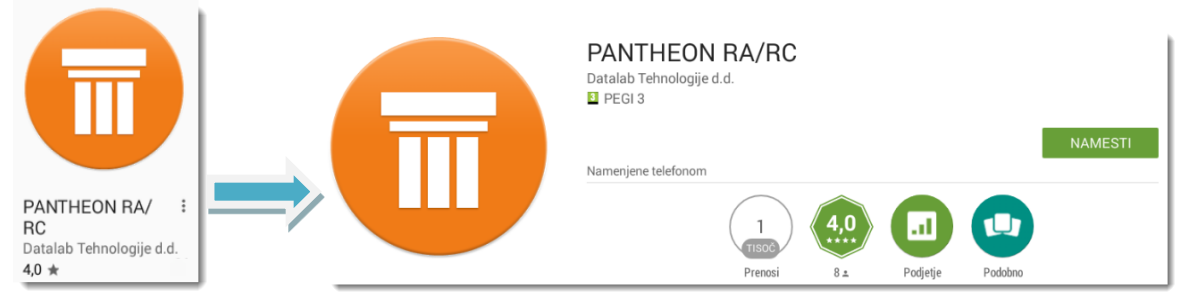

Slika: Namestitev Pantheon RA/RC aplikacije

# 2 REGISTRACIJA PANTHEON RA/RC LICENCE IN PRIJAVA V APLIKACIJO

# 1. Korak: Izbira Lokalizacije

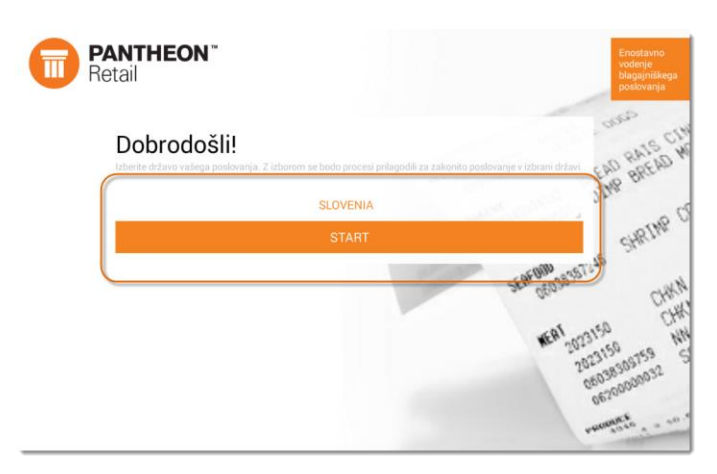

Po uspešni namestitvi Pantheon RA aplikacije na android napravo, lahko aktiviramo tudi Pantheon RA licence. Licence aktiviramo na android napravi šele po uspešni namestitvi.

Prvi korak za aktivacijo licence je izbira lokalizacije. Izberite gumb **»Slovenija**« in vnesite potrebne podatke za aktivacijo licence.

Slika: Izbira lokalizacije

# 2. Korak: Registracija

Ko odstranimo kljukico »Demo verzija« se nam bo odprl nov obrazec za vnos aktivacijskih podatkov. Pri vnosu je potrebno vnesti naslednje podatke

- DŠ podjetja vnesemo davčno številko podjetja, brez predpone SI
- Serijska številka licence vnesemo serijsko številko licence, ki smo jo prejeli po e-pošti
- Lokacija vnesemo ime lokacije, ki jo prejemamo po navadni pošti. Lokacija se nanaša na lokacijo licence in ne na lokacijo podjetja. Zelo pomembno je, da ime lokacije prepišemo točno tako, kot je bila napisana. Pomembne so male in velike črke, presledki in ostali znaki!

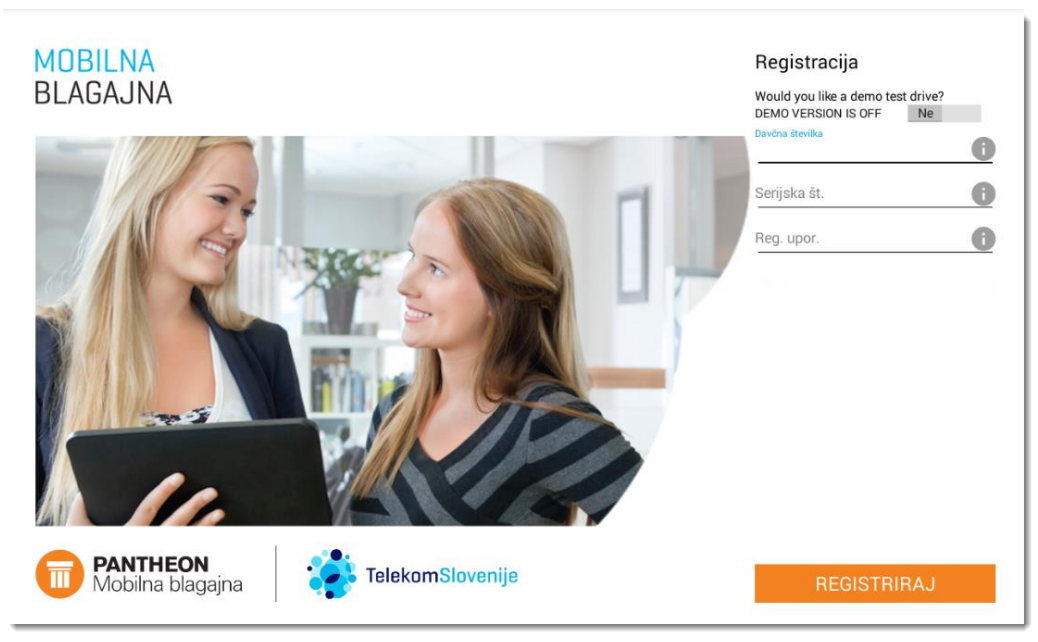

#### Slika: Vnos podatkov za registracijo

Po vnosu vseh potrebnih podatkov pritisnemo na gumb **»Registriraj«,** da bomo lahko aktivirali serijsko številko Pantheon RA licence.

# 3. Korak: Prijava v aplikacijo

Po uspešno opravljenem postopku registracije se nam prikaže novo okno za prijavo v mobilno blagajno.

Za prijavo v aplikacijo je potrebno vnesti uporabniško ime in geslo . V polje »Uporabniško ime« vnesemo **admin,** v polje »Geslo« pa **a**. Ko smo geslo in uporabniško ime enkrat vnesli pritisnemo na gumb »Prijava«.

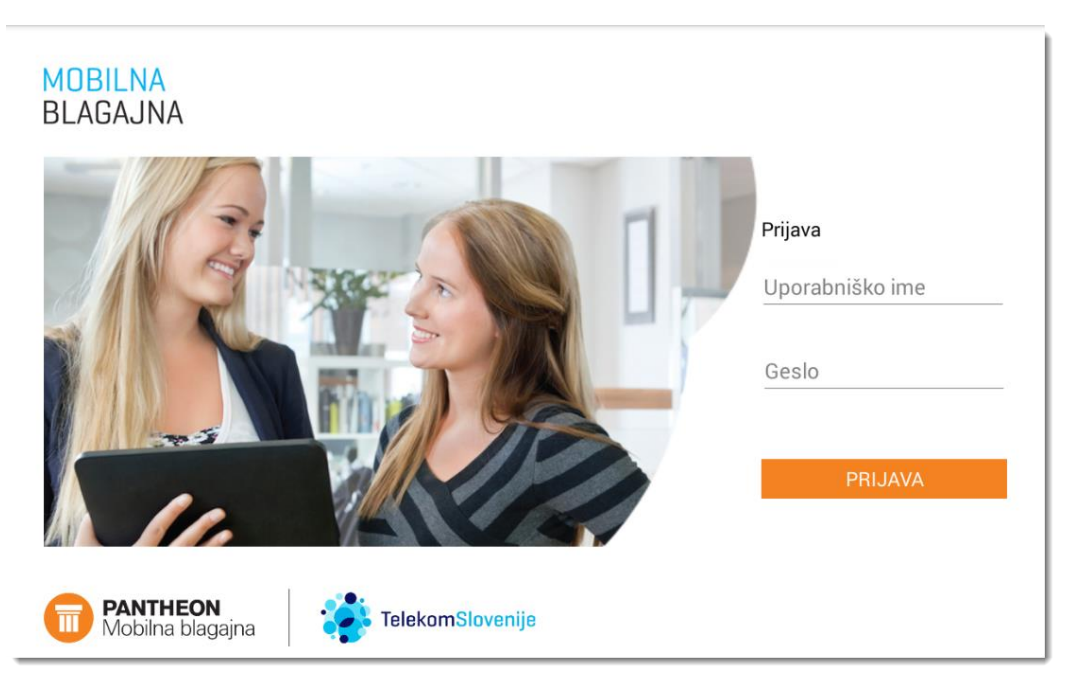

Slika: Vnos uporabniškega imena in gesla za vstop v aplikacijo

# 4. Korak: Vstop v osnovni meni aplikacije

Ob prijavi se nam odpre osnovni meni preko katerega lahko dostopamo do različnih delov aplikacije.

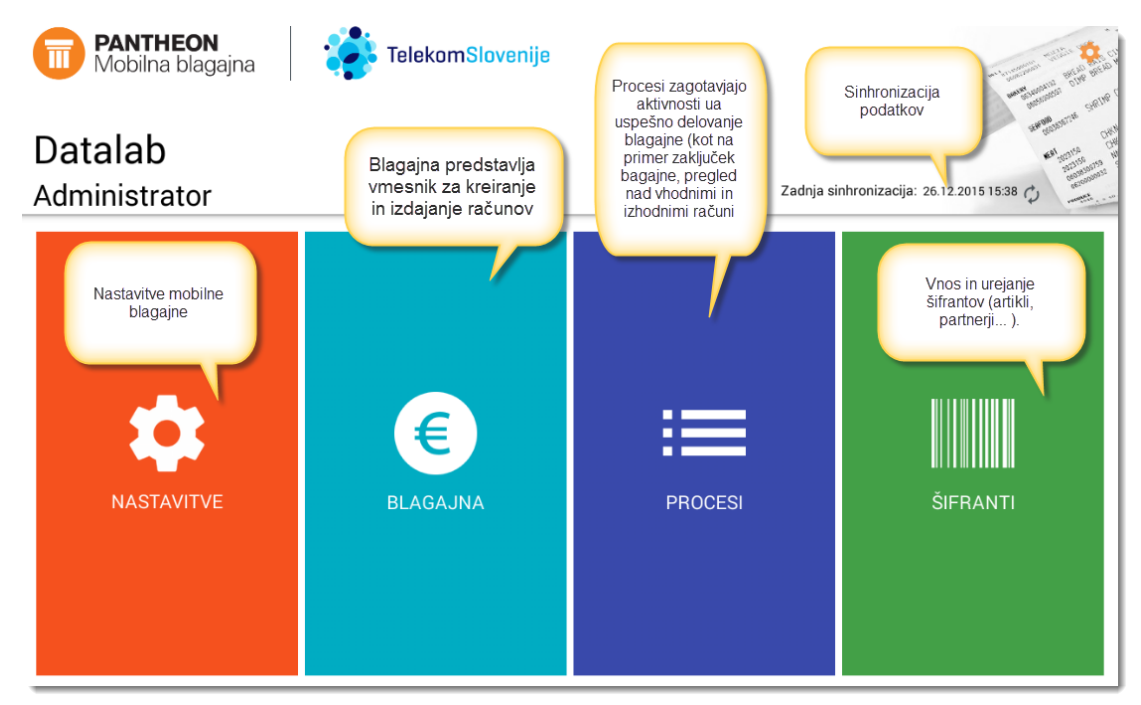

Slika: Pregled nad osnovnimi menijem Pantheon RA/RC mobilne blagajne

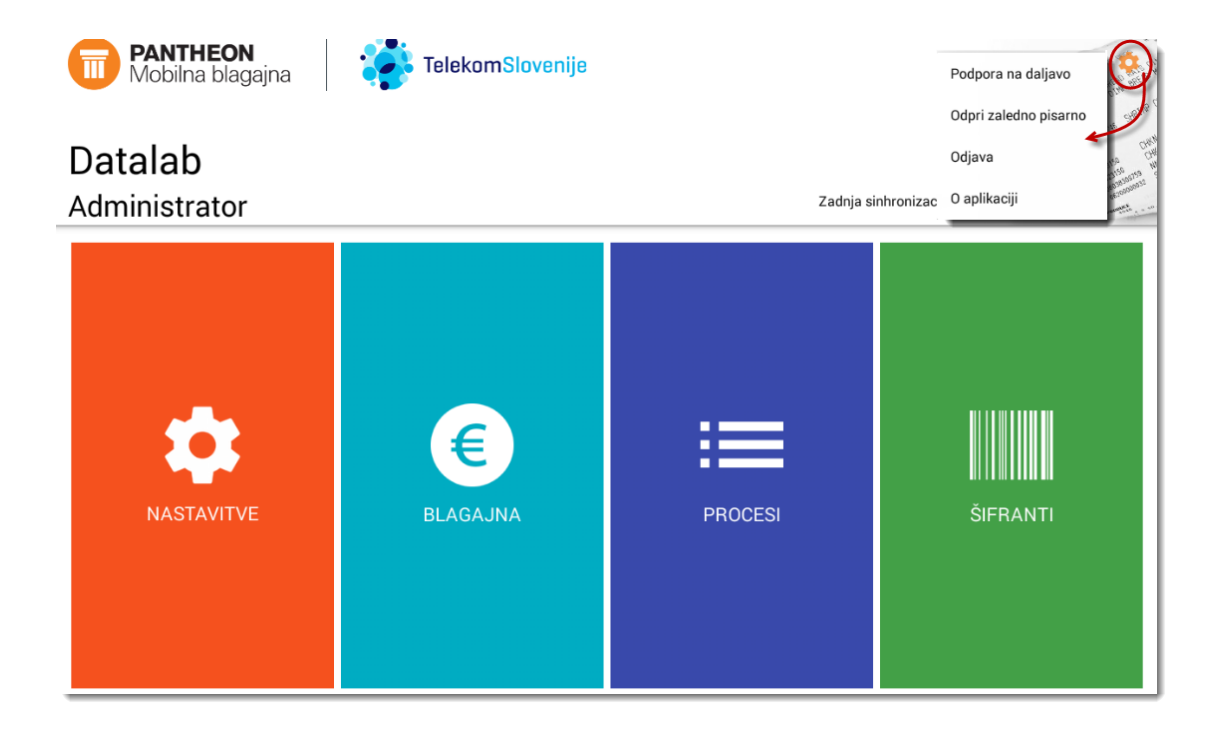

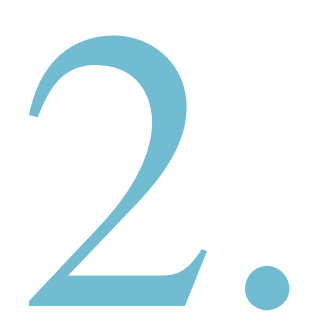

# OSNOVNE NASTAVITVE APLIKACIJE:

Drugi del navodil predstavlja osnovni pregled nad nastavitvami Pantheon RA/RC aplikacije, ki so ključnega pomena za pravilno delovanje mobilne blagajne. V nastavitvah aplikacije si med drugim lahko ogledamo podatke o registraciji, urejamo podatke o poslovnem subjektu in prodajnem mestu, spreminjamo nastavitve računov, nastavljamo tiskalnike, ustvarjamo varnostne kopije podatkov, dodajamo tehtnice, vodimo pregled nad licencami in upravljamo z Moneto.

# **POGLAVJA:**

3. Osnovne nastavitve

# **3** OSNOVNE NASTAVITVE

Za pravilno, enostavno, hitro in zanesljivo delovanje Pantheon RA/RC mobilne blagajne, je **izrednega pomena,** da pravilno nastavite aplikacijo. Da bi vam čimbolj olajšali delo, smo določene najpomembnejše nastavitve že predefinirali in vključili v paket. Predefinirane nastavitve lahko spreminjate tako, kot zahteva narava vašega dela.

V osnovnem meniju aplikacije najprej izberemo gumb »Nastavitve«. Ob pritisku na gumb se nam na levi strani ekrana odpre meni z zavihki, ki vsebujejo nastavitve za dostop do različnih delov aplikacije.

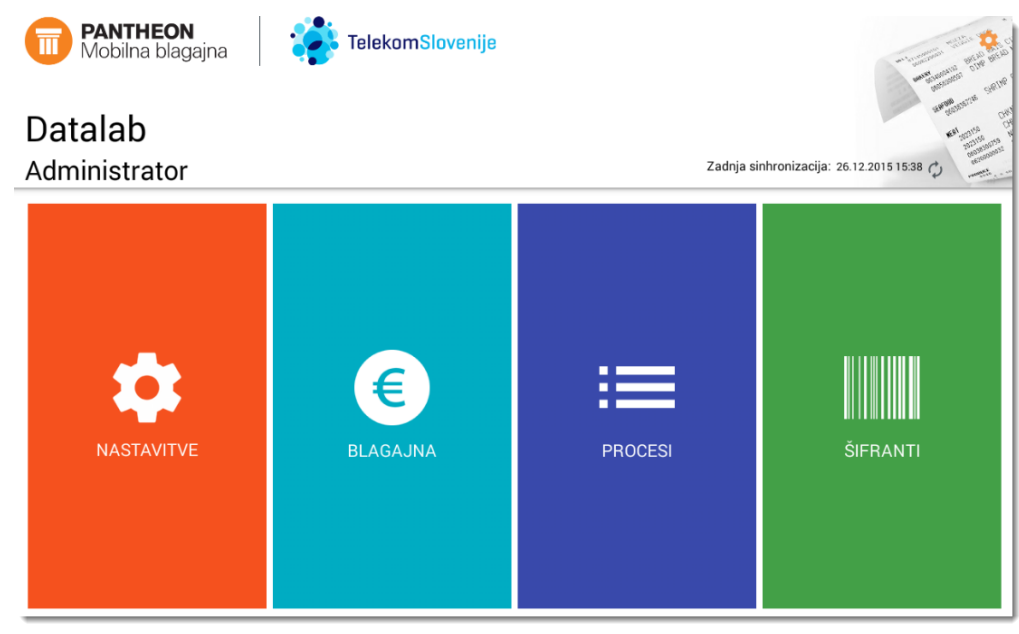

#### Slika: Vstop v meni »Nastavitve«

| ← 💼 NASTAVITVE     |                                                   |
|--------------------|---------------------------------------------------|
| → Registracija     | 🔁 Registracija                                    |
| 😫 Dig. potrdilo    | IME PODDOMENE                                     |
| Poslovni subjekt   | -                                                 |
| 🏋 Prodajno mesto   | ZAPOREDNA STEVILKA NAPRAVE 1                      |
| Računi             | PRIMARNA NAPRAVA                                  |
| 🖶 Tiskalnik        | Ta naprava je glavna in lahko spreminja šifrante. |
| 🔲 Varnostna kopija | ŠTEVEC RAČUNOV<br>mesečno                         |
| 💩 Tehtnica         | PODROBNOSTI O LICENCI                             |
| 🕀 Ostalo           | Tip:Standardna<br>Licenca poteče:31.07.2016       |
| Licence            | Licenca ima vključeno opcijo OBLAK                |
| 🛄 Moneta           | PREVERJANJE REGISTRACIJE                          |
| Pos                |                                                   |

Slika: Različne nastavitve aplikacije

# 3.1 REGISTRACIJA

V meniju »Nastavitve – Registracija« se nahajajo podatki o registraciji vaše naprave:

Pri Registraciji lahko vidimo naslednje podatke:

- Podomena- Ime registracije vaše naprave
- Zaporedna številka naprave- Številka registrirane naprave
- Licenca Brezplačna »demo« ali »standardna«
- Številka računa mesečno- Z izbiro lahko omejite število izdanih računov mesečno ali izberete Neomejeno
- Veljavnost- datum veljavnosti licence
- Licenca z opcijo OBLAK V kolikor licenca vsebuje opcijo Cloud (RC)
- Preverjanje registracije- S pritiskom na gumb lahko preverite registracijo

| ← 💼 NASTAVITVE     |                                                   |
|--------------------|---------------------------------------------------|
|                    | 🖅 Registracija                                    |
| 😫 Dig. potrdilo    | IME PODDOMENE                                     |
| Poslovni subjekt   | NOLSI#                                            |
| 🏋 Prodajno mesto   | ZAPOREDNA ŠTEVILKA NAPRAVE<br>1                   |
| Računi             | PRIMARNA NAPRAVA                                  |
| 🖶 Tiskalnik        | Ta naprava je glavna in lahko spreminja šifrante. |
| 🔲 Varnostna kopija | ŠTEVEC RAČUNOV<br>mesečno                         |
| 💩 Tehtnica         | PODROBNOSTI O LICENCI                             |
| 🕀 Ostalo           | Tip:Standardna<br>Licenca poteče:31.07.2016       |
| Licence            | Licenca ima vključeno opcijo OBLAK                |
| 🔲 v Moneta         | PREVERJANJE REGISTRACIJE                          |
| Pos                |                                                   |

Slika: Podatki o registraciji naprave

# 3.2 DIGITALNO POTRDILO

### Namestitev namenskega digitalnega potrdila

V Nastavitve  $\rightarrow$  Dig. potrdilo namestimo in registriramo digitalno potrdilo. Namensko digitalno potrdilo lahko namestimo na dva načina:

- > uvozimo preko zaledne pisarne in prevzamemo na androidne naprave ali
- > uvozimo in registriramo na androidnih napravah.

Namestitev namenskega digitalnega potrdila je mogoče šele, ko s spletne strani **eDAVKI** pridobimo digitalno potrdilo. Za registracija potrdila potrebujemo:

- namensko digitalno potrdilo (datoteko ».p12«) in
- geslo za aktivacija potrdila.

# 3.2.1 Kje in kako pridobim certifikat?

Na spletni strani E-Davki je potrebno z obrazcem naročiti namensko digitalno potrdilo.

https://edavki.durs.si/OpenPortal/Pages/StartPage/StartPage.aspx

# Kako prevzamem digitalno potrdilo?

| Prva stran                                                                                                    | Arbiv projetih dekumentev                                             |
|----------------------------------------------------------------------------------------------------|-----------------------------------------------------------------------|
| Dokumenti                                                                                                    | Arniv prejetin dokumentov                                             |
| Prejeti dokumenti (1)                                                                                               | Iskanje po številki izvornega dokumenta                               |
| Vpogledi                                                                                                    | Št. dokumenta:                                                        |
| Podatki o zavezancu                                                                                                 |                                                                       |
| Pooblastila                                                                                                    | Iskanje prejetih dokumentov                                           |
| Moj profil                                                                                                    | Vrsta obrazca VSI OBRAZCI                                             |
| Zameniava zavezanca                                                                                                 | Zavezanec Zastopani zavezanec                                         |
|                                                                                                    | Datum od 17.10.2015 do 17.11.2015                                     |
| Pomoč                                                                                                    |                                                                       |
| Pogosta vprašanja                                                                                                   | Vložen dne <u>Številka</u> Obrazec                                    |
| Sistemske nastavitve                                                                                                | 17.11.2015 9:36:07 EDP-48889679-601 DPR-PrevzemD                      |
| X Izstop                                                                                                    | 17.11.2015 8:46:17 EDP-48889079-398 DPR-PrevzemDP                     |
|                                                                                                    | Prikazani so vsi najdeni zapisi (2).                                  |
| Kontakt: SD.fu@gov.si                                                                                               |                                                                       |
| eDavki je portal za elektronsko poslovanje z davčnimi<br>© 2003-2015 <u>Finančna uprava RS</u> . Vse pravice pridrž | dokumenti. Različica 1.52.9.0 [17.11.2015 12:12:15, TWG05/41]<br>ane. |

### Kaj če nimam dostopa do eDavkov

|   | Podatki o zavezancu         |                                                     |  |  |  |
|---|-----------------------------|-----------------------------------------------------|--|--|--|
| ſ | Firma / Ime in priimek      | TESTNA FIRMA                                        |  |  |  |
|   | Sedež / Stalno prebivališče | ŠMARTINSKA CESTA 055<br>LJUBLJANA<br>1000 LJUBLJANA |  |  |  |
|   | Davčna številka             | 48889679                                            |  |  |  |

Pošiljamo vam referenčne številke in gesla za prevzem namenskih digitalnih potrdil za izvajanje računov.

Digitalno potrdilo je izdano pri izdajatelju Tax CA, ki deluje v okviru overitelja na Ministrstvu za j

| Zaporedna številka potrdila       | Referenčna številka       | Geslo za prevzem in namestite |  |
|-----------------------------------|---------------------------|-------------------------------|--|
| 1                                 | 48889679-1                | VTSLV0JQYUH7                  |  |
| Spletna stran za prevzem digitaln | ih potrdil je na te povez | avi.                          |  |

Postopek prevzema digitalnih potrdil lahko opravit**u prevzeti**, ampak boste morali zaprositi za novo referenčno številko in geslo.

#### Kako prenesem in shranim certifikat

#### Prevzem referenčne številke in gesla za pridobitev name

|                                                                                    | Podatki o zavezancu                         |                                                     |                                             |
|------------------------------------------------------------------------------------|---------------------------------------------|-----------------------------------------------------|---------------------------------------------|
|                                                                                    | Firma / Ime in priimek                      | TESTNA FIRMA                                        |                                             |
|                                                                                    | Sedež / Stalno prebivališče                 | ŠMARTINSKA CESTA 055<br>LJUBLJANA<br>1000 LJUBLJANA |                                             |
|                                                                                    | Davčna številka                             | 48889679                                            |                                             |
|                                                                                    | Pošiljamo vam referenčne šte                | wilke in gesla za prevzem na                        | amenskih digitalnih potrdil za izvajanje p  |
| Prevzem digitalnega potrdila                                                       | računov.<br>Digitalno potrdilo je izdano po | ri izdajatelju Tax CA, ki deluj                     | je v okviru overitelja na Ministrstvu za ji |
| Vpišite podatke za prevzem nato kliknite Naprei.                                   | Zaporedna številka potrd                    | ila Referenčna številka                             | Geslo za prevzem in namestitev              |
| · p····· p····· p····· p······                                                     | 1                                           | 48889679-1                                          | VTSLV0JQYUH7                                |
| Referenčna številka:                                                               |                                             |                                                     |                                             |
| 48889679-1 VNESITE VAŠO REFERENČNO ŠTEVILKO, KI JO NAJDETE V<br>OBRAZCU ZA PREVZEM |                                             |                                                     |                                             |
| Geslo za prevzem:                                                                  |                                             |                                                     |                                             |
| ••••••••••••••••••••••••••••••••••••••                                             | D                                           |                                                     |                                             |
| Naprej                                                                             |                                             |                                                     |                                             |

# Prevzem digitalnega potrdila

Po kliku na gumb Naprej bo izvedeno tvorjenje ključev in digitalnega potrdila ter prenos datoteke PKCS#12 na vaš računalnik.

Prevzem

POZOR – po kliku na gumb Prevzem postopka nikakor ne prekinjajte sicer bo digitalno potrdilo izgubljeno!

# Prevzem v internet Explorer

Vizitka

|                                                                                                   | Prevzem digitalnega<br>Po kliku na gumb Prevzem bo izvedeno tv<br>prenos datoteke PKCS#12 na vaš računalnik<br>Prevzem                                            | p <b>otrdila</b><br>rorjenje ključev in digital | lnega pot | rdila ter       |                 |   |
|---------------------------------------------------------------------------------------------------|----------------------------------------------------------------------------------------------------|-------------------------------------------------|-----------|-----------------|-----------------|---|
| Ali želite shra                                                                                   | aniti svoje geslo za taxca.gov.si? Več informacij                                                                                                    |                                                 | Da        | Ne za to sple   | etno mesto 🛛 🗙  |   |
|                                                                                                   | Prevzem digitalneg<br>Po kliku na gumb Naprej bo izvedeno tvo<br>datoteke PKCS#12 na vaš računalnik.<br>Prevzem                                                   | a potrdila<br>orjenje ključev in digitaln       | ega potro | dila ter prenos |                 |   |
| Ali želite o<br>3.                                                                                | odpreti ali shraniti datoteko <b>48889679-1.p12</b> (4,28 KB) iz don<br>Nato klikne na <b>Odpri mapo</b> .                                                        | nene taxca.gov.si?                              | Odţ       | pri Shrani      | ▼ Prekliči      | × |
| Prenos d                                                                                          | datoteke 48889679-1.p12 je dokončan.                                                                                                    | Odpri                                           | •         | Odpri mapo      | Prikaži prenose | × |
| Natisni<br>Datoteka<br>Povečava<br>Varnost                                                        | - □ ×<br>↑ ★ 🐲<br>(100%)                                                                                                    |                                                 |           |                 |                 |   |
| Dodaj sple<br>Prikaži pre<br>Upravljanj<br>F12 – Oroc<br>Pojdi na p<br>Nastavitve<br>Prijavi teža | etno mesto v pogled programov<br>enose Ctrl+J<br>je dodatkov<br>dja za razvijalce<br>vripeta spletna mesta<br>e združljivostnega pogleda<br>ave s spletnim mestom |                                                 |           |                 |                 |   |

| <u>-</u> 2                 | 0          | gled prenosov       | – Internet Explorer  | -     |     | × |
|----------------------------|------------|---------------------|----------------------|-------|-----|---|
| Oglejte si prenose         | in jim sle | dite                | Iskanje prenosov     |       |     | ٩ |
| Ime                        |            | Mesto               | Dejanja              |       |     | ^ |
| 4888967p12<br>taxca.gov.si | 4,28 KB    | Prenosi<br>C\Users\ | t LinDURS\Downloads\ | Odpri | • × |   |
| 9692040p12<br>taxca.gov.si | 4,28 KB    | 48889679-1          | .p12                 | Odpri | •   |   |
| REK_1_6.xml                | 45,6 KB    | temp                |                      |       |     |   |

Kako poiščem potrdilo na računalniku katerega prenesem v zaledno pisarno

| Datoteka Osnovno Skupna ra                                               | ba Pogled                                  |                                                       |                                                                                 |                                                                                                   | ^ <b>(</b> |
|--------------------------------------------------------------------------|--------------------------------------------|-------------------------------------------------------|---------------------------------------------------------------------------------|---------------------------------------------------------------------------------------------------|------------|
| Kopiraj Prilepi<br>Odložišče                                             | Premakni Kopiraj<br>v v v<br>Organiziraj   | Nova element ▼<br>T Preprost dostop ▼<br>mapa<br>Novo | Lastnosti<br>♥<br>↓<br>↓<br>↓<br>↓<br>↓<br>↓<br>↓<br>↓<br>↓<br>↓<br>↓<br>↓<br>↓ | <ul> <li>Izberi vse</li> <li>Ne izberi ničesar</li> <li>Preobrni izbor</li> <li>Izberi</li> </ul> |            |
| 🛞 🌛 🔹 🕇 🚺 🕨 Ta računa                                                    | Inik 🕨 Prenosi                             |                                                       | ~ Ċ                                                                             | Preišči Prenosi                                                                                   | Ą          |
| <ul> <li>Priljubljene</li> <li>Namizje</li> </ul>                        |                                            | 48889679-1.p12                                        |                                                                                 | St.                                                                                               | Naslov     |
| Mesto                                                                    | Natančneje določi                          | Možnosti                                              |                                                                                 |                                                                                                   | _          |
| 🔄 🎯 * 🕇 🔎 > Rezultati i                                                  | skanja v mestu Prenosi                     |                                                       | ~ ¢                                                                             | 48889679                                                                                          | ×          |
| lskanje morda poteka počasi, ker sto                                     | itev indeksiranja ni zagnana. Kliknite, če | zelite vklopiti indeksiranje                          |                                                                                 |                                                                                                   | ×          |
| <ul> <li>Priljubljene</li> <li>Namizje</li> <li>Nadavna merta</li> </ul> |                                            | * 48889679-1<br>Ci\Uporabniki\                        | .p12<br>DURS\Prenosi                                                            | Velikost: 4,28 KB                                                                                 |            |

# 3.2.2 Uvoz digitalnega potrdila v zaledne pisarne in prevzem na androidne naprave

Za lažji prenos in namestitev digitalnega potrdila v Pantheon RC lahko uvozite digitalno potrdilo preko zaledne pisarne, kjer se hkrati hrani tudi samo potrdilo. Ko uvozimo digitalno potrdilo v zaledno pisarno mobilne blagajne Pantheon, ga lahko samodejno prevzamemo in naložimo pri sami registraciji licence na androidni napravi. Lahko pa tudi pritisnemo gumb »Namesti certifikat...« v **Nastavitve → Dig. potrdilo** na sami blagajni.

# Postopek za uvoz digitalnega potrdila v zaledni pisarni Pantheon RC:

Preden uvozimo digitalno potrdilo, se prijavimo v zaledno pisarno <u>www.mobilnipos.eu</u>.

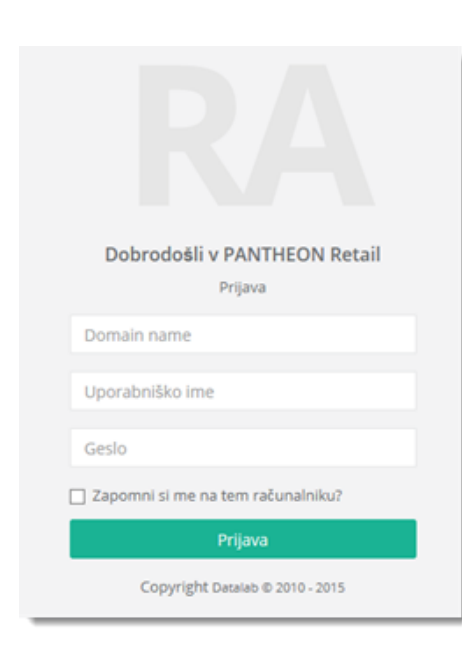

Za uvoz digitalnega potrdila za namen davčnega potrjevanja se v zaledno pisarno prijavimo z obstoječimi podatki za prijavo v zaledno pisarno:

ime

> Geslo

 $\triangleright$ 

Podatke za prijavo v zaledno pisarno si lahko tudi sami pogledate na napravi Android oz. na sami blagajni.

Domain name –

Domain name

Uporabniško

ta podatek lahko najdete na napravi Android v meniju Nastavitve mobilne blagajne → Registracija → Poddomena. > Upora

Uporabniško

ime za prijavo v zaledno pisarno: oblak
Geslo je enako kot poddomena. Pri vnosu gesla upoštevamo velike in male črke.

| ← 1 NASTAVITVE     |                                                   |
|--------------------|---------------------------------------------------|
| 🔁 Registracija     | 🖅 Registracija                                    |
| 🔒 Dig. potrdilo    | IME PODDOMENE                                     |
| Poslovni subjekt   | (RCIES14                                          |
| 🏋 Prodajno mesto   | ZAPOREDNA ŠTEVILIO, NANRAVE<br>1                  |
| G Računi           | PRIMARNA NAPRAVA                                  |
| 🖶 Tiskalnik        | Ta naprava je glavna in lahko spreminju čifrante. |
| 🔲 Varnostna kopija | ŠTEVEC RAČUNOV<br>mesečno                         |
| 🙆 Tehtnica         | PODROBNOSTI O LICENCI                             |
| 🕣 Ostalo           | Tip:Standardna<br>Licenca poteče:31.07.2016       |
| 🔒 Licence          | Licenca ima vključeno opcijo OBLAK Domain name    |
| 📑 Moneta           | PREVERJANJE REGISTRACIJE                          |
| Pos                | Zapomni si me na tem računalniku?                 |
|                    | Copyright Densins # 2016-2015                     |
|                    |                                                   |
|                    |                                                   |

Po uspešni prijavi lahko uvozimo potrdilo in ga odklenemo z vpisom dodeljenega gesla.

| <b>Datalab</b><br>Moj račun ≁                                     |                                                                                                    | Odjava | Ì  |
|-------------------------------------------------------------------|----------------------------------------------------------------------------------------------------|--------|----|
| <ul> <li>Nalaganje namenskega<br/>digitalnega potrdila</li> </ul> | Nalaganje namenskega digitalnega potrdila<br>Nakožile potrdila                                                                       | i.     |    |
|                                                                   | Drop files to upload<br>(or click)     V to polje lahko povlecite ali pritisnite da bi<br>izbrali potrdila za uvoz v zaledne pisarne |        |    |
|                                                                   | Copyright Datalab © 2010 - 2015                                                                                                    |        | Ū. |

# Primer uvoza digitalnega potrdila

S klikom na **»Drop files to upload (or click)**« se odpre okno, kjer izberemo digitalno potrdilo, ki ga želimo uvoziti. Poiščemo digitalno potrdilo, kjer smo ga shranili pri prevzemu in ga uvozimo v zaledno pisarno s pritiskom na gumb (Open).

| Datalab<br>Moj račun + | =                                                         |                                      | Odjava       |
|------------------------|-----------------------------------------------------------|--------------------------------------|--------------|
| Nalaganje namenskega   | P Open                                                    |                                      |              |
| digitalnega potrdila   | 🕒 🕞 * 14564224234 + 1554esecje + Tetconficer              |                                      |              |
|                        | Organize + New folder                                     | III + 🔟 🕢 Nalož                      | te potrdital |
|                        | Favorites                                                 | Date modified Type Size              |              |
|                        | Desktop                                                   | 10.11.2015 15:32 Personal Informati. |              |
|                        | Coversoass E                                              |                                      |              |
|                        | SE Recent Places                                          |                                      |              |
|                        | Ubranies<br>Documents<br>J Music<br>Sw Pictures<br>Videos |                                      |              |
|                        | File name: attacater 4                                    | All Files     Open     Cancel        |              |
|                        |                                                           |                                      |              |
|                        | Convrint Datalah @ 2010 - 2015                            |                                      |              |

Po uspešnem uvozu digitalnega potrdila pritisnemo gumb **»Naložite potrdila**« da naložimo digitalno potrdilo in tudi da vnesemo geslo potrdila.

| ← → C ni 🗋 www.mob                                                                                                    | ilnipos.eu/Certificate                                                                      | 위☆ 👒 💾 🐂                                                                             |
|----------------------------------------------------------------------------------------------------|---------------------------------------------------------------------------------------------|--------------------------------------------------------------------------------------|
| <ul> <li>C ñ  www.mob</li> <li>Datalab</li> <li>Moj račun *</li> <li>Naleganje namenskega</li> <li>digitalnega potrdila</li> </ul> | ilnipos.eu/Certificate  Nalaganje namenskega digitalnega potrdila  12345678 - 1.p12  4.5 KG | Po uspešnem uvozu<br>dogotalnega potrdila,<br>pritisnemo gumb "Naložite<br>potrdila" |
|                                                                                                    |                                                                                             | portura                                                                              |

V naslednjem koraku, če smo uspešno naložili potrdilo, vnesemo geslo digitalnega potrdila in pritisnemo gumb »OK«.

| Datalab<br>Mai méun -                    | =                                                                | Odjava             |
|------------------------------------------|------------------------------------------------------------------|--------------------|
| <ul> <li>Nalaganje namenskega</li> </ul> | Nalaganje namenskega digitalnega potrdila                        |                    |
| digitalnega potrdila                     | 10202897-<br>1.p12<br>4.5 K/B                                    | Naložile potrdilal |
|                                          | Vnesite geslo digitalnega<br>potrdila in pritisnite gumb<br>"OK" |                    |
|                                          |                                                                  | ок                 |

S tem korakom smo uspešno namestili digitalno potrdilo v zaledno pisarno. V naslednjih korakih bomo opisali postopke za prevzem potrdila, če je vaše potrdilo že naloženo v zaledno pisarno«.

Ogledali si bomo tudi postopek za uporabnike PANTHEON RA za namestitev digitalnega potrdila lokalno na androidne naprave.

# 3.2.3 Prevzem namenskega digitalnega potrdila iz zaledne pisarne na android naprave

Ko smo uspešno naložili potrdilo v zaledno pisarno, je potrebno prenesti tudi namensko digitalno potrdilo na androidne naprave. To storimo tako, da v splošnih nastavitvah Mobilne Blagajne izberemo zavihek »**Dig. Potrdilo**". Ob pritisku na gumb se nam odpre okno, preko katerega uvozimo namensko digitalno potrdilo.

| ←                  |                                                                                                  |    |
|--------------------|--------------------------------------------------------------------------------------------------|----|
| 🔁 Registracija     | 🔒 Dig. potrdilo                                                                                  |    |
| 🔉 Dig. potrdilo    | Certifikat obstaja(TESTNI 10202897-1.p12                                                         |    |
| Poslovni subjekt   | 🛕 Test še ni zagnan                                                                              |    |
| 📜 Prodajno mesto   | • Geslo je pravilno                                                                              |    |
| (3) Računi         |                                                                                                  |    |
| 🖶 Tiskalnik        | NAMESTI CERTIFIKAT                                                                               |    |
| 🔲 Varnostna kopija | PREVERI POVEZAVO                                                                                 |    |
| 💩 Tehtnica         |                                                                                                  |    |
| 🕘 Ostalo           | GESLO ZA CERTIFIKAT                                                                              |    |
| 🔒 Licence          |                                                                                                  |    |
| 📑 Moneta           | TIMEOUT (10)                                                                                     |    |
| Pos                | TIMEOUT (TO)                                                                                     |    |
|                    | PREPREČI ZAPIRANJE BLAGAJNE<br>Ne dovoli zapiranja blagajne, če obstajajo nefiskalizirani računi | Da |

# 1. korak: Klik na gumb "Namesti certifikat"

| 🔉 Dig. potrdilo                          |                     |  |  |
|------------------------------------------|---------------------|--|--|
| Ocrtifikat obstaja(TESTNI 10202897-1.p12 |                     |  |  |
| 🛕 Test še ni zagnan                      |                     |  |  |
| ● Geslo je pravilno                      | e Geslo je pravilno |  |  |
| CERTIFIKAT                               |                     |  |  |
| NAMESTI CERTIFIKAT                       |                     |  |  |
| PREVERI POVEZAVO                         |                     |  |  |
| GESLO ZA CERTIFIKAT                      |                     |  |  |

Če smo uspešno naložili potrdilo v zaledno pisarno, se samodejno prenese tudi na androidne naprave ob pritisku na gumb »Namesti certifikat«. Prenese se tudi geslo potrdila.

S pritiskom na gumb **"Preveri povezavo"** lahko preverimo povezavo s FURS-ovim strežnikom.

# 3.2.4 Namestitev namenskega digitalnega potrdila v mobilno blagajno

Digitalno potrdilo lahko namestimo neposredno preko androidne naprave. Preden ga namestimo v mobilno blagajno, ga bomo prenesli na spominsko kartico androidne naprave preko elektronskega naslova, USB ključka ali na kakšen drug način. Za namestitev potrdila ga moremo shraniti na samo androidno napravo, da ga lahko najdemo. Ko smo prenesli potrdilo na androidno napravo, lahko nadaljujemo z namestitvijo digitalnega potrdila v mobilno blagajno Pantheon RA/RC.

To storimo tako, da v splošnih nastavitvah mobilne blagajne izberemo zavihek **»Dig. potrdilo**«. Ob pritisku na gumb se nam odpre okno, preko katerega lahko uvozimo namensko digitalno potrdilo.

| ←                  |                                                                                                  |    |
|--------------------|--------------------------------------------------------------------------------------------------|----|
| 🔁 Registracija     | 🔒 Dig. potrdilo                                                                                  |    |
| 🔉 Dig. potrdilo    | Certifikat obstaja(TESTNI 10202897-1.p12                                                         |    |
| Poslovni subjekt   | 🛕 Test še ni zagnan                                                                              |    |
| 🏋 Prodajno mesto   | • Geslo je pravilno                                                                              |    |
| (3) Računi         |                                                                                                  |    |
| 🖶 Tiskalnik        | NAMESTI CERTIFIKAT                                                                               |    |
| 🔲 Varnostna kopija | PREVERI POVEZAVO                                                                                 |    |
| 🙆 Tehtnica         |                                                                                                  |    |
| 🕒 Ostalo           | GESLO ZA CERTIFIKAT                                                                              |    |
| 🔒 Licence          |                                                                                                  |    |
| 🔲 Moneta           | TIMEOUT (10)                                                                                     |    |
| Pos                | Timesor (19)                                                                                     |    |
|                    | PREPREČI ZAPIRANJE BLAGAJNE<br>Ne dovoli zapiranja blagajne, če obstajajo nefiskalizirani računi | Da |

### 1. korak: Pritisk na gumb "Namesti certifikat"

Če želimo začeti z namestitvijo namenskega digitalnega potrdila, pritisnemo gumb **»Namesti certifikat«**. Če bo imel uporabnik namensko digitalno potrdilo v oblaku, ga bo s pritiskom na ta gumb lahko tudi prenesel na svojo mobilno napravo. Če namenskega digitalnega potrdila nimamo v oblaku, prav tako lahko pritisnemo na gumb **»Namesti certifikat«**, toda ob pritisku se bo odprla drevesna struktura z datotekami mobilne naprave. Na dnu ekrana se nato prikaže obvestilo, da pridobivanje namenskega digitalnega potrdila ni bilo uspešno in da je potrebno potrdilo namestiti ročno. V drevesni strukturi

| stora | pe/emulated/0/Download                    |
|-------|-------------------------------------------|
| ,     | 10202897-1.p12                            |
| J     | #780386.0419                              |
| J     | unity) ou                                 |
| J     | 34134,44_3MH716304,3440%,30100464,3010,ph |
|       | What jurk tables if your                  |

izberemo mapo, v katero smo shranili digitalno potrdilo. Izberemo datoteko z digitalnim potrdilom in prenesemo v Pantheon RA/RC.

Po izbiri digitalnega potrdila nas

Pantheon RA/RC vrne nazaj na zavihek z nastavitvami za digitalno potrdilo. Če je bilo namensko digitalno potrdilo uspešno nameščeno, se bo prikazalo spodnje obvestilo:

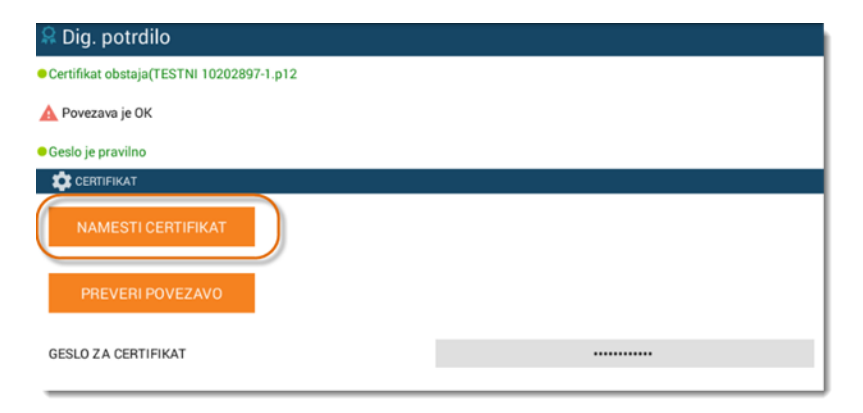

# 2. korak: Vnos gesla za digitalno potrdilo

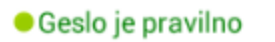

Naslednji korak pri namestitvi namenskega digitalnega potrdila **je vnos gesla.** Geslo smo dobili skupaj z namenskim digitalnim potrdilom in predstavlja aktivacijsko kodo za registracijo potrdila. Geslo vnesemo in če je pravilno, se prikaže spodnje obvestilo:

# 3.3 POSLOVNI SUBJEKT

V meniju **»Nastavitve – Poslovni subjekt**« vnesemo in urejamo podatke svojega podjetja. Ob pritisku na zavihek si lahko ogledamo osnovne podatke o svojem podjetju:

- DŠ Davčna številka je fiksen podatek in se shrani ob nakupu licence
- Ime poslovnega subjekta Ime podjetja
- Naslov Naslov sedeža podjetja
- Matična številka Matična številka podjetja
- Davčni zavezanec obkljukate v kolikor ste davčni zavezanec
- Št. TRR Številka transakcijskega računa podjetja

| ← 💼 NASTAVITVE     |                    | and and a second second s |
|--------------------|--------------------|----------------------------------------------------------------------------------------------------|
| 🔁 Registracija     | 🏥 Poslovni subjekt |                                                                                                    |
| 😫 Dig. potrdilo    | IME PODJETJA       | Podjetje d.o.o.                                                                                                    |
| Poslovni subjekt   | NASLOV             | Illica 12                                                                                                    |
| 📜 Prodajno mesto   |                    | Unitu 12                                                                                                    |
| G Računi           | MATIČNA ŠTEVILKA   | 111111111                                                                                                    |
| 🖶 Tiskalnik        | DAVČNA ŠTEVILKA    | 111222111                                                                                                    |
| 🔲 Varnostna kopija |                    | (Ali Masterdiane)                                                                                                    |
| 📠 Tehtnica         | STEVILIA THE       | (Ni Nastavijeno)                                                                                                    |
| 🕀 Ostalo           | ZAVEZANEC ZA DDV   | Da                                                                                                    |
| 🔒 Licence          | E-POŜTA PODJETJA   | vladimir.bosnjak@datalab.eu;marjan.ugrinoski@datalab.                                                                                                    |
| 🔲 Moneta           |                    | eu                                                                                                    |
| Pos                |                    |                                                                                                    |
|                    |                    |                                                                                                    |
|                    |                    |                                                                                                    |
|                    |                    |                                                                                                    |

Slika: Prikaz podatkov o vašem podjetju

# 3.3.1 Sprememba DDV zavezanec / ne zavezanec

V zavihku »Poslovni subjekt« imamo tudi možnost , da določimo ali je poslovni subjekt davčni zavezanec ali ne.

| ← 同 NASTAVITVE     |                    | Statute State                                        |
|--------------------|--------------------|------------------------------------------------------|
| ─ Registracija     | 🖿 Poslovni subjekt |                                                      |
| 홌 Dig. potrdilo    | IME PODJETJA       | <u>Marjanovski d.o.o</u> .                           |
| Poslovni subjekt   | NASLOV             | (Ni Nastavliano)                                     |
| 📜 Prodajno mesto   |                    | (HI Hastavijeno)                                     |
| G Računi           | MATIČNA ŠTEVILKA   | (Ni Nastavljeno)                                     |
| 🖶 Tiskalnik        | DAVČNA ŠTEVILKA    | 111222111                                            |
| 🔲 Varnostna kopija | *                  |                                                      |
| 💩 Tehtnica         | STEVILKA TRR       | (Ni Nastavljeno)                                     |
| 🕂 Ostalo           | ZAVEZANEC ZA DDV   | Da                                                   |
| Licence            |                    | vladimir.bosnjak@datalab.eu;marjan.ugrinoski@datalab |
| 🗋 Moneta           | E-PUSTA PUDJETJA   | <u>.eu</u>                                           |
| Pos                |                    |                                                      |
|                    |                    |                                                      |
|                    |                    |                                                      |

Slika: Sprememba nastavitev DDV zavezanec/ne zavezanec

V primeru, da pri zavihku poslovni subjekt odstranimo priklopnik »Davčni zavezanec« se nam odpre novo prikazano okno, ki nas opozarja, da se bodo ob spremembi te nastavitve spremenile tudi vse cene.

Če pri zavihku odstranimo priklopnik se bodo spremenile tudi cene pri artiklih. Spremembe cen posameznih artiklov lahko vidimo če v osnovnem meniju pritisnemo na gumb »Šifranti« in nato gumb »Artikli«.

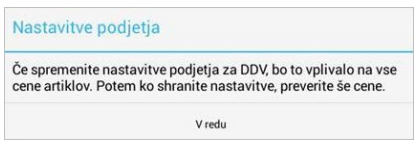

Slika: Prikaz obvestila ob spremembi nastavitve »Davčni zavezanec«

| ←                  |                    | and and a second second s |
|--------------------|--------------------|----------------------------------------------------------------------------------------------------|
| → Registracija     | 🛅 Poslovni subjekt |                                                                                                    |
| 👷 Dig. potrdilo    | IME PODJETJA       | Datalab                                                                                                    |
| Poslovni subjekt   |                    | ulice 6                                                                                                    |
| 📜 Prodajno mesto   | NASLOV             | uiica o                                                                                                    |
| G Računi           | MATIČNA ŠTEVILKA   | 5555555                                                                                                    |
| 🖶 Tiskalnik        | DAVČNA ŠTEVILKA    | 11931477                                                                                                    |
| 🔲 Varnostna kopija | ÅTD /// / TDD      | (Alf Manter Free )                                                                                                    |
| 🙆 Tehtnica         | STEVILKATHR        | (NI Năstăvijeno)                                                                                                    |
| 🕀 Ostalo           | ZAVEZANEC ZA DDV   | Da                                                                                                    |
| 🔓 Licence          | E-POŠTA PODJETJA   | (Ni Nastavljeno)                                                                                                    |
| 🖸 Moneta           |                    |                                                                                                    |
| Pos                |                    |                                                                                                    |
|                    |                    |                                                                                                    |
|                    |                    |                                                                                                    |

# 3.4 PRODAJNO MESTO

V meniju **»Nastavitve – Prodajno mesto«** lahko nastavimo in urejamo podatke svoje poslovne enote. To možnost nastavimo takrat kadar blagajna deluje na drugem naslovu kot tam, kjer se nahaja sedež podjetja. Podatki, ki jih vsebuje zavihek **»Prodajno mesto«**:

# Tip prodajnega mesta:

| ← 💼 NASTAVITVE     |                                         | PRIJAVI NA FURS                  |
|--------------------|-----------------------------------------|----------------------------------|
| 🔁 Registracija     | 🔚 Prodajno mesto                        |                                  |
| 🔉 Dig. potrdilo    | TIP PRODAJNEGA MESTA                    | Imovable object 👻                |
| Poslovni subjekt   | ŠIEBA PRODA INEGA MESTA                 | Pl                               |
| 📜 Prodajno mesto   |                                         | FI                               |
| G Računi           | OPIS PRODAJNEGA MESTA                   | Datalab tehnologije <u>d.d</u> . |
| 🖶 Tiskalnik        | ULICA                                   | <u>Hajdrihova</u> ulica          |
| 🔲 Varnostna kopija | UIČNA ČTEVU IZA                         | 00-                              |
| 脑 Tehtnica         | HISNASTEVILKA                           | 280                              |
| 🕀 Ostalo           | POŠTNA ŠTEVILKA                         | 1000                             |
| 🔓 Licence          | KRAJ                                    | Ljubljana                        |
| 🕒 Moneta           |                                         |                                  |
| 📋 Pos              | OBČINA                                  | Ljubljana                        |
|                    | ČE NIMATE NASLOVA (SPLETNA<br>TRGOVINA) | Mobilna pisarna                  |
|                    | DELOVNI ČAS                             | 8                                |
|                    | KATASTRSKA ŠTEVILKA                     | (Ni Nastavljeno)                 |
|                    | ŠTEVILKA STAVBE                         | (Ni Nastavljeno)                 |
|                    | ŠTEVILKA DELA STAVBE                    | (Ni Nastavljeno)                 |

# Premični prostor

|                  |                                                                        | A |
|------------------|------------------------------------------------------------------------|---|
|                  | premicen objekt                                                        | в |
|                  | objekt na stalni lokaciji                                              |   |
|                  | nosamazna olektronska nanrava                                          | С |
|                  | posamezna elektronska naprava                                          |   |
| Ne               | premični prostor                                                       |   |
|                  | šifra prodajnega mesta- Šifra za<br>posamezno prodajno mesto           |   |
|                  | opis prodajnega mesta- Opis posameznega<br>prodajnega mesta            |   |
|                  | ulica- Vnesemo ime ulice, kjer se nahaja<br>naša poslovna enota        |   |
|                  | hišna številka- Vnesemo hišno številko                                 |   |
|                  | poštna številka- Vnesemo poštno številko                               |   |
| $\triangleright$ | Kraj- Vnesemo kraj                                                     |   |
| $\triangleright$ | Občina-Vnesemo občino                                                  |   |
|                  | Če nimate prostora- Opišemo prostor, ki<br>nima naslova                |   |
| ۶                | Delovni čas - Vnesemo delovni čas<br>delovanja našega prodajnega mesta |   |
| $\succ$          | Katastrska številka                                                    |   |
| ≻                | Številka stavbe                                                        |   |
|                  | Številka dela stavbe                                                   |   |
| Sli              | ka: Prikaz podatkov o prodajnem mestu                                  |   |

# 3.5 RAČUNI

V meniju **»Nastavitve – Številka računa**« lahko nastavimo osnovne podatke o računih. Tu lahko urejamo splošne nastavitve računov in besedilo, ki se prikaže ob izpisu računa.

| ← 💼 NASTAVITVE     |                                                                          | Kratek opis: Prikazuje se nam<br>zadnja številka izdanega računa.<br>Naslednji račun, ki ga boste | Kratek opis: Poslovno leto<br>samodejno, glede na nast                                        | se vnese<br>savitve tablice.                                                         |
|--------------------|--------------------------------------------------------------------------|---------------------------------------------------------------------------------------------------|-----------------------------------------------------------------------------------------------|--------------------------------------------------------------------------------------|
| 🔁 Registracija     | 🖪 Računi                                                                 | izdan bo za eno stevniko večji.                                                                   |                                                                                               | POSLOVNO LETO 2015                                                                   |
| 👷 Dig. potrdilo    |                                                                          | $ \longrightarrow $                                                                               |                                                                                               |                                                                                      |
| Poslovni subjekt   | ZADNJA ŠTEVILKA RA                                                       | ČUNA                                                                                              | (Ni Nastavljeno)                                                                              | ✓ SPREMENI                                                                           |
| 📜 Prodajno mesto   | 🛕 Opozorilo                                                              |                                                                                                   |                                                                                               |                                                                                      |
| 💽 Računi           | Prikazana je ZADNJA štev<br>Če povečate številko, je ne                  | rilka računa. Naslednji račun, ki ga boste<br>s boste več mogli zmanjšati. Tega ne sprei          | izdali, bo imel številko za ENA VEČJO. Trenutn<br>minjajte, če niste prepričani, kaj počnete. | e številke ni mogoče zmanjšati.                                                      |
| 🖶 Tiskalnik        |                                                                          |                                                                                                   |                                                                                               |                                                                                      |
| 🔲 Varnostna kopija | PRIVZETI NACIN PLACILA                                                   |                                                                                                   |                                                                                               |                                                                                      |
| 扇 Tehtnica         | (NI Izbran)                                                              |                                                                                                   |                                                                                               | •                                                                                    |
| 🕀 Ostalo           | DOVOLI LE IZBRAN NAČIN                                                   | PLAČILA                                                                                           |                                                                                               | Ne                                                                                   |
| Licence            | DODATNO BESEDILO ZA IZP                                                  | IS                                                                                                |                                                                                               |                                                                                      |
| 🕞 Moneta           | Kratek opis: Tukaj lah<br>izberemo najpogoste                            | ko<br>jši način                                                                                   | I UREJEVALNIK<br>nam bo progra<br>na način ,ki sn                                             | kolikor polje obkljukamo ,<br>m dovolil poslovati samo<br>no ga izbrali v » Privzeti |
| Pos                | plačila ki ga uporablj<br>kupci. Izbrani način p<br>bo samodejno aktivir | ajo nasi<br>Ilačila se<br>al na                                                                   | način plačila«<br>prazno , nam b                                                              | V kolikor polje pustimo<br>po program pri prodaji                                    |
|                    | blagajni .                                                               | Kratek opis: Vnes<br>dodatno besedil<br>bo izpisovalo na                                          | emo<br>lo, ki se nam<br>računih.                                                              | ati tudi način plačila.                                                              |

Slika: Prikaz nastavitev računa

# 3.5.1 Namestitev privzetega načina plačila

Tu lahko določimo priljubljen način plačila, ki se bo samodejno aktiviral na blagajni.

| ← 📻 NASTAVITVE     |                                |                                                                                                    |
|--------------------|--------------------------------|----------------------------------------------------------------------------------------------------|
| 🕣 Registracija     | Gotovina                       | 15                                                                                                    |
| 🞗 Dig. potrdilo    | Amex                           |                                                                                                    |
| Poslovni subjekt   | Moneta                         | 2.Korak- Prikaže se<br>nam spustni meni, kjer                                                                            |
| 📜 Prodajno mesto   | Visa                           | lahko izbiramo med<br>plačilnimi sredstvi kot<br>naprimer Ostalo,                                                        |
| Računi             | MasterCard                     | Transakcijski račun,<br>Ček, Mastercard, Visa,                                                                           |
| 🖶 Tiskalnik        | Ček                            | Gotovina.                                                                                                    |
| 🔲 Varnostna kopija | Transakcijski račun            |                                                                                                    |
| 扇 Tehtnica         | Ostalo                         | ·                                                                                                    |
| 🕀 Ostalo           | DOVOLI LE IZBRAN NAČIN PLAČILA | 1.Korak- Pritisnemo na polje » Da                                                                                        |
| <b>b</b> Licence   | DODATNO BESEDILO ZA IZPIS      | Pitzeti liacili piacila".                                                                                                |
| 🔲 Moneta           | OD                             | PRI UREJEVALNIK                                                                                                    |
| Pos                |                                | s. Korak - Ko izberemo privzeti način<br>plačila , imamo z pritiskom na prikopnik<br>» Dovoli le izbrani način plačila«, |
|                    |                                | možnost izbrani način plačila nastaviti<br>tudi kot edini možni način plačila.                                           |

Slika: Postopek pri nastavitvi privzetega načina plačila

# 3.5.2 Nastavitev dodatnega besedila za izpis

V meniju »Nastavitve – Številka računa« lahko nastavimo dodatno besedilo za izpis na dokumentih.

1.Korak: Najprej izberemo gumb »Besedilo za izpis«.

| DODATNO BESEDILO ZA IZPIS |                   |  |
|---------------------------|-------------------|--|
|                           | ODPRI UREJEVALNIK |  |

# 2.Korak: V zgornjem desnem kotu ekrana izberemo gumb:

Z pritiskom na gumb lahko dodamo novi tekst, ki je namenjen uporabi na računih.

| ← 💼 RAČUN                               | - Hereit |
|-----------------------------------------|----------|
|                                         |          |
| RAČUNI NAČINI PLAČILA STORNIRANI RAČUNI |          |
| Prikaži kot opombo                      |          |

# 3.Korak: Pritisnemo na gumb » Računi«.

Prikaže se nam pogovorno okno, kjer lahko izbiramo med vrstami računa kot so izdani računi, prejeti računi in vračilo dobavitelju. Izberemo gumb **»Sprejmi«.** 

| ← 📻 RAČUN               |                     |        | H |
|-------------------------|---------------------|--------|---|
|                         |                     |        |   |
| RAČUNI NAČINI PLAČILA S | TORNIRANI RAČUNI    |        |   |
| Prikaži kot opombo      | Vrsta računa        |        |   |
|                         | Izdani račun        |        |   |
|                         | Prejeti račun       |        |   |
|                         | Vračilo dobavitelju |        |   |
|                         | Izdatnica           |        |   |
|                         | PREKLIČI            | V REDU |   |
|                         |                     |        |   |

## 4.Korak: Izberemo gumb » Načini plačila«.

Če želimo, da se nam pri določenem načinu plačila prikaže tekst, obkljukamo izbiro. Sama izbira ni nujna! Na voljo imamo načine plačila kot so na primer gotovina, Amex, Diners, Visa, MasterCard, ček in TRR. Izberemo gumb **»Sprejmi«** 

|                         |                     |        | 📚 🛢 18:56 |
|-------------------------|---------------------|--------|-----------|
| ← 🕅 RAČUN               | Načini plačila      |        | Ŧ         |
|                         | Gotovina            |        |           |
| RAČUNI NAČINI PLAČILA S | Amex                |        |           |
|                         | Moneta              |        |           |
| X                       | Visa                |        |           |
|                         | MasterCard          |        |           |
|                         | Ček                 |        |           |
|                         | Transakcijski račun |        |           |
|                         | Ostalo              |        |           |
|                         | gotov               |        |           |
|                         | PREKLIČI            | V REDU |           |

5.Korak: Izberemo gumb » Stornirani računi«. Izbiramo lahko med storniranimi in ne storniranimi računi .

| ← 💼 RAČUN               |                     |        | Ŧ |
|-------------------------|---------------------|--------|---|
|                         |                     |        |   |
| RACUNI NACINI PLACILA S |                     |        |   |
|                         | Stornirani računi   |        |   |
|                         | Stornirani računi   |        |   |
|                         | Nestornirani računi |        |   |
|                         | PREKLIČI            | V REDU |   |
|                         |                     |        |   |

**6.Korak: Če obkljukamo »Prikaži kot opombo«**, se besedilo prikaže kot del opombe izbranega računa ali vrste dokumenta, ki ga lahko spreminjate ob izdelavi

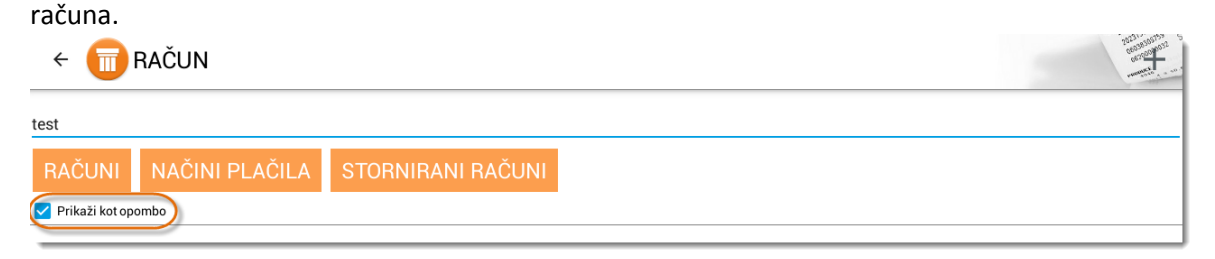

# 3.6 TISKALNIKI

V meniju **»Tiskalnik«** nastavimo podatke našega tiskalnika in s tem povežemo Pantheon RA/RC aplikacijo z tiskalnikom.

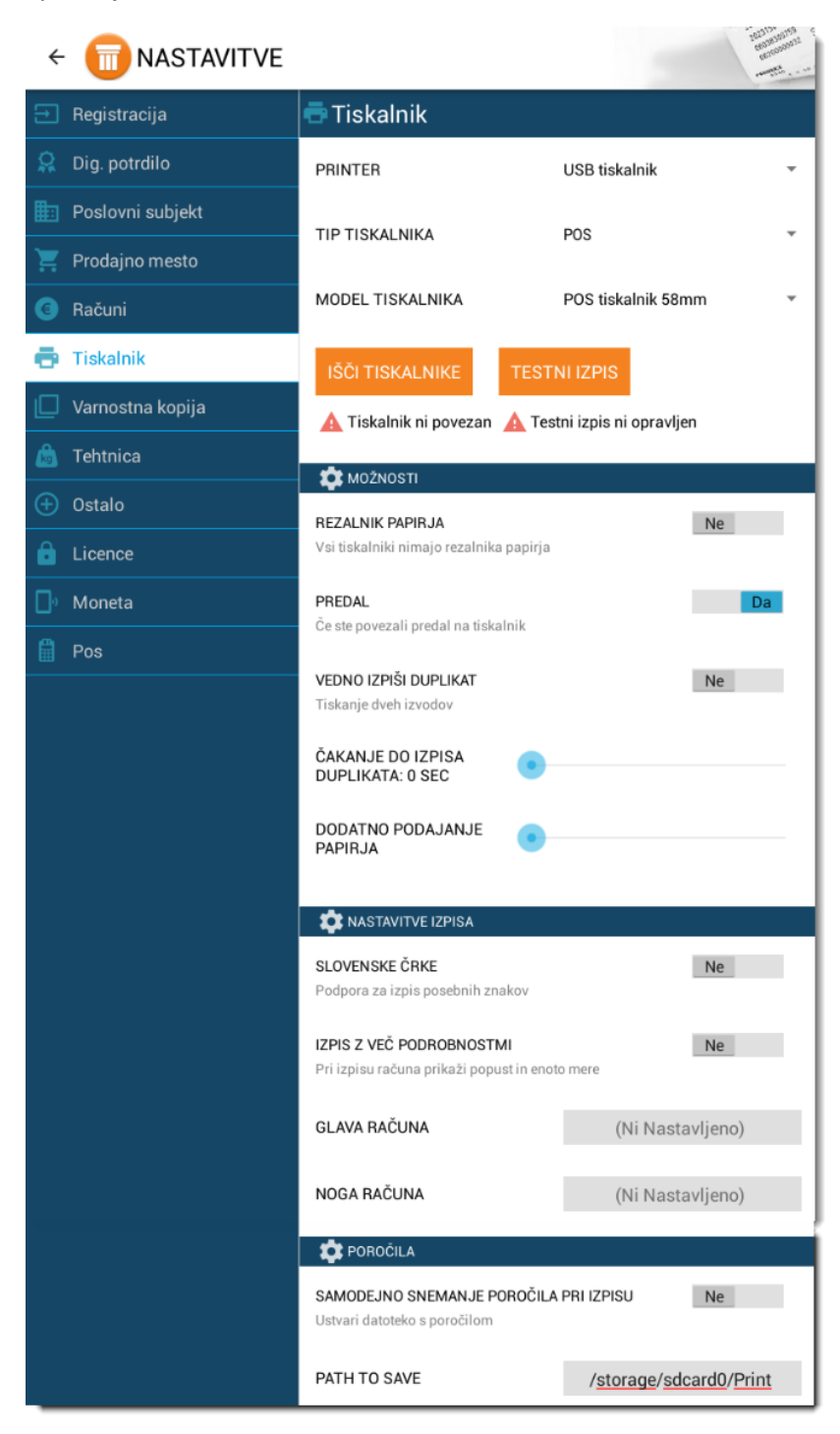

1. Korak: Izberemo lahko med USB, Bluetooth, Ethernet in USB Star tiskalnikom.

| 🖶 Tiskalnik      |                       |
|------------------|-----------------------|
| PRINTER          | USB tiskalnik         |
| TIP TISKALNIKA   | Bluetooth tiskalnik 🚽 |
| MODEL TISKALNIKA | Ethernet tiskalnik    |

# 2. Korak: Izberite tip tiskalnika.

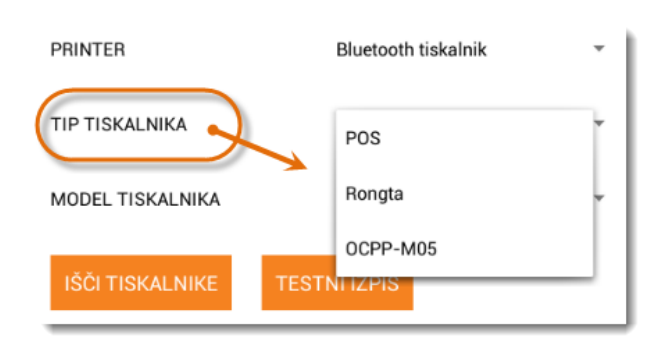

Tip tiskalnika je tudi nastavitev za tiskanje QR ali črtne kode pri davčno potrjevanje računov

!!!!! Pantheon RA/RC aplikacijo trenutno podpira nekaj tiskalnikov, ki tiskajo QR ali črtno kodo. Spodaj so navedeni Bluetooth tiskalniki, ki jih podpira mobilna blagajna Pantheon RA/RC.

- Rongta RPP02N
- OCOM OCPP-M05
- Rongta RPP02

Odvisno od modela tiskalnika določimo njegov tip za tiskanje QR ali črtne kode. V spodnji tabeli so navedeni modeli tiskalnikov in njihovi tipi.

| Model Bluetooth tiskalnika | Tip tiskalnika |
|----------------------------|----------------|
| Rongta RPP02N              | POS tiskalnik  |
| OCOM OCPP-M05              | OCPP-M05       |
| Rongta RPP02               | Rongta         |

# 3. Korak: Izberite model tiskalnika, glede na vrsto izpisa.

Za pravilen izpis je priporočen model tiskalnika »POS tiskalnik 58mm«.

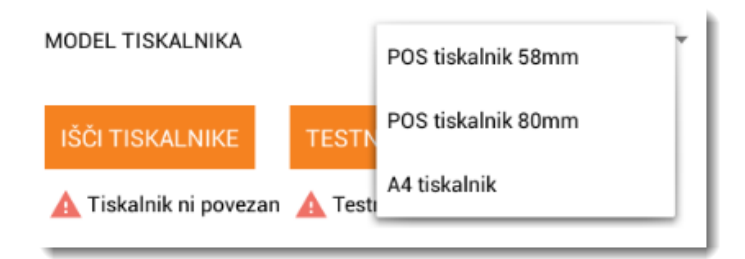

# 4. Korak: Iskanje tiskalnika

Z pritiskom na gumb **»išči tiskalnike**« bo aplikacija poiskala vse tiskalnike v bližini glede na izbran način povezave.

| ← 🔲 NASTAVITVE     |                                            |        |
|--------------------|--------------------------------------------|--------|
| 🔁 Registracija     |                                            |        |
| 🙎 Dig. potrdilo    | PRIN                                       | lnik 🔻 |
| Poslovni subjekt   | Izberite napravo<br>Seznanjene naprave     |        |
| 📜 Prodajno mesto   | RPP02N                                     |        |
| G Računi           | MOD 00:02:0A:02:F6:C5<br>BlueTooth Printer | i8mm 👻 |
| 🖶 Tiskalnik        | 00:19:5D:24:05:AE                          |        |
| 🔲 Varnostna kopija | 00:19:5D:25:51:61                          |        |
| 🗂 Tehtnica         | RPP02N<br>00:02:0A:03:97:AD                |        |
| 🕀 Ostalo           | RPP-02<br>00:02:0A:02:A7:A0                | Da     |
| 🔒 Licence          | Vsi tis<br>Ostale naprave                  |        |
| Moneta             | VEDN                                       | Ne     |
| Pos                | POISCI                                     |        |
|                    | ČAKANJE DO IZPISA DUPLIKATA: 0 SEC         |        |

# 5. Korak: Obkljukamo slovenske črke .

| 🐲 NASTAVITVE IZPISA              |    |
|----------------------------------|----|
| SLOVENSKE ČRKE                   | Da |
| Podpora za izpis posebnih znakov |    |

# 6. Korak: Vklop / Izkop rezalnika papirja.

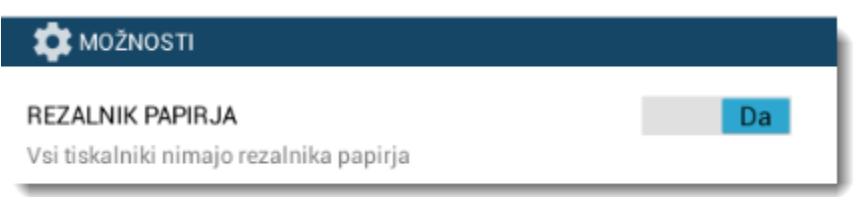

7. Korak: Izpis testne strani tiskalnika.

| 🖶 Tiskalnik      |                     |   |
|------------------|---------------------|---|
| PRINTER          | Bluetooth tiskalnik | * |
| TIP TISKALNIKA   | POS                 | Ŧ |
| MODEL TISKALNIKA | POS tiskalnik 58mm  | - |
| IŠČI TISKALNIKE  | TESTNI IZPIS        |   |

**8.Korak:** Izpis računa vsebuje tudi % popusta in podrobnejše podatke. Če te opcije ne izberete, se bo izpisal enostaven račun z manj podatki.

| 🛊 NASTAVITVE IZPISA                                                        |    |
|----------------------------------------------------------------------------|----|
| <b>SLOVENSKE ČRKE</b><br>Podpora za izpis posebnih znakov                  | Da |
| IZPIS Z VEČ PODROBNOSTMI<br>Pri izpisu računa prikaži popust in enoto mere | Ne |

9.Korak: V glavo in nogo računa vpišemo poljubno sporočilo

| 🏩 NASTAVITVE IZPISA                                                   |                  |
|-----------------------------------------------------------------------|------------------|
| SLOVENSKE ČRKE<br>Podpora za izpis posebnih znakov                    | Da               |
| IZPIS Z VEČ PODROBNOSTMI<br>Pri izpisu računa prikaži popust in enoto | o mere           |
| GLAVA RAČUNA                                                          | (Ni Nastavljeno) |
| NOGA RAČUNA                                                           | (Ni Nastavljeno) |

**10. Korak:** Samodejno snemanje poročila in izdanih računov na lokacijo v napravi: /storage/sdcard0/Print.

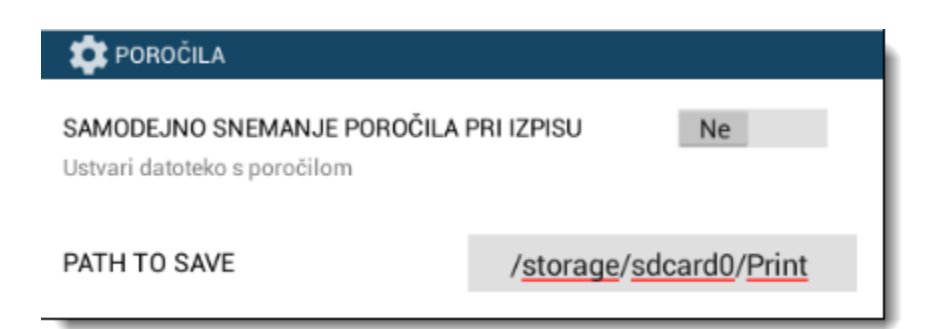

**11. Korak:** V kolikor izberemo to opcijo, nam bo program samodejno izpisal tudi kopijo računa. Določite lahko tudi čas do izpisa duplikata.

| 🗱 ΜΟΖΊΝΟ ΤΙ                                                  |         |    |
|--------------------------------------------------------------|---------|----|
| <b>REZALNIK PAPIRJA</b><br>Vsi tiskalniki nimajo rezalnika p | papirja | Da |
| PREDAL<br>Če ste povezali predal na tiskali                  | nik     | Ne |
| VEDNO IZPIŠI DUPLIKAT<br>Tiskanje dveh izvodov               |         | Ne |
| ČAKANJE DO IZPISA<br>DUPLIKATA: 0 SEC                        | •       |    |
| DODATNO PODAJANJE<br>PAPIRJA                                 |         |    |
|                                                              |         |    |

# 3.7 VARNOSTNA KOPIJA

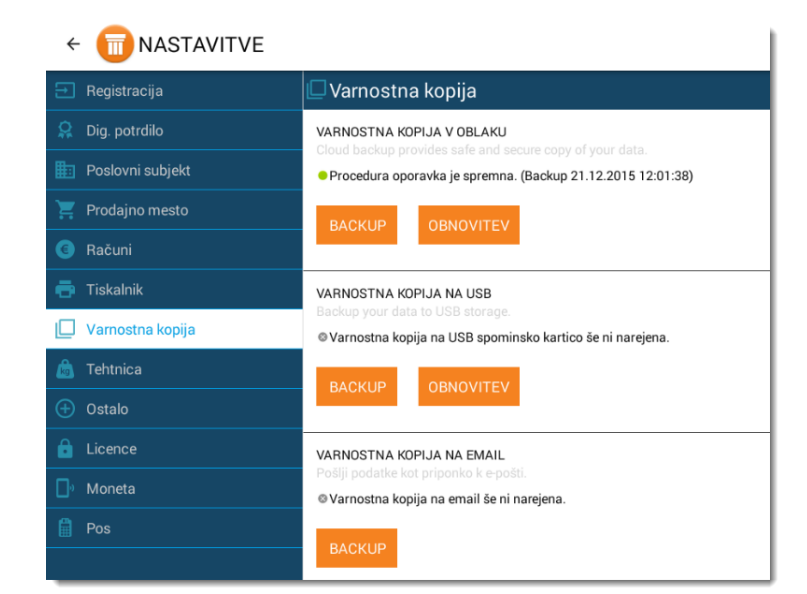

Redna izdelava varnostne kopije je za uporabnika zelo pomembna saj mu omogoča varnejše poslovanje podjetja. V primeru izgube podatkov, se varnostna kopijo lahko uporabi za vrnitev podatkov poslovanja v zadnje znano obstoječe stanje. Varnostno kopijo podatkov aplikacije lahko naredimo v meniju **»Varnostna kopija «**.

V aplikaciji lahko Izbiramo med različnimi oblikami varnostnih kopij:

- Varnostna kopija v oblaku
- Varnostna kopija na SD kartico
- Varnostna kopija na E-mail

Slika: Zavihek nastavitev z različnimi možnostmi varnostnega kopiranja

# 3.7.1 Postopek izdelave varnostne kopije in obnovitev podatkov

Postopek izdelave varnostne kopije je za uporabnika hiter in enostaven postopek, ki mu v primeru napake, omogoča varno hranjenje podatkov aplikacije bodisi lokalno na sami napravi, v oblaku ali na računu za elektronsko pošto.

#### 1.Korak: Dostop do zavihka »Varnostna kopija«

Odpre se vam nov meni z splošnimi nastavitvami aplikacije. Med možnostmi izberemo opcijo Varnostna

| ← 💼 NASTAVITVE     |                                                                                       |
|--------------------|---------------------------------------------------------------------------------------|
| 🕣 Registracija     | 🖵 Varnostna kopija                                                                    |
| 😫 Dig. potrdilo    | VARNOSTNA KOPIJA V OBLAKU                                                             |
| Poslovni subjekt   | <ul> <li>Procedura oporavka je spremna. (Backup 21.12.2015 12:01:38)</li> </ul>       |
| 📜 Prodajno mesto   | BACKUP OBNOVITEV                                                                      |
| 🖲 Računi           |                                                                                       |
| 🖶 Tiskalnik        | VARNOSTNA KOPIJA NA USB                                                               |
| 🔲 Varnostna kopija | <ul> <li>Varnostna kopija na USB spominsko kartico še ni narejena.</li> </ul>         |
| 💩 Tehtnica         |                                                                                       |
| 🕀 Ostalo           | DADKOI ODNOVILLY                                                                      |
| Licence            | VARNOSTNA KOPIJA NA EMAIL                                                             |
| 🔲 Moneta           | Pošiji podatke kot priponko k e-pošti.<br>© Varnostna kopija na email še ni narejena. |
| Pos                |                                                                                       |
|                    | BACKUP                                                                                |

kopija. Varnostna hramba podatkov omogoča :

izdelavo varnostne kopije v oblaku

izdelavo varnostne kopije na SD kartico

izdelava varnostne kopije s pomočjo emaila

Slika: Izbira zavihka » Varnostna kopija« v meniju »Nastavitve«

# 3.7.2 Varnostna kopija v oblaku:

Možnost omogoča hranjenje podatkov v oblaku. Na ta način podatke lahko hitro shranimo v oblak in jih v primeru težav tudi hitro prenesemo nazaj na napravo.

### 1.Korak: Izbira gumba » Naredite varnostno kopijo v oblaku«

Za začetek postopka izdelave varnostne kopije v oblaku najprej pritisnemo gumb »Naredite varnostno kopijo v oblaku«.

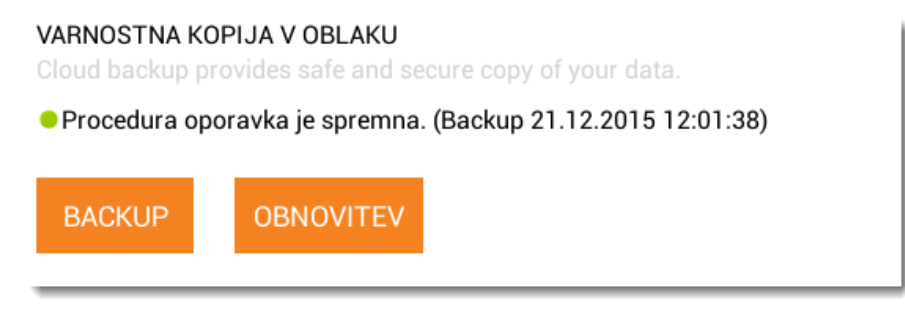

Slika: Začetek postopka za izdelavo varnostne kopije v oblaku

# 2.Korak: Izvedba postopka pošiljanja varnostne kopije v oblak

Ko pritisnemo na gumb se nam odpre novo okno, ki sporoča, da je postopek izdelave varnostne kopije v teku.

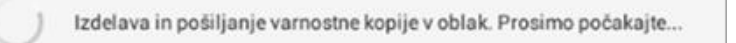

#### Slika: Prikaz pojavnega okna za pošiljanje varnostne kopije v oblak

Ko je postopek končan se nam prikaže naslednje sporočilo.

Procedura oporavka je spremna. (Backup 21.12.2015 20:19:09)

Slika: Sporočilo o uspešni izdelavi varnostne kopije

# 3.7.2.1 Obnovitev podatkov iz varnostne kopije preko oblaka

Sedaj je postopek izdelave varnostne kopije zaključen. V primeru, da želimo iz varnostne kopije podatke ponovno obnoviti, pritisnemo gumb **»Obnovitev iz varnostne kopije«.** Postopek za obnovitev podatkov iz varnostne zaloge je sledeč.

1.Korak: Izbira gumba »Obnovitev iz varnostne kopije«

Za začetek postopka obnovitve podatkov iz varnostne kopije najprej izberemo gumb »Obnovitev iz varnostne kopije«.

VARNOSTNA KOPIJA V OBLAKU Cloud backup provides safe and secure copy of your data. • Procedura oporavka je spremna. (Backup 21.12.2015 12:01:38) BACKUP OBNOVITEV

Slika: Začetek postopka za obnovitev varnostne kopije podatkov iz oblaka

# 2.Korak: Prikaz opozorilnega okna

Prikaže se nam pojavo okno, ki nas opozori, da bomo z obnovitvijo podatkov izgubili vse dosedaj narejene spremembe, ki so bile izvedene po zadnji varnostni kopiji podatkov. Če se s tem strinjamo, izberemo gumb "V redu".

| Obnovitev iz varno                                                        | stne kopije                                              |                                             |                     |  |
|---------------------------------------------------------------------------|----------------------------------------------------------|---------------------------------------------|---------------------|--|
| Obnovitev varnostne k<br>bile narejene po zadnji<br>Ste popolnoma preprič | opije bo UNIČIL<br>varnostni kopiji<br>ani, da želite ob | .A VSE SPREMEM<br>i.<br>pnoviti varnostno k | BE, ki so<br>opijo? |  |
| Prekliči                                                                  | C                                                        | V redu                                      |                     |  |

# 3.Korak: Pričetek postopka za obnovitev podatkov iz varnostne kopije

Ko pritisnemo na gumb »V redu« se bo postopek obnovitve podatkov pričel.

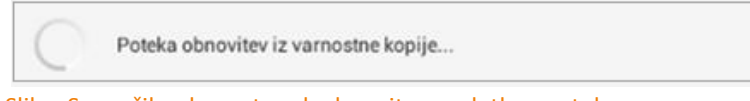

Slika: Sporočilo, da postopek obnovitve podatkov poteka

V primeru, da je postopek obnovitve podatkov uspešno izveden, se v spodnjem delu ekrana prikaže obvestilo **»Obnovitev z oblaka je uspešno narejena«.** 

Obnovitev z oblaka je uspešno narejena

Slika: Sporočilo po uspešno izvedeni obnovitvi podatkov iz varnostne kopije
#### 3.7.3 Varnostna kopija na SD spominsko kartico

Možnost v aplikaciji omogoča tudi izdelavo lokalne varnostne kopije na SD spominski kartici. Postopek izdelave varnostne kopije na SD spominsko kartico pričnemo podobno kot pri izdelavi varnostne kopije v oblak. Postopek pričnemo s pritiskom na gumb »Naredite varnostno kopijo na SD spominsko kartico«.

#### 1.Korak: Pritisk na gumb »Naredite varnostno kopijo podatkov na USB spominsko kartico«.

Če želimo ustvariti varnostno kopijo na USB spominsko kartico moramo najprej pritisniti na gumb »Naredite varnostno kopijo na USB spominsko kartico«.

#### VARNOSTNA KOPIJA NA USB

Backup your data to USB storage.

© Varnostna kopija na USB spominsko kartico še ni narejena.

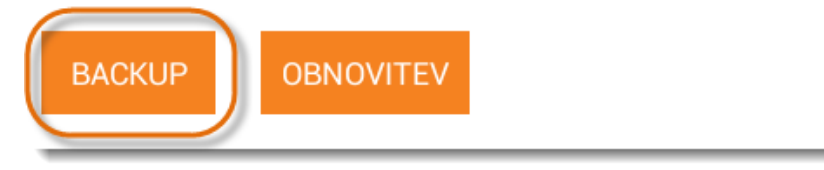

Slika: Začetek postopka za izdelavo varnostne kopije na USB spominsko kartico

#### 2.Korak: Prikaz okna za vnos gesla

S pritiskom se nam prikaže novo pogovorno okno za vnos gesla varnostne. Geslo bomo kasneje uporabili za obnovitev podatkov aplikacije. Ko smo z vnesenimi podatki zadovoljni, pritisnemo na gumb » V redu«.

| Vnesi geslo za varnostno kopijo |  |  |  |
|---------------------------------|--|--|--|
|                                 |  |  |  |
| V redu                          |  |  |  |

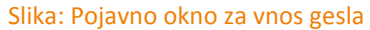

#### 3.Korak: Izbira mape za shranjevanje varnostne kopije

Odpre se nam vsebina mape. V primeru, da varnostno kopijo želimo shraniti v tej mapi, v zgornjem desnem kotu izberemo gumb »Izberi«.

| orage/sdcard0/Movies |      |                     |  |
|----------------------|------|---------------------|--|
|                      |      |                     |  |
|                      |      |                     |  |
|                      |      |                     |  |
|                      |      |                     |  |
|                      |      |                     |  |
|                      |      |                     |  |
|                      |      |                     |  |
|                      |      |                     |  |
|                      | Ni d | atotek ali imenikov |  |
|                      |      |                     |  |
|                      |      |                     |  |
|                      |      |                     |  |
|                      |      |                     |  |
|                      |      |                     |  |
|                      |      |                     |  |
|                      |      |                     |  |

Slika: Izbira mape kamor želimo varnostno kopijo shraniti

#### 3.7.4 Obnovitev podatkov iz varnostne kopije s pomočjo USB spominske kartice

#### 1.Korak: Pritisk na gumb » Obnovitev iz varnostne kopije«

Prav tako kot pri obnovitvi podatkov iz oblaka, lahko podatke iz varnostne kopije obnovimo tudi s pomočjo USB spominske kartice. Aplikacija nas vrne nazaj v meni z nastavitvami za varnostne kopije. Za obnovitev podatkov izberemo gumb »Obnovitev iz varnostne kopije«.

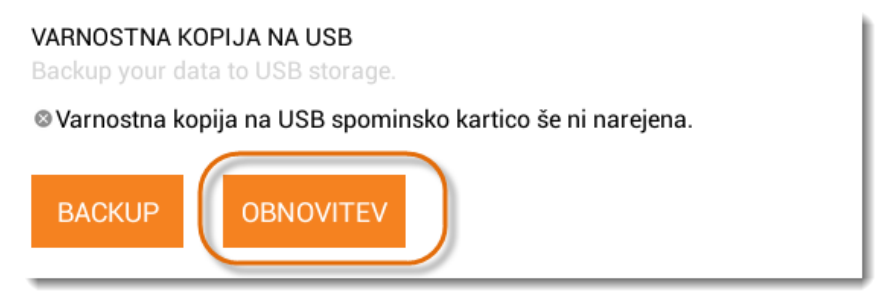

Slika: Začetek postopka obnovitve varnostne kopije podatkov s pomočjo USB spominske kartice

#### 2.Korak: Izbira mape za obnovitev aplikacije iz varnostne kopije

Izberemo mapo, ki smo jo predhodno določili za shranjevanje varnostnih kopij. S pritiskom na mapo se nam odpre njena vsebina. Kot vidimo na spodnji sliki, je v našem primeru ustvarjenih že pet varnostnih kopij.

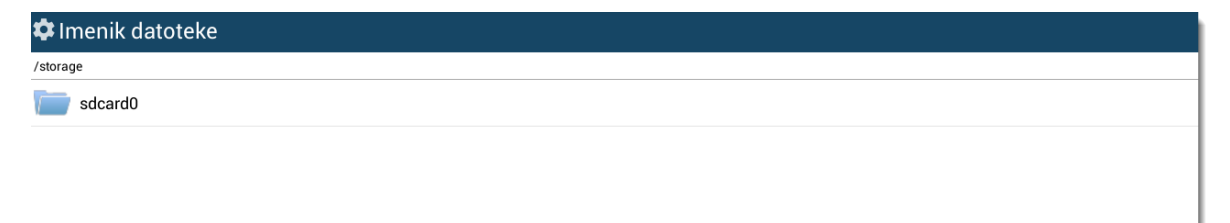

#### 3.Korak: Vnos gesla

| Vnesi ges | o za v | arnost | no kop | ijo       |  |
|-----------|--------|--------|--------|-----------|--|
|           |        |        |        |           |  |
|           |        | C      | V redu | $\supset$ |  |

Aplikacija nas vpraša za geslo (geslo, ki smo ga določili pri izdelavi varnostne kopije podatkov). Ko geslo vnesemo, pritisnemo na gumb »V redu«.

Slika: Prikazano okno za vnos varnostnega gesla

Potem, ko je obnovitev podatkov končana, nas aplikacija obvesti, da je bil postopek obnovitve podatkov uspešno izveden.

#### 3.7.5 Varnostna kopija na e-mail

Tretjo možnost predstavlja izdelava varnostne kopije podatkov preko e-maila. Postopek izdelave je enak kot pri obeh dveh predhodnih možnostih.

1.Korak: Pritisk na gumb »Naredite varnostno kopijo na e-mail« .

# VARNOSTNA KOPIJA NA EMAIL

Pošlji podatke kot priponko k e-pošti.

Sarnostna kopija na email še ni narejena.

#### BACKUP

Najprej pritisnemo gumb »Naredite varnostno kopijo na e-mail«.

Slika: Začetek postopka izdelave varnostne kopije z pomočjo elektronske pošte

#### 2.Korak: Vnos gesla

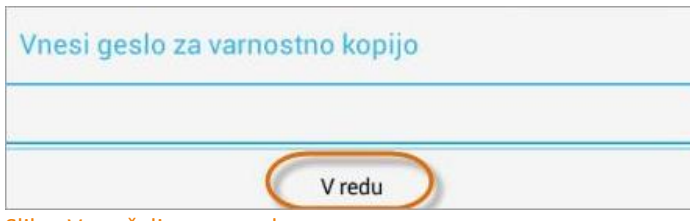

Gmail

Aplikacija nas vpraša za geslo, ki ga bomo ustvarili pri izdelavi varnostne kopije in si ga je treba zapomniti saj ga potrebujemo pri morebitni obnovitvi podatkov. Nato pritisnemo na gumb **»V redu«.** 

Slika: Vnos željenega gesla

Send by LAN

Pošlji varnostno kopijo na email

ES Save to.

Sporočanje

#### 3.Korak: Izbira z možnostmi pošiljanja

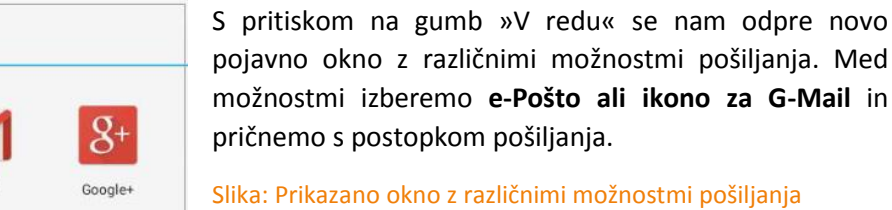

#### 4.Korak: Postopek pošiljanja varnostne kopije

Ko željeno možnost izberemo se prične postopek pošiljanja varnostne kopije in prikaže se nam naslednje sporočilo.

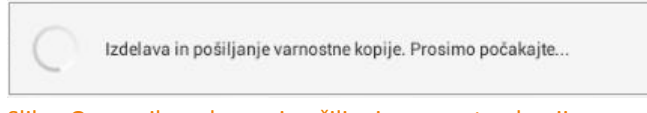

Slika: Opozorilno okno pri pošiljanju varnostne kopije

#### 3.8 TEHTNICA

V meniju **»Nastavitve – Tehtnica**« lahko nastavite podatke vaše tehtnice in s tem povežete Pantheon RA s tehtnico.

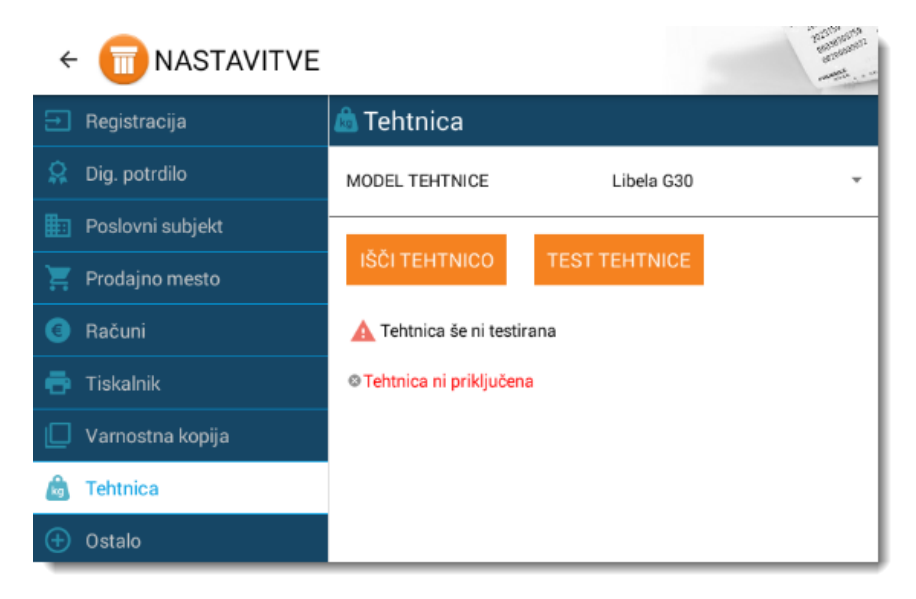

Tehtnico lahko povežete preko Bluetooth povezave

#### Bluetooth povezava:

- S pritiskom na gumb »lšči tehtnico« se bo odprl bluetooth iskalnik (v kolikor nimate shranjene tehtnice pritisnite »Poišči«)
- Izberite ustrezno tehtnico in vtipkajte PIN kodo za povezava s tehtnico (običajno je 0000 ali 1234)

#### 3.9 OSTALO

Pod zavihkom **»Nastavitve-Ostalo**« lahko nastavimo tudi druge elemente aplikacije, pomembne za delovanje aplikacije.

Tu lahko spreminjamo nastavitve za način prikaza artiklov. V primeru težav lahko v oblak pošljemo tudi izpis napak in zahtevamo pomoč podpornika. Pri področju **»Posodobi«** lahko nastavljamo možnosti samodejnega posodabljanja verzij aplikacije. Aplikacija bo v tem primeru samodejno poiskala posodobitve in jih prenesla iz trgovine Google Play. Poleg tega lahko nastavimo lahko tudi preprečevanje beleženja negativne zaloge. V primeru, da tega ne želimo, polje pustimo prazno.

| ←                  |                                                                                                    |
|--------------------|----------------------------------------------------------------------------------------------------|
| 런 Registracija     | 🕀 Ostalo                                                                                                    |
| 🞗 Dig. potrdilo    | SLIKE NA SEZNAMU ARTIKLOV                                                                                                    |
| Poslovni subjekt   | Slike *                                                                                                    |
| 📜 Prodajno mesto   | PODPORA NA DALJAVO                                                                                                    |
| G Računi           |                                                                                                    |
| 🖶 Tiskalnik        |                                                                                                    |
| 🔲 Varnostna kopija | ODKRIVANJE TEŽAV                                                                                                    |
| 💩 Tehtnica         | Program bo zbral podatke za odpravljanje težav in jih poslal v oblak. Za pravilno delovanje morate imeti pravilno nastavljeno spletno povezavo. |
| 🕀 Ostalo           | POSLJI ONLINE POMOC                                                                                                    |
| <b>L</b> icence    | SAMODEJNO PREVERJANJE NOVIH VERZIJ Ne                                                                                                    |
| 🔲 v Moneta         | Updater je ugašen.                                                                                                    |
| Pos                |                                                                                                    |
|                    | NE DOVOLI NEGATIVNE ZALOGE Ne Ne dovoli prodaje ob negativni zalogi                                                                             |

#### 3.9.1 Slike na seznamu identov

Pri področju **»Slike na seznamu artiklov**« izbiramo lahko med različnimi oblikami prikaza seznama identov. Na voljo imamo izbiro med seznamom artiklov, slikovnim seznamom ter slikami artiklov.

Izberemo eno izmed naslednjih možnosti prikaza artiklov:

- Seznam
- Slikovni seznam
- > Slike

|   | SLIKE NA SEZNAMU ARTIKLOV<br>Define how articles are displayed |    |
|---|----------------------------------------------------------------|----|
|   | Seznam                                                         | Ť. |
|   | Slikovni seznam                                                |    |
|   | Slike                                                          |    |
| 1 |                                                                | 4  |

Slika: Postopek za izbiro prikaza artiklov

#### 3.9.2 Onemogoči negativno količino

Negativna zaloga pomeni, da artikle prodajamo kljub temu, da v zalogi ni zapisanih pozicij. V aplikaciji ima uporabnik možnost, da **prodajanje z negativno zalogo** lahko tudi prepreči. To storimo tako, da v osnovnem meniju najprej pritisnemo gumb **'Nastavitve'.** Ob vstopu izberemo zavihek **»Ostalo**« in odpre se nam novo okno z nastavitvami. Pri področju » Ne dovoli prodaje po negativni zalogi« s preklopnikom označimo polje **»Ne dovoli negativne zaloge**«. S tem je beleženje negativne zaloge preprečeno.

Če želimo preprečiti prodaja v negativne zaloge moramo zato označiti priklopnik »Ne dovoli negativne zaloge«. V primeru, da polje za preprečevanje negativne zaloge pustimo prazno, bo aplikacija beležila negativno zalogo.

| ← 同 NASTAVITVE     |                                                                                                    |
|--------------------|----------------------------------------------------------------------------------------------------|
| → Registracija     | SLIKE NA SEZNAMU ARTIKLOV Define how articles are displayed Slike                                                                                                   |
| 🞗 Dig. potrdilo    |                                                                                                    |
| Poslovni subjekt   | PODPORA NA DALJAVO<br>Program bo poslal zahtevek za pomoč in počakal, da se odzove Datalabova podpora.                                                              |
| 📜 Prodajno mesto   | ZAHTEVEK ZA PODPORO NA DALJAVO                                                                                                    |
| G Računi           |                                                                                                    |
| 🖶 Tiskalnik        | ODKRIVANJE TEŽAV<br>Program bo zbral podatke za odpravljanje težav in jih poslal v oblak. Za pravilno delovanje morate imeti pravilno nastavljeno spletno povezavo. |
| 🔲 Varnostna kopija | POŠLJI ONLINE POMOČ                                                                                                    |
| 💩 Tehtnica         |                                                                                                    |
| 🕀 Ostalo           | SAMODEJNO PREVERJANJE NOVIH VERZIJ Ne                                                                                                    |
| Licence            | opulater je agasen.                                                                                                    |
| 🔲 Moneta           | NE DOVOLI NEGATIVNE ZALOGE                                                                                                    |
| Pos                | Ne dovoli prodaje ob negativni zalogi                                                                                                    |
|                    | INDICIRAJ NIZKO STANJE ZALOGE Ne<br>Prikaži indikatorje v seznamih artiklov                                                                                         |

Slika: Preprečevanje beleženja negativne zaloge

Beleženje negativne zaloge je sedaj preprečeno. V primeru, da želimo določen artikel prodajati z negativno zalogo se nam v spodnjem delu zaslona prikaže naslednje sporočilo:

Not enough products in storage!

#### Slika: Sporočilo, ki se prikaže ob poskusu vnosa pozicije na blagajno

Prazno polje za preprečevanje beleženja negativne zaloge pomeni, da bo aplikacija v osrednjem skladišču za artikle izkazovala negativno zalogo.

| ← 💼 NASTAVITVE     |                                                                                                    | ACTORNOLIC<br>ACTORNOLIC |
|--------------------|----------------------------------------------------------------------------------------------------|--------------------------|
| 🕣 Registracija     | SLIKE NA SEZNAMU AHTIKLOV<br>Define how articles are displayed<br>Slike                                                                                            |                          |
| 👷 Dig. potrdilo    | Vinc                                                                                                    |                          |
| Poslovni subjekt   | PODPORA NA DALJAVO<br>Program bo poslal zahtevek za pomoč in počakal, da se odzove Datalabova podpora.                                                             |                          |
| 📜 Prodajno mesto   | ZAHTEVEK ZA PODPORO NA DALJAVO                                                                                                    |                          |
| G Računi           |                                                                                                    |                          |
| 🖶 Tiskalnik        | ODKRIVANJE TEŽAV<br>Program bo zbral podatke za odpravljanje težav in jih poslal v oblak. Za pravilno delovanje morate imeti pravilno nastavljeno spletno povezavo | ۵.                       |
| 🔲 Varnostna kopija | POŠLJI ONLINE POMOČ                                                                                                    |                          |
| 🚵 Tehtnica         |                                                                                                    |                          |
| (+) Ostalo         | SAMODEJNO PREVERJANJE NOVIH VERZIJ Ne                                                                                                    |                          |
| 🔓 Licence          | upuato je ugazeri.                                                                                                    |                          |
| 🔲 Moneta           | NE DOVOLI NEGATIVNE ZALOGE                                                                                                    |                          |
| Pos                | Ne dovoli prodaje ob negativni zalogi                                                                                                    |                          |
|                    | INDICIRAJ NIZKO STANJE ZALOGE Ne<br>Prikaži indikatorje v seznamih artiklov                                                                                        |                          |

Slika: Polje za preprečevanje beleženja negativne zaloge

#### 3.9.3 Indiciraj nizko stanje zaloge

S pritiskom na gumb **»Indiciraj nizko stanje zaloge**« lahko vklopimo ali izklopimo indiciranje nizke zaloge na blagajni.

Če ne vodimo zaloge in želimo preprečiti beleženje minimum količine ali obveščanje na blagajni, moramo zato izklopiti priklopnik »Indiciraj negativne zaloge«. V primeru, da priklopnik vklopimo, bo aplikacija beležila stanje posameznega artikla v skladišču.

#### Ne beleži stanje skladišča na blagajni

| INDICIRA.<br>Prikaži in | J NIZKO STANJE Z<br>dikatorje v seznar | ALOGE<br>nih artiklov |          |             |             |            | Ne                 |
|-------------------------|----------------------------------------|-----------------------|----------|-------------|-------------|------------|--------------------|
| ÷ 🚺                     | BLAGAJI                                | NA                    |          |             |             |            | PREDAL + NOV RAČUN |
| æ                       |                                        |                       |          |             | +           | X Q skanji | e 📃 🚊              |
|                         | IME                                    | CENA                  | KOLIČINA | POPUST      | SKUPAJ      | Vadba 1    | 22,00              |
|                         | Česen                                  | 4,14                  | 1        | 0%          | 4,14        | uddhhd     |                    |
|                         |                                        |                       |          |             |             | Test       |                    |
|                         |                                        |                       |          |             |             | Krompir    |                    |
|                         |                                        |                       |          |             |             | Korenje    |                    |
|                         |                                        |                       |          |             |             | Čebula     |                    |
|                         |                                        |                       |          |             |             | Jabolka    |                    |
|                         |                                        |                       |          |             |             | Hruške     |                    |
|                         |                                        |                       |          |             |             | Por        |                    |
| POPUST                  | sкu<br><b>4,</b> 1                     | рај<br><b>  4</b>     |          | ZAKL<br>NAI | JUČI<br>KUP | Česen      |                    |

### Beleži stanje skladišča na blagajni

| INDICIRAJ N<br>Prikaži indil | IIZKO STANJE ZALI<br>katorje v seznamih | DGE<br>artiklov |          |        |             | C           |                    |
|------------------------------|-----------------------------------------|-----------------|----------|--------|-------------|-------------|--------------------|
| < 同                          | BLAGAJN                                 | A               |          |        |             |             | PREDAL + NOV RAČUN |
| æ                            |                                         |                 |          |        | +           | 🗙 🔍 Iskanje | IE                 |
|                              | IME                                     | CENA            | KOLIČINA | POPUST | SKUPAJ      | 🛕 Vadba 1   | 22,00              |
|                              | Česen                                   | 4,14            | 1        | 0%     | 4,14        | 🛕 uddhhd    | 34,00              |
|                              |                                         |                 |          |        |             | 🛕 Test      | 10,00              |
|                              |                                         |                 |          |        |             | 🛕 Krompir   | 0,98               |
|                              |                                         |                 |          |        |             | 🛕 Korenje   |                    |
|                              |                                         |                 |          |        |             | 🛕 Čebula    |                    |
|                              |                                         |                 |          |        |             | 🛕 Jabolka   |                    |
|                              |                                         |                 |          |        |             | 🛕 Hruške    | 2,85               |
|                              |                                         |                 |          |        |             | Por         | 13,43              |
| POPUST                       | SKUPA                                   | ມ<br>1          |          |        | JUČI<br>KUP | Česen       |                    |

#### 3.10 LICENCE

V meniju »Nastavitve – Licence« imamo pregled nad najetimi licencami za uporabo mobilnem POS-u.

- Polje »Razpoložljive licence« nam prikazuje koliko RC licenc imamo na voljo za uporabo na različnih android napravah.
- > Polje **»Aktivne naprave**« prikazuje koliko android naprav (tablic ali telefonov) ima aktivne licence.
- > Prikazuje katere licence in naprave so aktivirane.

| ← <u> </u>         | DEAKTIVIRAJ                                   | and and a second |
|--------------------|-----------------------------------------------|------------------|
| 🔁 Registracija     | a Licence                                     |                  |
| 👷 Dig. potrdilo    | Razpoložljive licence: 4<br>Aktivne naprave:1 |                  |
| Poslovni subjekt   | Pos 1                                         |                  |
| 📜 Prodajno mesto   | Pos 2                                         |                  |
| G Računi           | dtivirano® omogočeno® drugi                   |                  |
| 💼 Tiskalnik        | aktivirano ® omogočeno ● NISVIsPF             |                  |
| 🔲 Varnostna kopija | Pos 4<br>aktivirano omogočeno sRTaApHw        |                  |
| 💼 Tehtnica         |                                               |                  |
| 🕀 Ostalo           |                                               |                  |
| Licence            |                                               |                  |
| 🔲 Moneta           |                                               |                  |
| Pos                |                                               |                  |
|                    |                                               |                  |

Slika: Prikaz z seznamom razpoložljivih licenc

#### 3.10.1 Prenos licenc med napravami

Licence RC so prenosljive med napravami. To pomeni, da lahko prenesemo veljavno licenco iz ene naprave na drugo in jo čez določen čas ponovno vrnemo nazaj na prvotno napravo. V primeru, da imamo v podjetju tri poslovne enote (prodajna mesta), 2 zakupljeni Pantheon RC licenci in mobilne blagajne uporabljamo občasno in ne vsakodnevno; potem lahko licence prenašamo med napravami.

#### 1.Korak: Pritisk na gumb »De aktiviraj«

Postopek prenosa licence lahko začnemo z pritiskom na gumb »Deaktiviraj«.

| ← 💼 NASTAVITVE     | DEAKTIVIRA                                     |
|--------------------|------------------------------------------------|
| 🔁 Registracija     | 🔒 Licence                                      |
| 👷 Dig. potrdilo    | Razpoložijive licence: 4<br>Aktivne naprave:1  |
| Poslovni subjekt   | Pos 1                                          |
| 📜 Prodajno mesto   | Pos 2                                          |
| 6 Računi           | aktivirano      omogočeno      drugi     Pos 3 |
| 🖶 Tiskalnik        | aktivirano I omogočeno NISVIsPF                |
| 🔲 Varnostna kopija | Pos 4<br>aktivirano ® omogočeno • sRTaApHw     |
| 🛕 Tehtnica         |                                                |
| 🕀 Ostalo           |                                                |
| Licence            |                                                |
| 🔲 Moneta           |                                                |
| Pos                |                                                |
|                    |                                                |

Slika: Začetek postopka deaktivacije licence

#### 2.Korak: Pritisk na gumb »Deaktiviraj«

Po uspešni deaktivaciji licence, lahko ponovimo aktivacijski postopek licenc in jo aktiviramo na drugi napravi. Prva naprava je vedno administratorska naprava.

#### **3.**Korak: Iskanje šifre naprave

Po uspešni aktivaciji licence, bo program zahteval vnos šifre naprave. Šifro naprave lahko najdemo v admin napravi Pantheon RA/RC aplikacije v meniju »Nastavitve – Licence«.

V meniju »Nastavitve – Licence« imamo pregled nad veljavnimi licencami Pantheon RA/RC aplikacije. Ob pritisku na določeno licenco se prikaže davčna številka in šifra naprave (slika levo).

| ←                  | DEAKTIVIRAJ                                       |
|--------------------|---------------------------------------------------|
| 🔁 Registracija     | Licence                                           |
| 😫 Dig. potrdilo    | Razpoložljive licence: 4<br>Aktivne naorave:1     |
| Poslovni subjekt   | Pos 1 amonotano anoi                              |
| 📜 Prodajno mesto   | Pos 2                                             |
| (a) Računi         | Aktivirano onogočeno drugi                        |
| 🖶 Tiskalnik        | aktivirano S omogočeno S NISVISPF                 |
| 🔲 Varnostna kopija | Pos 4<br>aktivirano omogočeni sRTaApHw            |
| 💩 Tehtnica         |                                                   |
| 🕀 Ostalo           |                                                   |
| Licence            |                                                   |
| 🔲 Moneta           |                                                   |
| Pos                | Davčna številka: 111222111<br>Šifra naprave: prvi |
|                    |                                                   |
|                    |                                                   |

#### Slika: Iskanje šifre naprave

V primeru, da se ne nahajamo na administratorski napravi se nam bo ob pritisku na željeno licenco pojavilo opozorilo, da se ne nehajmo na administratorski napravi.

Podatki o registraciji so vidni samo na glavni napravi

Slika: Sporočilo, ki se nam pojavi, ko se ne nahajamo na administratorski napravi

#### 4.Korak: Aktivacija licence na novi napravi

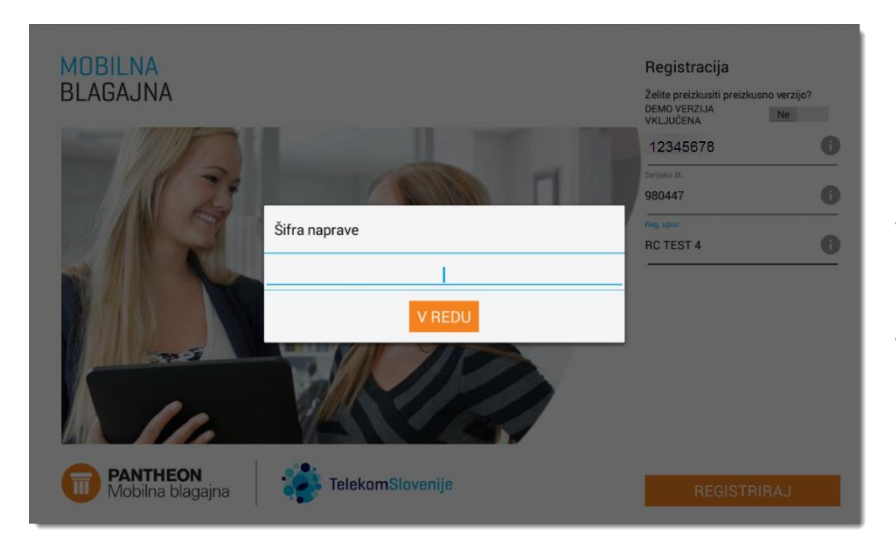

Na novi napravi, ki ni administratorska naprava , ponovno vnesemo davčno številko, serijsko številko, lokacijo in ime podjetja. Ko so vsi podatki vneseni pritisnemo na gumb » Registriraj«. Prikaže se nam novo pojavno okno za vnos šifre naprave. Šifro naprave najdemo na administratorski napravi pod Nastavitve->Licence. Po vnosu pritisnemo na gumb »Sprejmi«. Ob uspešnem vnosu se nam prikaže

#### Slika: Proces aktivacije licence na novi napravi

novo pojavno okno z polji za

vnos uporabniškega imena in gesla. Kot uporabniško ime vnesemo admin , kot geslo pa a in pritisnemo gumb **»Prijava«** 

#### **3.11 MONETA**

Moneta predstavlja varen brezgotovinski način plačevanja z mobilnim telefonom. Za namestitev Monete je najprej potrebno namestiti ustrezen certifikat, ki ga uporabnik prejme po elektronski pošti. Nastavitve za Moneto lahko najdemo pod **»Nastavitve-Moneta**«.

Po prijavi najprej pritisnemo na gumb 'Nastavitve'. Ob vstopu se nam odpre novi meni z splošnimi nastavitvami aplikacije. Za začetek postopka namestitve certifikata izberemo gumb 'Moneta'.

| ← <u>同</u> NASTAVITVE |                                           |  |
|-----------------------|-------------------------------------------|--|
| ∃ Registracija        | D <sup>,</sup> Moneta                     |  |
| 😫 Dig. potrdilo       | Certifikat je uspešno naložen             |  |
| Poslovni subjekt      |                                           |  |
| 🍹 Prodajno mesto      | NALOZI CERTIFIKAT PRIJAVA                 |  |
| Računi                | PODROBNOSTI O CERTIFIKATU                 |  |
| 🖶 Tiskalnik           | NAZIV MONETA PRODUKCIJA - TESTIRANJE      |  |
| 🔲 Varnostna kopija    |                                           |  |
| 💩 Tehtnica            | NAZIV PO MERI DATALAB (PANTHEON RA) - API |  |
| 🕀 Ostalo              | MID 001100000310                          |  |
| Licence               | PID 12722                                 |  |
| 🔲 v Moneta            |                                           |  |
| Pos                   | IZBERI NAČIN PLAČILA MONETA               |  |
|                       | Moneta *                                  |  |
|                       |                                           |  |

Slika: Zavihek Moneta

#### 3.11.1 Postopek namestitve uporabniškega certifikata Moneta

#### 1.Korak: Pritisk na gumb »Naloži certifikat«

Da lahko pričnemo z samim postopkom namestitve uporabniškega certifikata Moneta moramo najprej izbrati gumb **'Naloži certifikat'.** 

| 🗋 Moneta                                          |                           |
|---------------------------------------------------|---------------------------|
| <ul> <li>Certifikat je uspešno naložen</li> </ul> | NALOŽI CERTIFIKAT PRIJAVA |
|                                                   |                           |

Slika: Začetek postopka namestitve certifikata Moneta

#### 2.Korak: Izbira ustrezne datoteke

Ob pritisku na gumb, se nam odpre novo okno vsemi mapami naprave. Izberemo tisto mapo kamor smo na napravi lokalno shranili certifikat, ki smo ga prejeli po elektronski pošti.

| Imenik datoteke    |
|--------------------|
| orage/emulated/0   |
| Alarms             |
| Android            |
| BestScreenRecorder |
| DCIM               |
| Documents          |
| Download           |
| EggosMobile        |
| GoodWallpapers     |
| LazyList           |

Slika: Seznam map naprave android, kamor lahko shranimo certifikat Moneta

#### 3. Korak: Izbira ustrezne datoteke

Ko izberemo mapo, kjer smo shranili svoj certifikat, poiščemo datoteko z kratico pfx.

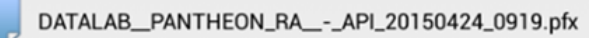

Slika: Datoteka z certifikatom

#### 4.Korak: Dodajanje gesla

Odpre se nam novo pojavno okno za vpis gesla . Vnesemo tisto geslo, ki smo ga ob izpolnjevanju vloge za izdajo uporabniškega certifikata pri ponudniku, sami določili v polju ' Geslo za zaščito in preklic certifikata'. Ko smo geslo vpisali, pritisnemo na gumb **'V redu'.** 

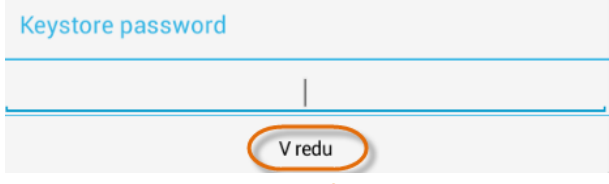

Slika: Okno za vnos gesla certifikata

#### 5.Korak: Aktivacija gesla

Certifikat je sedaj uspešno nameščen in potrebno ga je samo še aktivirati. Za začetek postopka moramo zato pritisniti na gumb »Prijava«. Ob pritisku na gumb se nam prikaže novo pojavno okno, ki od uporabnika zahteva PIN kodo. Če PIN kode ne želimo dodati , polje pustimo prazno in pritisnemo gumb **»V redu«.** 

| ← 🗊 NASTAVITVE     |                               |
|--------------------|-------------------------------|
| 런 Registracija     | D <sup>,</sup> Moneta         |
| 🔉 Dig. potrdilo    | Certifikat je uspešno naložen |
| Poslovni subjekt   |                               |
| 📜 Prodajno mesto   |                               |
| Računi             | Pod                           |
| 🖶 Tiskalnik        | PIN 🖌                         |
| 🔲 Varnostna kopija |                               |
| 💩 Tehtnica         | N BEDI                        |
| 🕀 Ostalo           |                               |
| Licence            | PID 19792                     |
| 🔲 v Moneta         |                               |
| Pos                | IZBERI NAČIN PLAČILA MONETA   |
|                    | Moneta *                      |
|                    |                               |

Slika: Aktivacija certifikata Moneta

#### 6. Korak: Izbira načina plačila za Moneto

Ko je certifikat Moneta enkrat uspešno nameščen in aktiviran, se nam prikažejo podatki o samem certifikatu. V polju **»Izberi način plačila Moneta**« izberemo nato vrednost Moneta.

| ← 💼 NASTAVITVE               |                                                   |
|------------------------------|---------------------------------------------------|
| 금 Registracija               | D <sup>,</sup> Moneta                             |
| 🞗 Dig. potrdilo              | <ul> <li>Certifikat je uspešno naložen</li> </ul> |
| Poslovni subjekt             |                                                   |
| 📜 Prodajno mesto             | NALOZI CERTIFIKAT PRIJAVA                         |
| Računi                       | PODROBNOSTI O CERTIFIKATU                         |
| 🖶 Tiskalnik                  |                                                   |
| 🔲 Varnostna kopija           |                                                   |
| 💩 Tehtnica                   | NAZIV PO MERI DATALAB (PANTHEON RA) - API         |
| (+) Ostalo                   | ···                                               |
| Licence                      | Moneta                                            |
| <b>□</b> <sup>0</sup> Moneta | Vica                                              |
| Bos                          | MasterCard                                        |
|                              |                                                   |
|                              |                                                   |

Slika: Izbira načina plačila Moneta

#### 3.11.2 Dodajanje Monete kot način plačila

Po uspešni namestitvi in aktivaciji certifikata je potrebno Moneto dodati tudi med načine plačila. Postopek namestitve Monete kot način plačila začnemo v osnovnem meniju aplikacije.

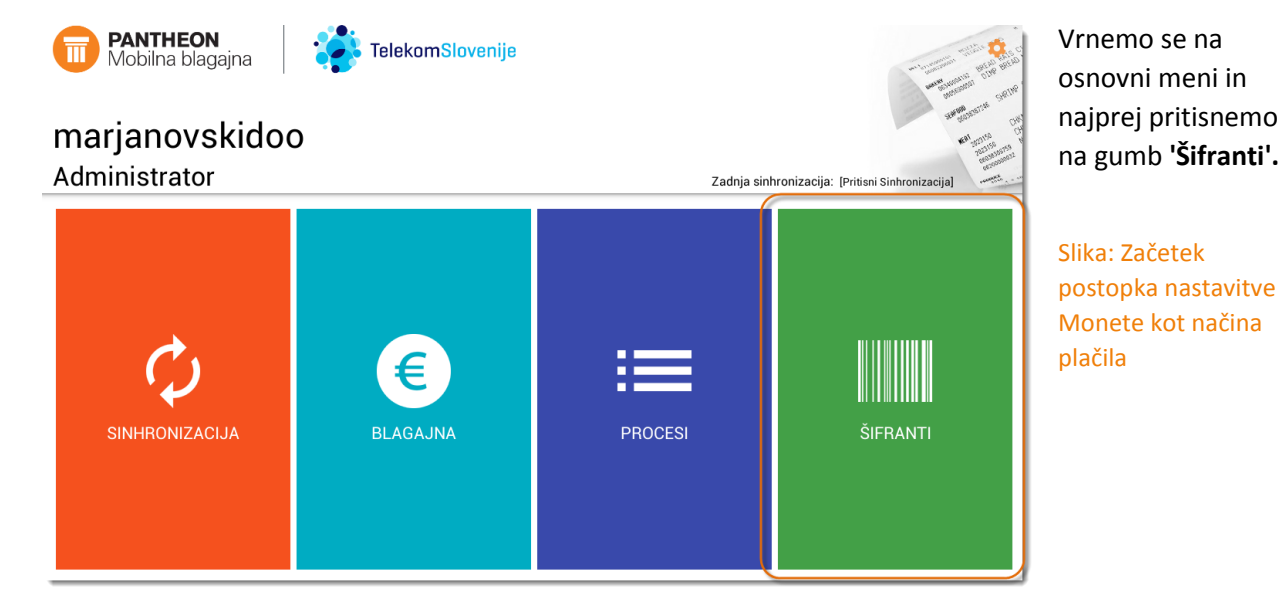

#### 1.Korak: Začetek postopka za dodajanje Monete kot način plačila

#### 2.Korak: Izbira gumba » Načini plačila« v meniju »Šifranti«

Za dodajanje Monete kot plačilno sredstvo moramo v meniju »Šifranti« pritisniti na gumb »Načini plačila«.

V oknu načini plačila lahko vnašamo, urejamo in shranjujemo različne možne načine plačil. Odpre se nam novo okno z seznamom vseh možnih plačilnih sredstev. Če želimo dodati novo plačilno sredstvo, v zgornjem desnem kotu pritisnemo na gumb **'Novi'**. Vnesemo naziv Moneta, šifro in način plačila.

| ← 1 MAČINI PLAČILA  |               |         | DPREKLIČI 💾 SHRANI |
|---------------------|---------------|---------|--------------------|
| <b>Q</b> Iskanje    | 📼 Podrobnosti |         |                    |
| Gotovina            | NAZIV         |         | Moneta             |
| Amex                | õiso a        |         | 100000             |
| Moneta              | SIFRA         |         | N00003             |
| Visa                | NAČIN PLAČILA | Kartica | *                  |
| MasterCard          |               |         |                    |
| Ček                 |               |         |                    |
| Transakcijski račun |               |         |                    |
| Ostalo              |               |         |                    |
| gotov               |               |         |                    |
|                     |               |         |                    |
|                     |               |         |                    |
|                     |               |         |                    |
|                     |               |         |                    |

Slika: Vnos novega načina plačila

# ŠIFRANTI IN PROCESI APLIKACIJE

V tem delu bomo spoznali osnovne možnosti dodajanja in nastavljanja različnih vrst šifrantov (partnerji in artikli) in si ogledali vse procese, ki jih aplikacija Pantheon RA/RC nudi za uspešno delovanje mobilne blagajne

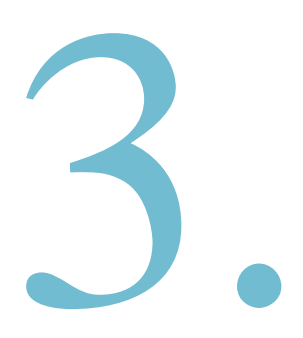

# **POGLAVJA:**

- 4. Urejanje šifrantov
- 5. Procesi aplikacije

# 4 UREJANJE ŠIFRANTOV

Za pravilno, enostavno, hitro in zanesljivo delovanje Pantheon RA/RC mobilne POS aplikacije je zelo pomembno **pravilno oblikovati šifrante**. Da bi vam čimbolj olajšali delo, smo določene najpomembnejše šifrante že predefinirali in vključili v paket aplikacije.

- ➢ Partnerji V meniju »Šifranti → Partnerji«, lahko urejamo in vnašamo podatke poslovnih partnerjev. Poslovni partner je lahko hkrati dobavitelj in kupec
- > Artikli V šifrant identov urejamo artikle za prodajo ali za vodenje skladišča
- > Kategorije artiklov Artikle lahko urejamo po kategorijah artiklov
- Enote mere Merske enote so že pred nastavljene in jih posodobite s pritiskom na »Sinhronizacija podatkov« (Downlodad) v glavnem meniju aplikacije
- > Načini plačila V meniju »Načini plačila« lahko urejamo in dodajamo željene načine plačila
- Davčne skupine Mesto, kjer lahko urejamo davčne skupine vezane za točno določen davek. Ob nakupu aplikacije imamo že pred nastavljene davčne skupine, ki jih lahko posodobite z pritiskom na »Sinhronizacija podatkov (DOWNLOAD)«
- > Davčne stopnje Pantheon RA ima že pred nastavljene davčne stopnje
- Uporabniki Pantheon RA lahko uporabljajo več različnih uporabnikov za katere lahko določimo posebej uporabniški račun in geslo

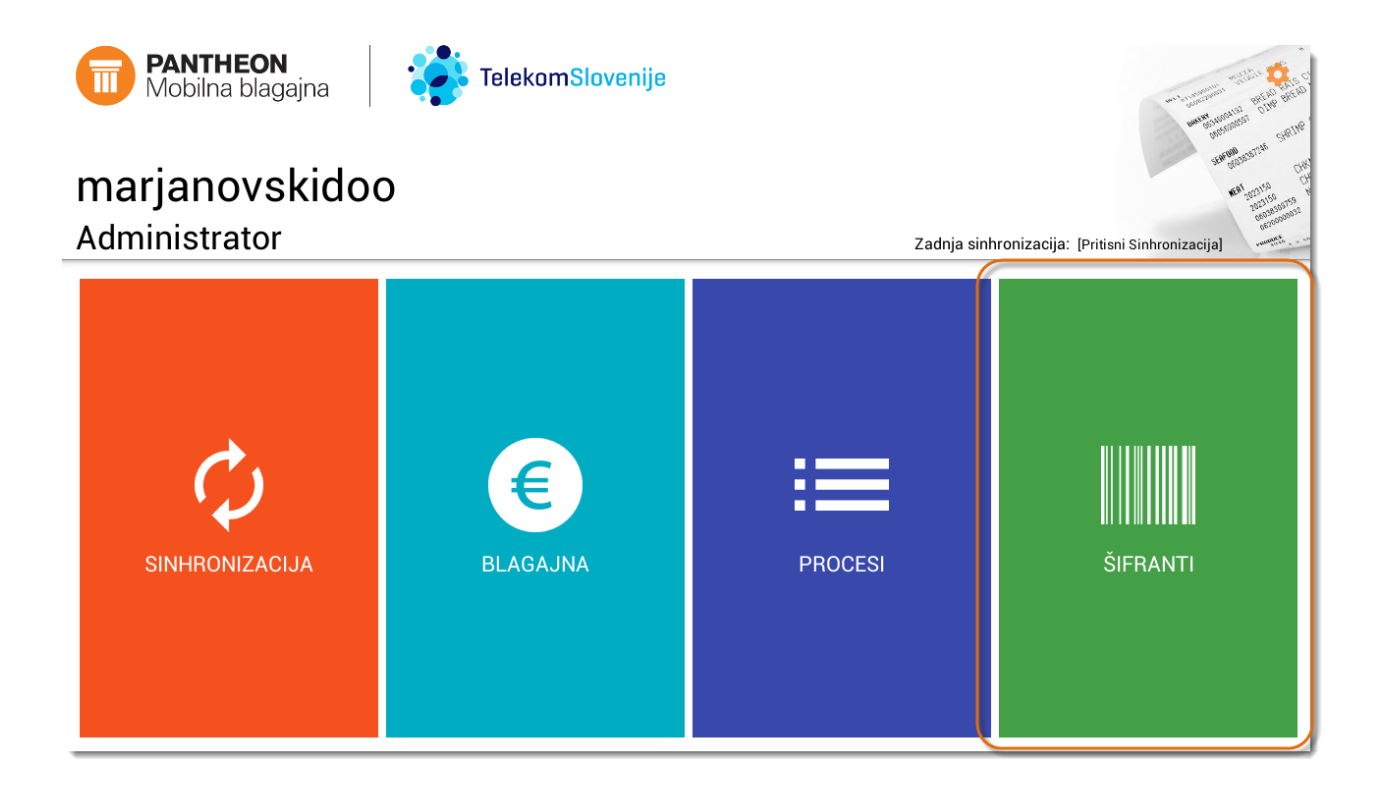

#### 4.1 DODAJANJE NOVEGA PARTNERJA

V meniju **»Šifranti - Partnerji**«, lahko urejamo in vnašamo podatke o poslovnih partnerjih. Poslovni partner je lahko dobavitelj in/ali kupec ter ga lahko vnašamo ročno ali z iskanjem s pomočjo baze AJPES.

#### 4.1.1 Iskanje poslovnih subjektov po nazivu ali davčni številki

Pantheon RA/RC aplikacija je povezana z podatkovno bazo v AJPES-u. V primeru, da poslovni subjekt vnašate preko iskalnika AJPES, se vsi podatki podjetja samodejno vnesejo. Subjekte lahko iščemo tako po nazivu podjetja, kot tudi po davčni številki.

#### 1. Korak: Iskanje partnerja z pomočjo podatkovne baze AJPES

Ko pričnemo z vnosom novega partnerja s pomočjo podatkovne baze AJPES, najprej vpišemo naziv ali davčno številko partnerja in pritisnemo na ikono s povečevalnim steklom.

n2310 0159 S

| 🗧 <u> </u>                                                                             |                  | DPREKLIČI 💾 SHRANI |
|----------------------------------------------------------------------------------------|------------------|--------------------|
| 🔍 Iskanje                                                                              | 💼 Podrobnosti    | AKTIVEN Da         |
| NLB SKLADI, UPRAVLJANJE PREMOŽENJA,<br>D.O.O.                                          | NAZIV            | Naziv              |
| BUREKTEATER KLUB                                                                       | ČIEDA            |                    |
| DATALAB Tehnologije d.d.                                                               | SIFNA            | (NI Nastavijeno)   |
| GOLF & JADRALNI KLUB DATALAB                                                           | DAVČNA ŠTEVILKA  | (Ni Nastavljeno)   |
| DATALAB AGRO SI, družba za poslovno<br>informacijske rešitve v agro industriji, d.o.o. | ZAVEZANEC ZA DDV | Ne                 |
| TRENDINA, TRGOVINA IN STORITVE BOJANA<br>ZUPAN S.P.                                    |                  |                    |
| SPLOŠNO ZIDARSTVO IN FASADERSTVO<br>SREČKO TOJNKO S.P.                                 | IME              | Ime                |
| ELKI UGRIN, družba za gradbeništvo in ostale<br>storitve d.o.o.                        | PRIIMEK          | Priimek            |
| TRENDNET D.O.O. RAČUNALNIŠKI<br>INŽENIRING                                             | ULICA            | Ulica              |
| TRGOVINA Z OBUTVIJO PETER PAN HVALA<br>MOJCA S.P.                                      |                  |                    |
| TOPLA MALICA MILKA JEŽ S.P.                                                            | HIŠNA ŠTEVILKA   | Hišna številka     |
| hvala                                                                                  | KRAJ             | Kraj               |

Slika: Iskanje novega partnerja po davčni številki ali nazivu

#### 2.Korak: Izbira možnih zadetkov

Ob pritisku na ikono s povečevalnim steklom se nam prikaže novo pojavno okno z možnimi zadetki. Za izbiro pritisnemo na posamezen zapis.

| Izberi partnerja                                                                                                    |            |
|----------------------------------------------------------------------------------------------------|------------|
| DATALAB Tehnologije d.d.<br>1000 Ljubljana Koprska ulica                                                                  |            |
| Datalab SI, družba za poslovno informacijske rešitve d.o.o.<br>1000 Ljubljana Koprska ulica                               | 0          |
| GOLF & JADRALNI KLUB DATALAB<br>1000 Ljubljana Hajdrihova ulica                                                           | $\bigcirc$ |
| DATALAB AGRO SI, družba za poslovno informacijske rešitve<br>v agro industriji, d.o.o.<br>1000 Ljubljana Haidrihova ulica | 0          |
| Slika 77 (Seznam najdenih možnih partnerjev )                                                                             |            |

#### 3.Korak: Shranjevanje novega partnerja

Vnos novega partnerja shranimo s pritisk na gumb »Shrani«

#### 4.Korak: Shranjevanje podatkov o partnerju

Ko smo z prikazom podatkov zadovoljni , v zgornjem desnem kotu ekrana pritisnemo gumb »Shrani«. Podatki se bodo nato shranili v šifrant partnerjev.

#### 4.1.1.1 Ročni vnos novega partnerja

Podrobnosti Q NAZIV Naziv ŠIFRA (Ni Nastavljeno) DAVČNA ŠTEVILKA (Ni Nastavljeno) ZAVEZANEC ZA DDV Ne IME Ime Priimek PRIIMEK ULICA Ulica Hišna številka HIŠNA ŠTEVILKA KRAJ Kraj Poštna številka POŠTA POPUST € Popust € EMAIL Email

Polega avtomatskega vnosa lahko podatke o partnerju vnesemo tudi ročno.

Za partnerja lahko vnesemo:

naziv: Naziv podjetja

**aktiven**: V primeru, da subjekt ni aktiven ga lahko izključite in subjekt se obarva rdečo

**šifra**: Predstavlja samodejno šifriranje. Šifra vsebuje prvo črko Partnerja in 5 številk katere se samodejno dopolnijo, ko boste določili prvo črko šifre: Primer »S00001«

dav.št.: Davčno številka partnerja

**ime in Priimek** : V kolikor želimo, lahko vnesemo ime in priimek kontaktne osebe

- Ulica in hišna številka : Naziv ulice in hišna številka na naslovu poslovnega partnerja
- Kraj in pošta: Kraj in poštna številka sedeža poslovnega partnerja
- > Davčni zavezanec: Polje obkljukamo v primeru če je naš partner davčni zavezanec
- Popust: V kolikor smo z kupcem dogovorjeni za rabat, ki se mu upošteva pri prodaji, ga vnesemo tukaj
- > E-mail: naslov kontaktne e-pošte partnerja

#### 4.2 DODAJANJE NOVEGA ARTIKLA

V šifrantu artiklov urejamo artikle za prodajo ali za vodenje skladišča. Do šifranta lahko dostopamo tako da v osnovnem meniju pritisnemo na gumb »Šifranti« in v podmeniju nato izberemo gumb » Artikli«.

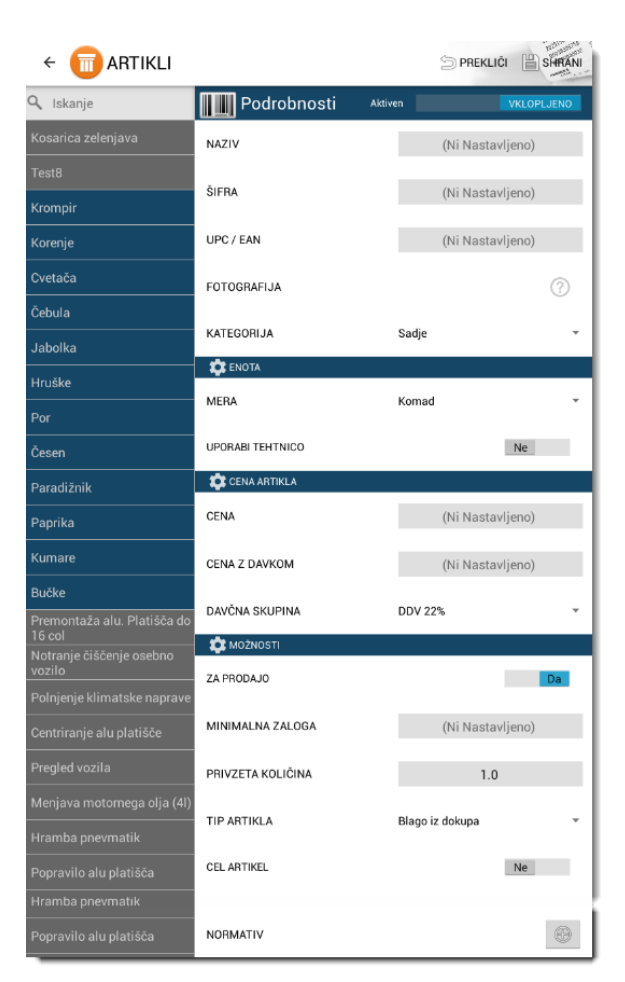

Dodajanje novega artikla

Korak: Za začetek dodajanja novega artikla pritisnemo najprej na gumb » Novi«.

2.

1.

Korak: Vnesemo naziv artikla , ki ga želimo, da se nam prikaže na poziciji blagajne.

3.

**Korak:** Šifra artikla se ustvarja samodejno. Vnesemo prvo črko artikla. Preostalih 5 številk se nato vnese samodejno. Primer je » V00001«.

4.

Korak: Izberemo ali je artikel aktiven ali neaktiven, torej ali bo viden ali neviden v blagajni. Če izberemo artikel kot neaktiven se bo ta obarval rdeče. **Pogoj** za to, da se artikel prikaže v blagajni je tudi to, da se označi polje » Za prodajo«. V kolikor tega ne bomo izbrali bo artikel sicer aktiven na primer za prevzeme, ne bomo pa ga mogli izbrati v prodaji.

5.

Korak: Pod »Tip artikla« , artikel lahko označimo kot blago iz dokupa, blagovni paket, storitveni paket in storitev.

6.

Korak: Določimo v katero skupino artiklov spada izdelek( na primer sadje, zelenjava...).

7. Korak: Dodamo mersko enoto identa kot na primer (kos, liter, kilogram, meter...).

- 8. Korak: Za artikel ali storitev izberemo ustrezno davčno stopnjo. .
- 9. Korak: Identifikacijska številka, ki se uporablja za iskanje artiklov s pomočjo čitalca črtne kode.
- 10.Korak: Glede na izbrano Davčno skupino, se cena avtomatsko preračuna na osnovi vnesene cene.
- 11.Korak: Minimalna zaloga predstavlja minimalno količino artiklov, preden nas program opozori, da je potrebno naročiti nove artikle .
- 12.Korak: Normativ uporabljamo pri blagovnem paketu. Normativ se uporabi, ko imamo artikel sestavljen iz večih delov (sestavnica).
- 13.Korak: Določimo privzeto količino izdelka. Privzeta količina se nato avtomatsko prikaže ob vnosu pozicij v blagajno.

#### 4.2.1 **Dodajanje tipa artikla**

S tipom artikla določimo ali bomo posamezni artikel obravnavali kot blago iz dokupa, blagovni paket storitev ali storitveni paket.

#### 1. Korak: Izbira gumba 'Artikli' v podmeniju 'Šifranti'

Tip produkta za posamezni artikel dodamo tako, da v meniju 'Šifranti' najprej pritisnemo na gumb 'Artikli'.

Ob pritisku na gumb 'Artikli' se uporabniku odpre novo okno z šifrantom artiklov. V šifrantu artiklov izberemo artikle, ki mu želimo spremeniti tip (v našem primeru kava z mlekom). Ko artikel izberemo se postavimo na polje »Tip artikla« in nanj pritisnemo. Prikaže se nam spustni meni iz katerega imamo na voljo 4 tipe artiklov:

- Blago iz dokupa
- Blagovni paket
- Storitveni paket
- > Storitev

Definicijo posameznih tipov artiklov si lahko ogledamo v tabeli na sliki 83.

| 🏟 MOŽNOSTI        |                  |
|-------------------|------------------|
| ZA PRODAJO        | Da               |
|                   | Blago iz dokupa  |
| MINIMALNA ZALUGA  | Blagovni paket   |
| PRIVZETA KOLIČINA | Storitveni paket |
| TIP ARTIKLA       | Storitev         |
| CEL ARTIKEL       | Ne               |
|                   |                  |

Slika: Začetek postopka dodajanja novega tipa artikla

#### 2. Korak: Izbira tipa artikla

Kot prikazuje spodnja tabela lahko izbiramo med štirimi tipi artiklov .

| Tip artikla      | Opis tipa artikla                                                                                                    |  |
|------------------|----------------------------------------------------------------------------------------------------|--|
| Blago iz dokupa  | Blago iz dokupa predstavlja celoten izdelek in ga lahko uporabimo kot del<br>blagovnega paketa. V primeru, ko izberemo 'Blago iz dokupa' se polje z<br>normativi skrije. |  |
| Blagovni paket   | Sestavljen je lahko iz več celovitih ali delnih artiklov in ga lahko uporabimo tudi v kombinaciji z storitvami.                                                          |  |
| Storitveni paket | Predstavlja paket več storitev skupaj in ga lahko uporabljamo skupaj v<br>kombinaciji z blagom iz dokupa in blagovnim paketom.                                           |  |
| Storitev         | Storitvena dejavnost                                                                                                    |  |

1

OPOZORILO: Beleženje zalog pri skladišču je možno samo pri produktnem tipu "Blago iz dokupa"

#### 4.2.2 Vnos minimalne količina

Minimalna količina predstavlja minimalno zalogo artiklov s katero uporabnik lahko posluje, preden ga aplikacija opozori, naj naroči novo količino določenega artikla. Tako kot pri spremembi tipa artikla, tudi minimalno količino lahko določimo tako, da v meniju 'Šifranti' izberemo gumb 'Artikli'.

|                 | Da                             |
|-----------------|--------------------------------|
| 50.0            |                                |
| 1.0             |                                |
| Blago iz dokupa | <b>.</b>                       |
|                 | Ne                             |
|                 | 50.0<br>1.0<br>Blago iz dokupa |

V polju »minimalna zaloga« vnesemo minimalno količino artiklov, ki jo imamo lahko na zalogi preden naročimo novo količino artiklov. Ko nato na primer pri vnosu artiklov pri blagajni vnesemo število artiklov, ki posega v minimalno zalogo, se ta na poziciji obarva rdeče.

#### Slika: Vnos minimalne zaloge

#### 4.2.3 Privzeta količina

Privzeto količino artiklov vnašamo takrat, kadar želimo, da se za določeni ident pri vnosu pozicije v blagajno izpiše fiksna količina artiklov.

| 🔯 ΜΟŽΝΟSTΙ        |                     |
|-------------------|---------------------|
| ZA PRODAJO        | Da                  |
| MINIMALNA ZALOGA  | 50.0                |
| PRIVZETA KOLIČINA | 1.0                 |
| TIP ARTIKLA       | Blago iz dokupa 🔹 👻 |
| CEL ARTIKEL       | Ne                  |

V polju **»Privzeta količina**« za posamezen ident lahko vnesemo določeno količino artiklov, za katero želimo, da se bo ob vnosu posamezne pozicije prikaže na blagajni. Če določen artikel na primer vsebuje privzeto količino 6 kosov, moramo v polju »Mera« izbrati vrednost kos, v polju »Privzeta količina« pa vnesemo številko 6. V polju »Privzeta

#### Slika: Vnos privzete količine artikla

količina« lahko določimo tudi ali je določen artikel obvezen za vnos. To lahko storimo tako, da v polju »Privzeta količina« vnesemo vrednost 0. V tem primeru se bo ob vnosu pozicije na blagajni obvezno pojavilo okno za vnos količine.

#### 4.2.3.1.1 Primer delovanja privzete količine artiklov

Spodnji primer prikazuje povezavo med določanjem privzete količine v šifrantu artiklov (pod Šifranti-> Artikli) in prikazom privzete količine na blagajni. Ko določen artikel, za katerega smo vnesli privzeto količino, dodamo na pozicijo, se samodejno izpiše količina, ki smo jo vnesli v polje »Privzeta količina« pri šifrantu artiklov.

| ÷ 🛅      | BLAGAJ           | NA                     |          |          |          |         |           | PREDAL | + NOV RAČUN | IZBRIŠI    |
|----------|------------------|------------------------|----------|----------|----------|---------|-----------|--------|-------------|------------|
| æ        |                  |                        |          |          | +        | ×       | 🔍 Iskanje |        |             | <i>i</i> = |
|          | IME              | CENA                   | KOLIČINA | POPUST € | SKUPAJ € | Kosaric |           |        |             |            |
| Ko       | sarica zelenjava | 200,00                 |          | 0%       | 200,00   | Test8   |           |        |             |            |
|          |                  |                        |          |          |          | Korenje |           |        |             |            |
|          |                  | Privzeta ko            | ličina   |          |          |         |           |        |             |            |
|          |                  |                        |          | ,<br>    |          | Cvetača |           |        |             |            |
|          |                  |                        |          |          |          | Čebula  |           |        |             |            |
|          |                  |                        |          |          |          | Jabolka |           |        |             |            |
|          |                  |                        |          |          |          | Hruške  |           |        |             |            |
|          |                  |                        |          |          |          | Por     |           |        |             | 13,43      |
| POPUST € | sк<br>2          | UPAJ €<br><b>∩∩ ∩∩</b> |          |          | JUČI     | Česen   |           |        |             |            |

Slika: Prikaz privzete količine artiklov v blagajni

#### 4.2.4 Uporaba tehtnice

V primeru, da izdelek želimo tehtati, izberemo priklopnik »Uporabi tehtnico«, ki ga lahko nastavimo v meniju **Šifranti - Artikli - Uporabi tehtnico.** Če tehtnico uporabljamo za določitev prodajne količine se vsi ostali parametri kot privzeta količina ne upoštevajo. Začetna količina pri tehtanem artiklu je 0.

| ← <u> </u>         |                  | Derekliči        | SHRANI |
|--------------------|------------------|------------------|--------|
| Q Iskanje          | Podrobnosti      | Aktiven VKL0     | PLJENO |
| Kosarica zelenjava | NAZIV            | Korenje          |        |
| Test8              | ČIEDA            |                  |        |
| Krompir            | SIFRA            | P00002           |        |
| Korenje            | UPC / EAN        | (Ni Nastavljeno) |        |
| Cvetača            | FOTOGRAFIJA      |                  |        |
| Čebula             |                  |                  |        |
| Jabolka            |                  | Zelenjava        | Ť      |
| Hruške             |                  | Kilanan          | _      |
| Por                | мена             | Kilogram         | · ·    |
| Česen              | UPORABI TEHTNICO |                  | Da     |
| Paradižnik         | CENA ARTIKLA     |                  |        |
| Paprika            | CENA             | 1.1              |        |
| Kumara             |                  |                  |        |

Slika: Dodajanje artikla kot tehtanega

#### 4.3 DODAJANJE NOVE KATEGORIJE ARTIKLA

Z namenom zagotavljanja večje preglednosti nad artikli, lahko idente urejamo tudi po kategorijah oziroma skupinah artiklov.

#### 1.Korak: Izbira gumba »Kategorije artiklov« v podmeniju »Šifranti«

Za začetek postopka dodajanja nove kategorije artiklov na blagajni je potrebno v osnovnem meniju najprej izbrati gumb **»Šifranti«.** V podmeniju nato pritisnemo na gumb **»Kategorije artiklov«.** 

#### 2.Korak: Dodajanje nove kategorije artiklov

Ob pritisku se nam odpre novo okno. Za dodajanje nove kategorije artiklov na vrhu ekrana pritisnemo

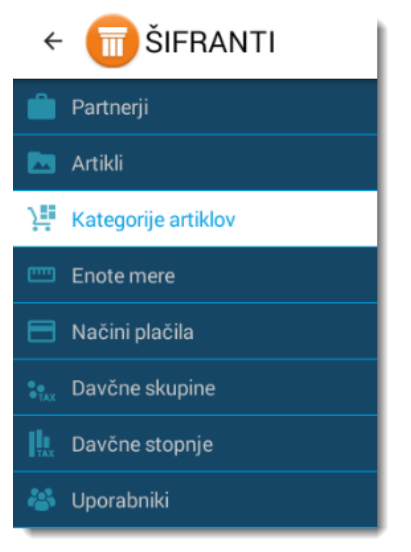

na gumb **»Novi«.** V **polju »Naziv«** vnesemo ime kategorije. V polju »Šifra« vnesemo številko kategorije. To storimo tako, da najprej vnesemo prvo črko kategorije, ostalih 5 številk pa se nato generira samodejno. Ko smo z vnosom podatkov zadovoljni pritisnemo na gumb **»Shrani«.** V primeru, da z vnesenimi podatki nismo zadovoljni pritisnemo na gumb »Prekliči«.

| Slika:     |                      |                                                                                                    |           |
|------------|----------------------|----------------------------------------------------------------------------------------------------|-----------|
| Začetek    | ← 💼 KATEGORIJE       |                                                                                                    |           |
| dodajanja  | 🔍 Iskanje            | )# Podrobnosti                                                                                                    |           |
| uouajanja  | Sadje11111           | NAZIV                                                                                                    | Zelenjava |
| nove       | Zelenjava            | A construction of the second second se |           |
| kategorije | Brezalkoholne pijače | SIFRA                                                                                                    | C00002    |
| artiklov   | Kave                 |                                                                                                    |           |
| Slika:     |                      |                                                                                                    |           |

Dodajanje nove kategorije artiklov

#### 4.4 ENOTE MERE

Z merskimi enotami določamo kako bo vrednoten posamezni artikel (npr. kos, kilogram, liter, in meter). Merske enote aplikacije so že pred nastavljene in jih posodobimo z pritiskom na gumb »Sinhronizacija podatkov (Download)«, ki se nahaja v glavnem meniju aplikacije.

Z pritiskom na gumb »Sinhronizacija podatkov (DOWNLOAD)« se samodejno prenesejo privzete merske enote, ki jih lahko nato uporabljamo pri dodajanju artiklov.

#### 4.4.1 **4.4.1 Dodajanje nove merske enote**

Poleg privzetih merskih enot lahko tudi sami dodajamo nove merske enote. To storimo tako, da v meniju » Šifranti« izberemo gumb »Enote mere«.

#### 1.Korak: Izbira gumba »Enote mere« v meniju »Šifranti artiklov«

Za začetek postopka dodajanja nove merske enote, v osnovnem meniju najprej izberemo gumb »Šifranti«. V meniju Šifranti nato pritisnemo na gumb »Enote mere«.

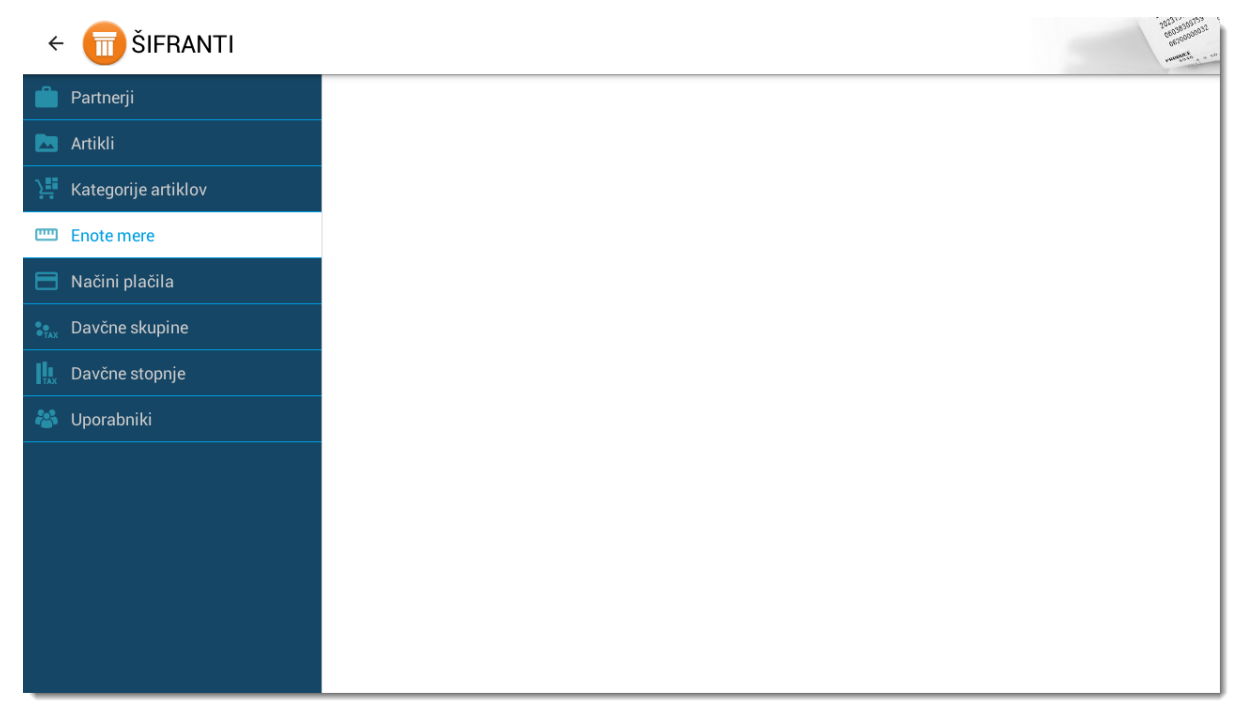

Slika: Začetek postopka dodajanja nove enote mere

#### 2.Korak: Dodajanje nove enote mere

Odpre se nam novo okno. Če želimo dodati novo mersko enoto je potrebno na vrhu ekrana izbrati gumb » Novi«. Ob ustvarjanju nove merske enote je potrebno vnesti naslednje podatke:

- > Naziv- naziv enote mere
- Šifra-predstavlja samodejno šifiranje. Šifra vsebuje prvo črko in pet številk. Ko se vnese prva črka, se preostalih 5 številk dopolni samodejno.
- Krajšava- oznaka mere
- Enota- osnovna enota mere
- Količina- pretvornik enote
- Ko smo z vnosom podatkov zadovoljni pritisnemo gumb »Shrani«. V primeru, da z vnešenimi podatki nismo zadovoljni pritisnemo na gumb »Prekliči«.

| ←               |               | DPREKLIČI |
|-----------------|---------------|-----------|
| 🔍 Iskanje       | 📼 Podrobnosti |           |
| kilometer       | NAZIV         | kilometer |
| Komad           |               |           |
| Litrao          | SIFKA         | K00001    |
| Kilogram        | KRAJŠAVA      | km        |
| Metar           | ΕΝΟΤΑ         | Meter -   |
| Metar kvadratni |               |           |
| Metar kubni     | KOLIČINA      | 1000.0    |

Slika: Dodajanje parametrov nove enote mere

OPOZORILO: Samodejno šifriranje enote mere. Šifra enote mere je obvezen podatek in vsebuje prvo črko Enote in 5 števil ki se samodejno dopolni, ko boste določili prvo črko šifre. Primer tovrstnega šifriranja je na primer »M00012«.

#### 4.5 DODAJANJE NOVEGA NAČINA PLAČILA

V meniju »Načini plačila« lahko urejamo in dodajamo željene načine plačila.

| ← 同 ŠIFRANTI          |
|-----------------------|
| 📋 Partnerji           |
| 🔁 Artikli             |
| 🕌 Kategorije artiklov |
| 🚥 Enote mere          |
| 📄 Načini plačila      |
| 🐏 Davčne skupine      |
| 🛄 Davčne stopnje      |
| 🛎 Uporabniki          |

#### 1.Korak: Izbira gumba »Načini plačila« v meniju »Šifranti«

Za začetek postopka dodajanja novega načina plačila v osnovnem meniju najprej izberemo gumb »Šifranti«. V podmeniju nato pritisnemo na gumb **»Načini plačila«.** 

Slika: Začetek postopka dodajanja novega načina plačila

#### 2.Korak: Dodajanje novega načina plačila

Če želimo dodati nov način plačila je potrebno na vrhu ekrana izbrati gumb »Novi«. Ob ustvarjanju novega načina plačila je potrebno vnesti naslednje podatke:

Naziv - Naziv plačila

**Šifra** - Predstavlja samodejno šifriranje. Šifra vsebuje prvo črko in pet številk. Ko se vnese prva črka, se preostalih 5 številk dopolni samodejno.

**Način plačila** - Izberemo enega izmed možnih načinov: Gotovina, Kartica, Transakcijski račun, Ostalo

Ko smo z vnosom podatkov zadovoljni pritisnemo gumb "Shrani". V primeru, da z vnesenimi podatki nismo zadovoljni pritisnemo na gumb "Prekliči"

| ← 💼 NAČINI PLAČILA |               | DPREKLIČI  |
|--------------------|---------------|------------|
| 🔍 Iskanje          | 📼 Podrobnosti |            |
| Gotovina           | NAZIV         | Gotovina   |
| Kartica            | X             |            |
| Moneta             | SIFRA         | N00001     |
| Visa               | NAČIN PLAČILA | Gotovina × |

Slika: Dodajanja novega načina plačila

#### 4.6 DAVČNE STOPNJE

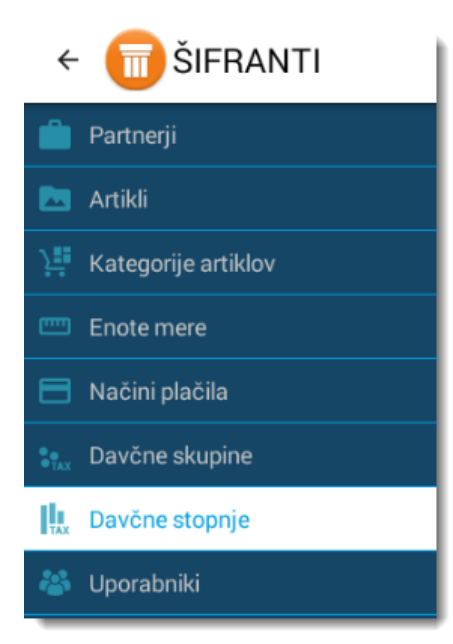

Davčna stopnja je podana v znesku ali odstotku in nam pove, kolikšen znesek na določeno količino ali vrednost je potrebno plačati v obliki davka, oziroma če gre za odstotek, kolikšen del vrednosti pomeni davek. Mobilna aplikacija Pantheon RA/RC ima predefiniranih več davčnih stopenj davka na dodano vrednost. Predefinirane vrednosti DDV so 22%, 9,5%, 0% in 4%.

1.Korak: Izbira gumba »Davčne stopnje « v podmeniju »Šifranti«

Za začetek postopka dodajanja nove davčne stopnje v osnovnem meniju najprej izberemo gumb »Šifranti«. V podmeniju nato pritisnemo na gumb **»Davčne stopnje«.** 

Slika: Začetek postopka dodajanja nove davčne stopnje

#### 2.Korak: Dodajanje nove davčne stopnje

Za dodajanje nove davčne stopnje vnesemo naslednje podatke:

- > Ime davka Naziv kako se bo skupina poimenovala
- Šifra Predstavlja samodejno šifriranje. Šifra vsebuje prvo črko in 5 števil ,ki se samodejno dopolnijo, ko določimo prvo črko šifre. Primer »D00001«
- Procent število procentov davčne stopnje
- > Tip davka DDV, prometni davek, ostali davki

Ko smo z vnosom podatkov zadovoljni pritisnemo gumb "Shrani". V primeru, da z vnesenimi podatki nismo zadovoljni pritisnemo na gumb "Prekliči".

| ←         |               | DPREKLIČI      |
|-----------|---------------|----------------|
| 🔍 Iskanje | 📟 Podrobnosti |                |
| DDV 22%   | IME DAVKA     | <u>DDV</u> 22% |
| DDV 9,5%  | ČIEDA         | T00001         |
| DDV 4%    | SITTA         | 100001         |
| DDV 0%    | PROCENT       | 22.00          |
| Alkohol   | TIP DAVKA     | DDV            |
|           |               | Prometni davek |
|           |               | Ostali davki   |
|           |               |                |

#### Slika: Dodajanje nove davčne stopnje

#### 4.7 DAVČNE SKUPINE

Davčne skupine predstavljajo mesto, kjer lahko urejamo davčne skupine vezane za točno določen davek. Ob nakupu aplikacije imamo že pred nastavljene davčne skupine, ki jih lahko posodobimo z pritiskom na

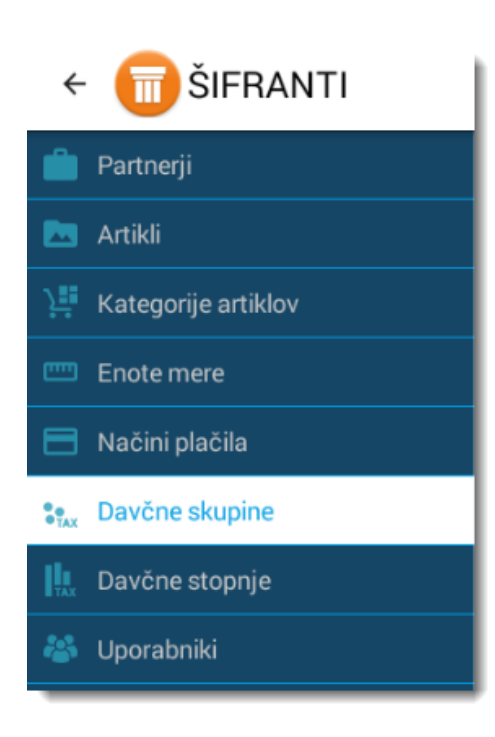

# 1.Korak: Izbira gumba »Davčne skupine« v podmeniju »Šifranti«

Za začetek postopka dodajanja nove davčne skupine v osnovnem meniju najprej izberemo gumb »Šifranti«. V meniju nato pritisnemo na gumb »Davčne skupine«.

Slika: Začetek postopka dodajanja nove davčne skupine

#### 2.Korak: Dodajanje nove davčne skupine

»Sinhronizacijo podatkov (DOWLOAD)«.

Za dodajanje nove davčne skupine vnesemo naslednje podatke:

Ime skupine - Naziv kako se bo skupina poimenovala

**Šifra** - Predstavlja samodejno šifriranje. Šifra vsebuje prvo črko in 5 števil ki se samodejno dopolnijo, ko določimo prvo črko šifre. Primer »D00001«

Aktivna - Določimo ali bo davčna skupina prikazana ali ne

Davčna stopnja - Določimo davčno stopnjo

Ko smo z vnosom podatkov zadovoljni pritisnemo gumb "Shrani". V primeru, da z vnesenimi podatki nismo zadovoljni pritisnemo na gumb "Prekliči".

| ←         |                           | DPREKLIČI |
|-----------|---------------------------|-----------|
| 🔍 Iskanje | 號 Urejanje davčne skupine |           |
| DDV 22%   | IME SKUPINE               | DDV 22%   |
| DDV 9,5%  | ×                         |           |
| DDV 4%    | SIFRA                     | G00001    |
| DDV 0%    | AKTIVNA                   | Da        |
| Test      | ✓ DDV 22%                 |           |
| Test220   | DDV 9,5%                  |           |
| Test5     | DDV 4%                    |           |
|           | Alkohol                   |           |

#### 4.8 UPORABNIKI

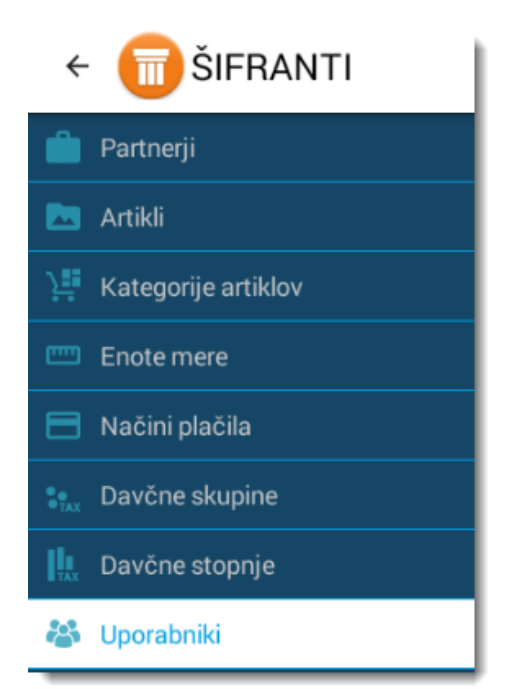

Mobilno Pantheon RA/RC POS blagajno lahko uporablja več različnih uporabnikov. Za vsakega uporabnika posebej je potrebno določiti tudi uporabniško ime in geslo. Uporabnikom je potrebno prav tako tudi določiti tudi uporabniške pravice.

Slika: Začetek postopka dodajanja novega uporabnika

#### 4.8.1 Dodajanje novega uporabnika

#### 1.Korak: Pritisk na gumb »Uporabniki« v meniju »Šifranti«

Za začetek postopka dodajanja novega uporabnika v osnovnem meniju najprej izberemo gumb »Šifranti«. V podmeniju nato pritisnemo na gumb »Uporabniki«.

#### 2.Korak: Dodajanje novega uporabnika

Slika: Dodajanje nove davčne skupine

Za dodajanje novega uporabnika pritisnemo gumb »Novi«.

- 1. Uporabniško ime , ki se uporablja pri prijavi v aplikacijo.
- 2. Predstavlja samodejno šifriranje. Šifra vsebuje prvo črko in 5 števil, ki se samodejno dopolnijo, ko določimo prvo črko šifre. Primer »D00001«.
- 3. Vnesemo ime in priimek uporabnika.
- 4. Davčna številka uporabnika. Vnos DŠ je obvezen za prikaz blagajnika na blagajni.
- 5. Vnesemo geslo, ki ga bo novi uporabnik uporabljal za prijavo.
- 6. V kolikor je polje obkljukano, je ta uporabnik aktiven. Če uporabnik ne uporablja več aplikacije, ga tukaj deaktiviramo.
- 7. V kolikor želimo, da se ime blagajnika prikaže na blagajni polje obkljukamo.
- 8. Določimo uporabniške pravice uporabnikom.

|                                                     |                                                                                                    | Sittani                                                                                                    |
|-----------------------------------------------------|----------------------------------------------------------------------------------------------------|----------------------------------------------------------------------------------------------------|
| Podrobnosti                                         |                                                                                                    | 6 AKTIVEN Da                                                                                                    |
| JPORABNIŠKO IME                                     | 1                                                                                                    | marjan11111                                                                                                    |
| 3FSL0                                               | 5                                                                                                    | Geslo                                                                                                    |
|                                                     | Ŭ                                                                                                    | 46510                                                                                                    |
| ŚIFRA                                               | 2                                                                                                    | U00002                                                                                                    |
| ME IN PRIIMEK                                       | 3                                                                                                    | Marjan Ugrinoski                                                                                                    |
| DAVČNA ŠTEVILKA                                     | 4                                                                                                    | 12345678                                                                                                    |
| MA BLAGAJNIKE                                       |                                                                                                    | <b>7</b> Ne                                                                                                    |
| C PRAVICE                                           |                                                                                                    |                                                                                                    |
| JPORABNIŠKE SKUPINE<br>Administratori<br>3lagajnici |                                                                                                    | 8 VKLOPLJENO<br>VKLOPLJENO                                                                                                    |
|                                                     | POdrobnosti<br>PORABNIŠKO IME<br>ESLO<br>IFRA<br>ME IN PRIIMEK<br>AVČNA ŠTEVILKA<br>MA BLAGAJNIKE<br>PORABNIŠKE SKUPINE<br>dministratori<br>lagajnici | PORABNIŠKO IME 1<br>ESLO 5<br>IFRA 2<br>ME IN PRIIMEK 3<br>AVČNA ŠTEVILKA 4<br>MA BLAGAJNIKE<br>PORABNIŠKE SKUPINE<br>dministratori<br>lagajnici |

Slika: Dodajanje novega uporabnika

#### 4.8.2 Dodajanje blagajnikov uporabnikom

V Pantheon RA/RC blagajni ima posamezen uporabnik lahko določene tudi blagajnike.

Blagajnike imajo po navadi uporabniki z administratorskimi pravicami. Uporabnik z pravicami blagajnika sicer lahko upravlja z blagajno ne more pa spreminjati njenih nastavitev ali dodajati novih artiklov. Uporabniki z administratorskimi pravicami lahko aktivirajo ali deaktivirajo posamezne blagajnike. Da se blagajniki prikažejo tudi na blagajni je **obvezen vnos davčne številke blagajnika**.

| ← 💼 UPORABNIK |                                                     | ¢                        | PREKLIČI    | ANI |
|---------------|-----------------------------------------------------|--------------------------|-------------|-----|
| 🔍 Iskanje     | 🏜 Podrobnosti                                       | AKTIVEN                  | Blagajniki  |     |
| marjan11111   | UPORABNIŠKO IME                                     | admin                    | marjan11111 | ~   |
| vlad          |                                                     |                          | vlad        | ~   |
| test          | GESLO                                               | Geslo                    | test        | ~   |
| testgrew      | ŠIFRA                                               | U00001                   | testgrew    | ~   |
| admin         | IME IN PRIIMEK                                      | Administrator            | )           |     |
|               | DAVČNA ŠTEVILKA                                     | 2345678                  |             |     |
|               | IMA BLAGAJNIKE                                      |                          |             |     |
|               | 💠 PRAVICE                                           |                          |             |     |
|               | UPORABNIŠKE SKUPINE<br>Administratori<br>Blagajnici | VKLOPLJENO<br>VKLOPLJENO |             |     |

Slika: Aktiviranje in deaktiviranje blagajnikov

#### 4.8.2.1 Prikaz blagajnikov v sami blagajni

Blagajnike, ki smo jih pravilno ( z dodano davčno številko) dodali in aktivirali se nato prikažejo tudi na sami blagajni, kjer jih lahko izbiramo.

Pred vsako izdajo računa lahko uporabnik določi tudi kateri operater (blagajnik) se bo pri izpisu pokazal kot izdajatelj računa.

N3 C

| ←            |            |                 |          |       |     | 25<br>755<br>76<br>76<br>70 | anoonon . |
|--------------|------------|-----------------|----------|-------|-----|-----------------------------|-----------|
| 🗙 Blagajniki | æ          | ADMIN           | <b>.</b> |       | =+  |                             |           |
| marjan11111  | O Skupaj € | € 200,00€       | Za plači | • 200 | 00€ | Gotovina                    | ~         |
| vlad         | O Popust   | e               |          |       |     | Kartica                     | ~         |
| •            |            |                 |          |       |     | Moneta                      | ~         |
|              |            |                 |          |       |     | Visa                        | ~         |
|              |            |                 |          |       |     | MasterCard                  | ~         |
|              |            |                 |          |       |     | Ček                         | ~         |
|              |            |                 |          |       |     | Transakcijski račun         | ~         |
|              |            |                 |          |       |     | Ostalo                      | ~         |
|              | Dvojni izp | pis IZKLOPLJENO |          | PLAČA | J   | gotov                       | ~         |

Slika: Prikaz uporabnikov oziroma operaterjev na blagajni

#### Procesi aplikacije

Procesi v mobilni Pantheon RA/RC POS aplikaciji uporabniku omogočajo upravljanje in osnovni pregled nad našim poslovanjem. Za dostop do procesov je potrebno v osnovnem meniju Pantheon RA/RC aplikacije pritisniti na gumb »Procesi«.

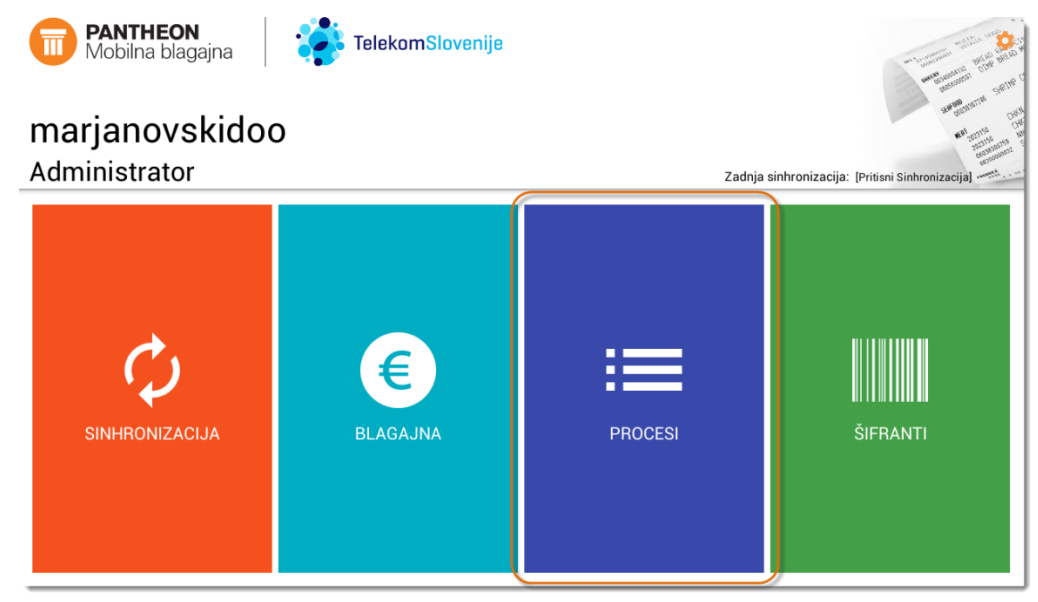

Slika: Gumb »Procesi« v osnovnem meniju Pantheon RA/RC aplikacije

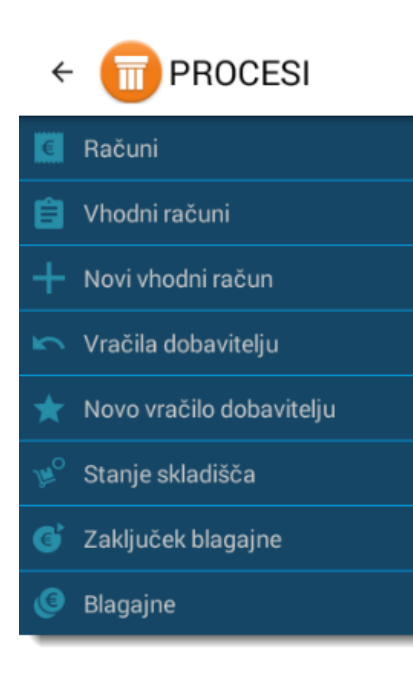

Na voljo so nam naslednji procesi:

# Odpiranje in zaključek blagajne Blagajne- Pregled dnevnih knjig Računi- Evidenca in pregled izdanih računov ter preprosta analitika prodaje Vhodni računi- Evidenca prejetih vhodnih računov Novi vhodni računi - Vnos novega naročila dobavitelju Vračila dobavitelju Novo vračilo dobavitelju Stanje skladišča -Spremljanje zaloge artiklov

#### 4.9 ODPIRANJE IN ZAKLJUČEK BLAGAJNE

#### 4.9.1 **Odpiranje blagajne**

Odpiranje in zaključevanje blagajne predstavljata ključna procesa pri začetku in koncu dnevnega poslovanja oziroma izmene. Za začetek upravljanja z samo blagajno je potrebno najprej blagajno odpreti.

#### 1.Korak: Pritisk na gumb »Blagajna« pa »Odpri blagajno«

Za odpiranje blagajne najprej izberemo gumb "Blagajna"

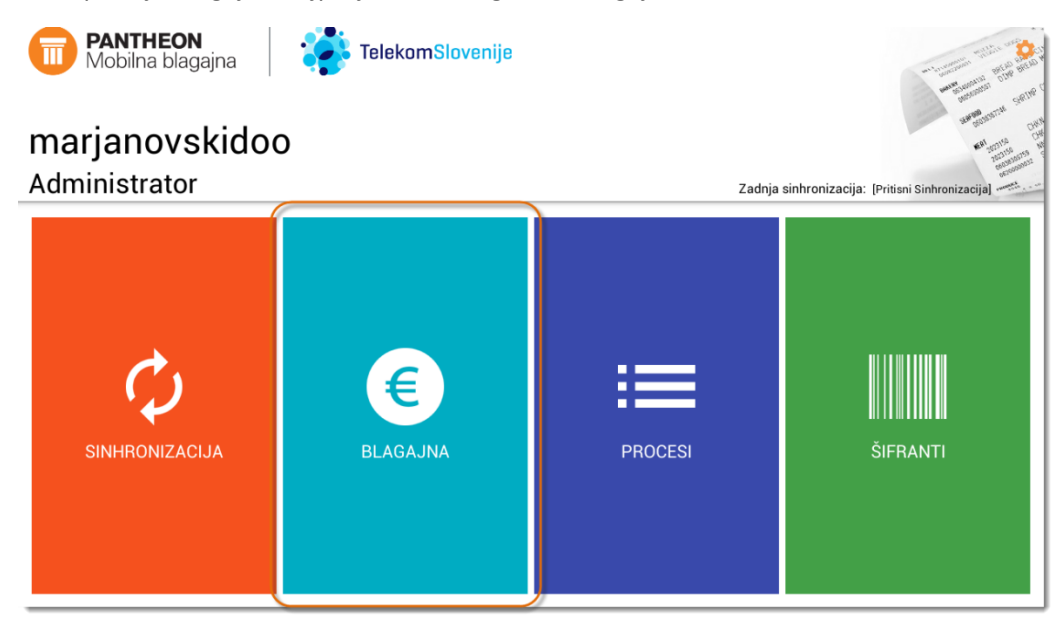

Ob pritisku na gumb se nam odpre novo okno v katerem vnesemo podatke za odpiranje blagajne. Izberemo izmena, vpišemo denarni polog in pritisnemo gumb **»Odpri blagajno«.** 

V novem oknu za odpiranje blagajne moramo vnesti naslednje podatke:

- Izmena Iz spustnega menija izberemo prvo ,drugo ali tretjo izmeno
- > Polog v blagajno Vnesemo znesek menjalnega denarja (opcija)
- > Odpri blagajno Z pritiskom na gumb »Odpri blagajno« izvedemo postopek odpiranja blagajne

| marjano<br>Administra | eon<br><sup>blagajna</sup><br>vskidoo<br>tor        | TelekomSlovenije                              | Zadnja               | sinhronizacija: (Pritisni Sinhronizacija) |
|-----------------------|-----------------------------------------------------|-----------------------------------------------|----------------------|-------------------------------------------|
|                       | Odpiranje bla<br>IZBERITE IZMENO<br>VNESINE POLOG O | Igajne<br>I POSLOVANJA<br>SOTOVINE V BLAGAJNO | <b>Prva</b><br>00,00 |                                           |
|                       |                                                     | ODPRI E                                       | BLAGAJNO             |                                           |
| SINHRONI              | IZACIJA                                             | BLAGAJNA                                      | PROCESI              | ŠIFRANTI                                  |

#### 4.10 DELO Z BLAGAJNO

Aplikacija Pantheon RA/RC omogoča izdajanje računov na mobilni blagajni. To storimo tako, da v osnovnem meniju izberemo gumb » Blagajna«.

#### 1.Korak: Pritisk na gumb »Blagajna«

Če želimo z Pantheon RA/RC blagajni izdajati račune, moramo v osnovnem meniju aplikacije najprej pritisniti na gumb » Blagajna«.

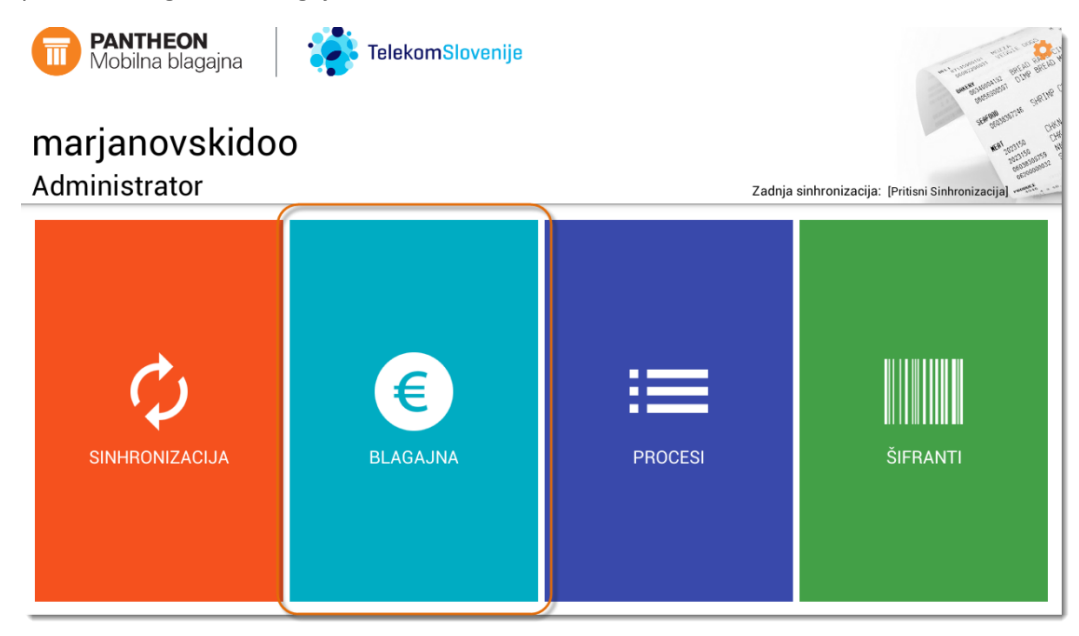
## 2.Korak: Vnos artiklov v blagajno

- 1. Gumb omogoča brisanje računa. Če pred potrditvijo nismo zadovoljni z računom ga lahko tudi izbrišemo.
- 2. Seznam skupin oziroma kategorij artiklov. Kategorije artiklov ustvarjamo in urejamo v meniju »Šifranti pod »Kategorije artiklov«.
- 3. Ta del ekrana prikazuje seznam artiklov. Artikle lahko ustvarjamo in urejamo v meniju »Šifranti« z pritiskom na gumb »Artikli«.
- 4. Seznam artiklov, ki smo jih dodali na pozicije računa.
- 5. Celotni znesek določenega računa. Ko smo z posameznim računom zadovoljni pritisnemo na gumb in nadaljujemo z plačilom računa.
- 6. Število odprtih računov na določeni blagajni.
- 7. Gumb za dodajanje novega računa.
- 8. Zaključi račun

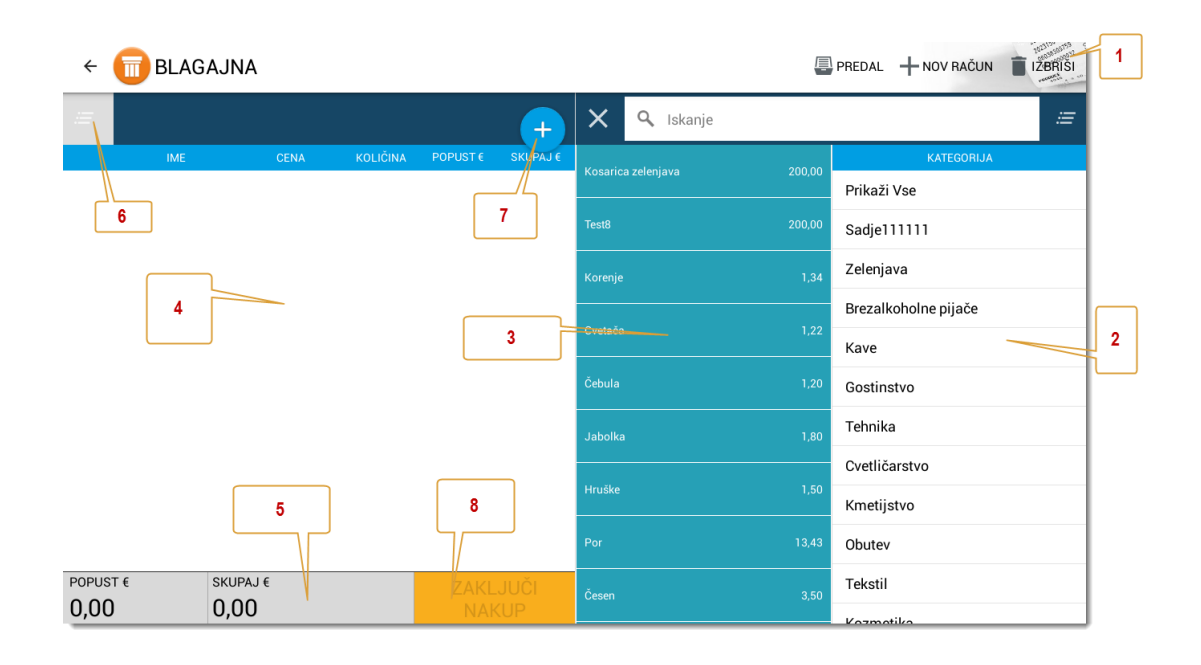

## 3.Korak: Sprememba cen, količina in dodajanje popust na poziciji artikla

Pozicije na blagajni lahko urejamo tudi tako, da pritisnemo na posamezni artikel (kot prikazuje spodnja slika), urejamo ceno, količino in popust identa.

- 1. Gumba omogočata spremembo količine določenega artikla. Z gumbom + povečujemo količino določenega artikla ,medtem ko z gumbom količino artikla zmanjšujemo
- 2. Omogoča spremembo cene. Z pritiskom na gumb »Cena« določimo, da bi radi spreminjali ceno artikla. Z pomočjo tipkovnice nato željeno ceno vnesemo.
- 3. Z pritiskom na gumb »Popust«, lahko za posamezni artikel dodajamo popust. S pomočjo tipkovnice nato vnesemo željeni popust.
- 4. Ob pritisku na pozicijo se vrstica z določenim artiklom obarva modro. To pomeni ,da je posamezen artikel izbran in da lahko spreminjamo njegove postavke kot npr. cena, količina in popust.
- 5. Zakluči nakup
- 6. Prikaz podatke pozicije artikla
- 7. Končni znesek računa
- 8. Vrednost popusta

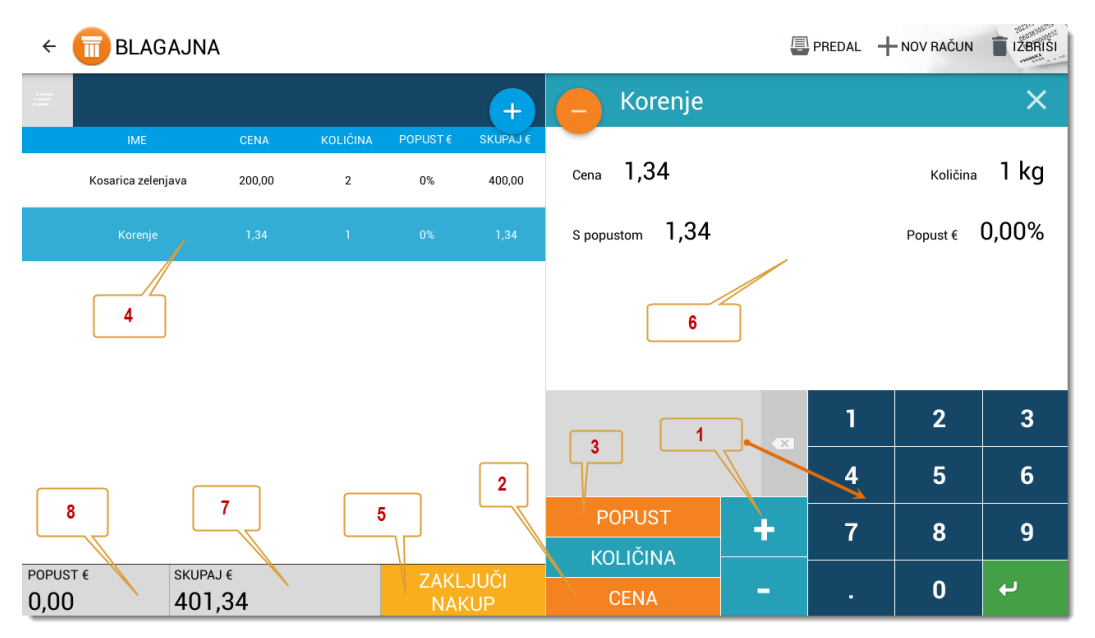

V aplikaciji je možen tudi prehod med posameznimi odprtimi računi.

Če želimo na blagajni prehajati med posameznimi odprtimi računi, to lahko storimo z pritiskom na gumb, ki se nahaja na spodnjem delu ekrana in prikazuje število odprtih računov. Ob pritisku na gumb se nam odpre novo pojavno okno, kjer nato lahko izberemo željeni račun.

### PANTHEON RA/RC mobilni POS vodič za uporabnike

| CARACINA CONTRACUN CONTRACUN CONTRACUN |             |                   |         |        |         |                 |                        |                      |
|----------------------------------------|-------------|-------------------|---------|--------|---------|-----------------|------------------------|----------------------|
| <i>≔</i> 2                             |             |                   |         | +      | ×       | <b>Q</b> skanje |                        | ie i                 |
| IME                                    |             |                   |         |        |         |                 |                        | KATEGORIJA           |
| Kosarica zele.                         | java 200,00 | 1                 | 0%      | 200,00 |         |                 |                        | Prikaži Vse          |
| Cuatača                                |             |                   |         |        |         |                 |                        | Sadje111111          |
|                                        |             | Izberite          | e račun | 1,22   |         |                 | 1,34                   | Zelenjava            |
|                                        |             |                   |         |        |         |                 |                        | Brezalkoholne pijače |
|                                        |             | 22. 12. 2015      | -       |        |         |                 | 401,34 <sup>1,22</sup> | Kave                 |
|                                        |             | -<br>22. 12. 2015 | -       |        |         |                 | 201,22 1,20            | Gostinstvo           |
|                                        |             |                   |         |        | Jabolka |                 | 1,80                   | Tehnika              |
|                                        |             |                   |         |        |         |                 |                        | Cvetličarstvo        |
|                                        |             |                   |         |        |         |                 |                        | Kmetijstvo           |
|                                        |             |                   |         |        |         |                 |                        | Obutev               |
| POPUST €                               | SKUPAJ €    |                   |         |        |         |                 |                        | Tekstil              |
| 0,00                                   | 201,22      |                   | NAK     | KUP    |         |                 | 0,00                   |                      |

#### 4. Korak: Izvedba plačila

- 1. Prikazujejo se nam zneski po načinih plačila.
- 2. Določimo načine plačila. V primeru načina plačila z večimi plačilnimi sredstvi, razdelimo plačilo. Če pri posameznem plačilnem sredstvu izberemo zeleno kljukico to pomeni, da bo celoten znesek poravnan s tem plačilnim sredstvom.
- 3. Potrditev plačila in izpis računa.
- 4. Omogoča dodatne možnosti nastavitve parametrov računa . Tu lahko določamo prametre kot npr. Datum dobave, Datum valute, Popust%, Št. Naročila in Opomba računa.
- 5. V primeru, da želimo izpisati dvojnik računa to polje odkljukamo polje.
- 6. V primeru , da želimo na račun dodati določeno stranko ali pravno osebo, pritisnemo na gumb .
- 7. Za posamezni račun dodamo lahko tudi operaterja (uporabnika), ki je račun izdal.

| ←            | 7             | 6             | 4                   |                     | 35<br>9<br>1        | SCOUNDER |
|--------------|---------------|---------------|---------------------|---------------------|---------------------|----------|
| 🗙 Blagajniki | <i>:=</i>     | 4 ADMIN       | <u></u>             |                     |                     |          |
| marjan11111  | )<br>Skupaj€  | 201,22€       | DATUM DOBAVE        | 22. 12. 2015        | Gotovina            | ~        |
| vlad C       | )<br>Popust € |               | DATUM VALUTE        | 22. 12. 2015        | Kartica 2           | ~        |
|              |               |               | POPUST €            | (Ni Nastavljeno)    | Moneta              | ~        |
|              | 1             |               | ŠT. NAROČILA        | Št. naročila        | Visa                | ~        |
|              |               |               | DATUM RAČUNA<br>VKR | (Ni Nastavljeno)    | MasterCard          | ~        |
|              |               |               | ŠT. RAČUNA VKR      | (Ni Nastavljeno)    | Ček                 | ~        |
|              | _             |               | ŠT. SETA VKR        | (Ni Nastavljeno)    | Transakcijski račun | ~        |
|              | 5             | 5             | SERIJSKA ŠT. VKR    | (Ni Nastavljeno)    | Ostalo              | ~        |
|              | Dvojni izpi   | S IZKLOPLJENO |                     | <sup>3</sup> PLAČAJ | gotov               | ~        |

#### 5. Korak: Izpis računa

Ko pritisnemo na gumb »Plačaj«, se nam prikaže novo pojavno okno, ki nam sporoča, da se izvaja proces izpisa računa.

| Plače      | vanje        |
|------------|--------------|
| $\bigcirc$ | Izpis računa |

## 4.11 ZAKLJUČEK BLAGAJNE

| ←  | 同 PROCESI                |
|----|--------------------------|
| €  | Računi                   |
| Ê  | Vhodni računi            |
| +  | Novi vhodni račun        |
| 5  | Vračila dobavitelju      |
| *  | Novo vračilo dobavitelju |
| ₩° | Stanje skladišča         |
| G  | Zaključek blagajne       |
| 0  | Blagajne                 |

Zaključek blagajne oziroma rekapitulacijo dnevnega prometa izvedemo ob koncu delovnega dneva oziroma izmene.

## 1.Korak: Pritisk na gumb » Zaključek blagajne«

Za začetek postopka zaključka blagajne ob koncu izmene ali dneva v meniju »Procesi« izberemo gumb »Zaključek blagajne«.

|     | ← 同 ZAKLJUČE    | K                                                                                    | Ē     | C- ZAKLJUČI BLAGAJNO |
|-----|-----------------|--------------------------------------------------------------------------------------|-------|----------------------|
|     |                 | Blagajniški izpisek                                                                  |       |                      |
|     |                 | Podjetje d.o.o.<br>Ulica 12<br>Dav. št.:111222111<br>Datum:22.12.2015 17:44:25       |       |                      |
|     |                 | Blagajna: 1<br>Prod. mes.:Katastrofa<br>Ohrid, ulica 22                              |       |                      |
|     |                 | Od:22.12.2015 17:19:47<br>Do:<br>Gotovinski polog:0,00<br>Gotovina v blagajni:602,56 |       |                      |
|     |                 | Načini plačila Prihodki                                                              |       |                      |
|     |                 | Gotovina 602,56<br>602,56                                                            |       |                      |
|     |                 | Operater Prihodki                                                                    |       |                      |
|     |                 | marjan11111 602,56                                                                   |       |                      |
|     |                 | 602,56                                                                               |       |                      |
| via |                 | Kupec Prihodki                                                                       |       |                      |
| ijе |                 | Fizična oseba 602.56                                                                 |       |                      |
| -1: |                 | Ime artikla<br>Količina Cena Prihodki                                                |       |                      |
| an  |                 | Kosarica zelenjava<br>3.00 200.00 600.00<br>Korenje                                  |       |                      |
| σa  |                 | 1.00 1.34 1.34<br>Cvetača                                                            |       |                      |
| 5u  |                 | 602,56                                                                               |       |                      |
|     |                 | Bauala                                                                               |       |                      |
| pri |                 | Davek<br>DDV % Osnova Znesek                                                         |       |                      |
|     |                 | DDV 22%<br>22,00 493,89 108,67                                                       |       |                      |
|     |                 | 108,67                                                                               |       |                      |
|     | 🗹 Način plačila | 🗹 Artikli                                                                            |       |                      |
|     | 🗹 Operaterji    | 🗹 Davki                                                                              |       |                      |
|     | 🗹 Kupci         |                                                                                      |       |                      |
|     | PREDAL          | 7                                                                                    | AKLJU | IČI BLAGAJNO         |

## 2.Korak: Zaključek blagajne

V novem oknu moramo za odpiranje blagajne vnesti naslednje podatke:

- Izmena Iz spustnega menija izberemo prvo, drugo ali tretjo izmeno
- Polog v blagajno Vnesemo znesek menjalnega denarja
- \*Odpri blagajno S pritiskom na gumb »Odpri blagajno « izvedemo postopek odpiranja blagajne

#### 5.1.4 Sestava izpisa zaključka blagajne

-----Blagajniški izpisek------Datalab SI Hajdrihova 28 Dav. št.:68807961 Datum:17.08.2015 09:10:18 Blagajna: 6 Prod. mes.:P1 Ljubljana, Hajdrihova ulica 28c 0d:14.08.2015 10:08:17 Do:17.08.2015 09:08:23 Gotovinski polog:0,00 Gotovina v blagajni:102,48 Načini plačila Prihodki Gotovina 102,48 102,48 Prihodki Operater oblak 102,48 102,48 Kupec Prihodki Fizična oseba 102,48 ------\_\_\_\_\_ 102,48 Ime artikla Količina Cena Prihodki limone 2,00 4.88 2,44 kislo zelje 1,00 2,44 2,44 ananas 2,00 4,88 9.76 Mleko 0,30 1,22 0,37 Kava z mlekom 9,00 1.22 10.98 Kava 15,00 1,22 18,30 Jagode 2,00 4,88 9,76 Banane 23,00 2,00 46,00 102,49 Davek DDV % 0snova Znesek DDV 22% 22,00 84,02 18,46 18,46

Blagajniški izpisek zaključka blagajne je sestavljen iz večih delov. Sestavljajo ga podatki o poslovnem subjektu, načinih plačila, prodajalcih, kupcih,

Kratek opis- Prikaz podatkov o podjetju kot so na primer ime podjetja, sedež podjetja, datum in ura izpiska, številka blagajne, šifra prodajnega subjekta, mesto in ulica prodajnega subjekta, datum in ura delovanja blagajne, gotovinski polog ter znesek gotovine v blagajni.

Kratek opis- Pregled nad različnimi načini plačila. Ogledamo si lahko podatke o samem načinu plačila, pregled prihodkov po načinih plačila in skupni znesek.

Kratek opis- Prikaz prihodkov glede na operaterja. Ogledamo si lahko podatke o blagajniku, prihodkih glede na blagajnika in skupni znesek.

Kratek opis- Prihodki glede na fizične in pravne osebe. Ogledamo si lahko podatke o prihodkih fizičnih in pravnih oseb ter skupni znesek.

Kratek opis- Prihodki glede na posamezne artikle. Tu si lahko ogledamo prihodek glede na posamezne prodane artikle. Seznam sestavljajo podatki o imenu identa, količini identa, ceni z DDV, prihodki na ident ter skupnimi prihodki.

Kratek opis: Prikaz predstavlja zaračunani DDV. Ta del zaključka blagajne sestavljajo podatki o vrsti davka, odstotku DDV, osnovi za izračunani DDV, znesku DDV in skupnem znesku.

Slika: Posamezni sestavni deli zaključka blagajne

## 4.12 PREGLED ZAKLJUČKOV BLAGAJN

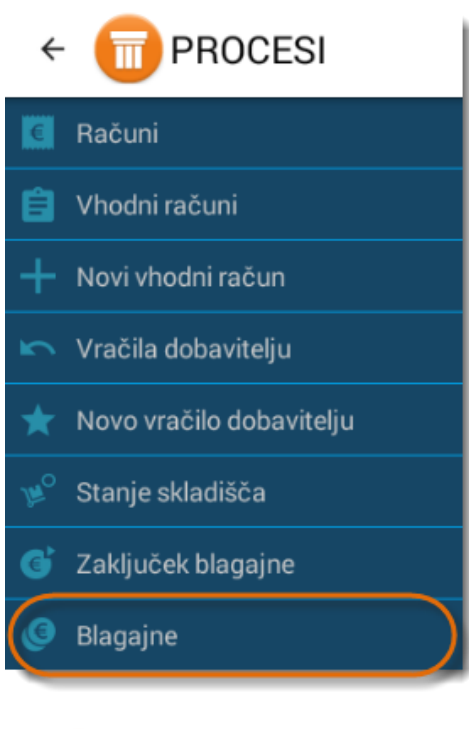

Poleg zadnjega zaključka blagajne, si lahko ogledamo tudi zaključke blagajn za pretekle dni in ne samo za tekoči dan. Pregled zaključkov blagajn si lahko ogledamo z pritiskom na gumb »Blagajne«, ki ga najdemo v podmeniju **»Procesi«.** 

#### 1.Korak: Izbira gumba » Blagajne« v podmeniju Procesi.

Za ogled različnih zaključkov blagajn je potrebno v podmeniju »Procesi« najprej izbrati gumb **»Blagajne«.** 

### 2.Korak: Izbira zaključka blagajne

Ob pritisku na gumb se nam odpre novo okno z seznamom vseh zaključkov blagajn. Med možnimi zadetki nato lahko izberemo željeni zaključek in si ogledamo njegove podrobnosti.

| 🗧 同 BLAGAJI         | NE                  |                         |       |          | Statute Statute Statut |
|---------------------|---------------------|-------------------------|-------|----------|----------------------------------------------------------------------------------------------------|
| OD                  | DO                  | IZBERITE IZMENO POSLOVA | POLOG | GOTOVINA | SKUPAJ €                                                                                                    |
| 22.12.2015 17:19:47 | 22.12.2015 17:53:18 | Prva                    | 0,00  | 602,56   | 602,56                                                                                                    |
| 22.12.2015 15:28:49 | 22.12.2015 17:15:44 | Prva                    | 0,00  | 0,00     | 0,00                                                                                                    |
|                     |                     |                         |       |          |                                                                                                    |
|                     |                     |                         |       |          |                                                                                                    |
|                     |                     |                         |       |          |                                                                                                    |
|                     |                     |                         |       |          |                                                                                                    |
|                     |                     |                         |       |          |                                                                                                    |
|                     |                     |                         |       |          |                                                                                                    |
|                     |                     |                         |       |          |                                                                                                    |
|                     |                     |                         |       |          |                                                                                                    |
|                     |                     |                         |       |          |                                                                                                    |
|                     |                     |                         |       |          |                                                                                                    |
|                     |                     |                         |       |          |                                                                                                    |
|                     |                     |                         |       |          |                                                                                                    |
|                     |                     |                         |       |          |                                                                                                    |

#### 3.Korak: Primer izbranega izpisa zaključka blagajne

Ob pritisku na gumb se nam odpre novo okno z seznamom vseh zaključkov blagajn. Med možnimi zadetki nato lahko izberemo željeni zaključek in si ogledamo njegove podrobnosti. Ob pritisku na gumb »Izpis« se naredi tiskana različica zaključka blagajne. V kolikor pritisnemo na gumb »Izvoz v PDF « se nam odpre okno za pošiljanje zaključka blagajne po elektronski pošti.

### PANTHEON RA/RC mobilni POS vodič za uporabnike

|                                                                                                    |                                                   | 🔽 Način plačila                                                                                                    |
|----------------------------------------------------------------------------------------------------|---------------------------------------------------|----------------------------------------------------------------------------------------------------|
| Blagajniški i<br>Podjetje d.o.o.<br>Ulica 12<br>Dav. št.:11122211<br>Datum:22.12.2015 17<br>Blagajna: 1<br>Prod. mes.:Katastre<br>Ohrid. ulica 22<br>Od:22.12.2015 17:51<br>Gotovinski pologio.<br>Gotovina v blagajni<br>Načini plačila | zpisek<br>fa<br>:47<br>:18<br>:602,56<br>Prihodki | ■ reaching acting and a second acting a second acting a se |
| Gotovina                                                                                                    | 602,56                                            |                                                                                                    |
|                                                                                                    | 602,56                                            |                                                                                                    |
|                                                                                                    |                                                   | PREDAL                                                                                                    |
|                                                                                                    |                                                   | IZVOZ V PDF                                                                                                    |
|                                                                                                    |                                                   | IZEIS                                                                                                    |

## 4.12.1.1 Izvoz zaključka blagajne v PDF obliki

V primeru, da pritisnemo na gumb » Izvoz v PDF«, se nam odpre novo pojavno okno, ki nas sprašuje ali želimo izpis poslati po elektronski pošti.

| ← 同 BLAGAJNA | L Contraction of the second second second second second second second second second second second second second                                                                                                    | - IZPI5                                                                                                |
|--------------|----------------------------------------------------------------------------------------------------|----------------------------------------------------------------------------------------------------|
|              | Podjetje d.o.o.         Ulica 12         Dav. št.:11122111         Datur. 22.12.2015 17:55:26         Blagajna: 1         Prod. mes.:Katastrofa         Ohrid. ulica 22         Od:22.12.2015 17:19:47         Do:22.12.2015 17:19:47         Bo:22.12.2015 17:53:18         Gotovinski pologi.00         Gotovinski pologi.00         Gotovinski pologi.00         Gotovina       Prihodki         Gotovina       602.56 | <ul> <li>✓ Način plačila</li> <li>Operaterji</li> <li>Kupci</li> <li>Artikli</li> <li>Davki</li> </ul> |
|              |                                                                                                    | PREDAL                                                                                                 |
|              |                                                                                                    | IZVOZ V PDF                                                                                            |
|              |                                                                                                    | IZPIS                                                                                                  |

## 1.Korak: Začetek postopka pošiljanja PDF različice zaključka blagajne preko elektronske pošte

Okno predstavlja začetek postopka pošiljanja zaključka blagajne preko elektronske pošte. V primeru, da se strinjamo pritisnemo gumb **»V redu«.** 

| Email             |        |
|-------------------|--------|
| Pošljem ta izpis? |        |
| Prekliči          | V redu |

Slika: Prikazno okno za začetek pošiljanja zaključka preko elektronske pošte

## 2.Korak: Izbira načina pošiljanja

Z potrditvijo na gumb » V redu« se nam odpre novo pojavno okno z različnimi možnostmi pošiljanja. V primeru, da želimo izpis na primer poslati preko elektronske pošte, med ponujenimi možnostmi izberemo gumb **»E-pošta«.** 

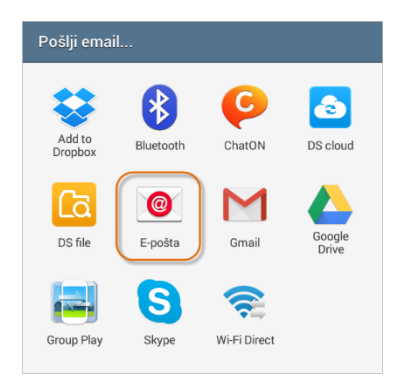

Slika: Možni načini pošiljana zaključka blagajne

## 4.12.2 Izvoz zaključkov blagajn v CSV formatu

V Pantheon RA/RC aplikacije je možno poleg računov v CSV format izvoziti tudi zaključke blagajne. To storimo tako, da v meniju "Procesi" pritisnemo na gumb "Blagajne". Ob pritisku se nam odpre seznam zaključkov blagajn. V zgornjem desnem kotu ekrana nato izberemo gumb "Izvoz v CSV". Izpis nato lahko pošljemo po elektronski pošti ali ga shranimo lokalno na mobilni napravi.

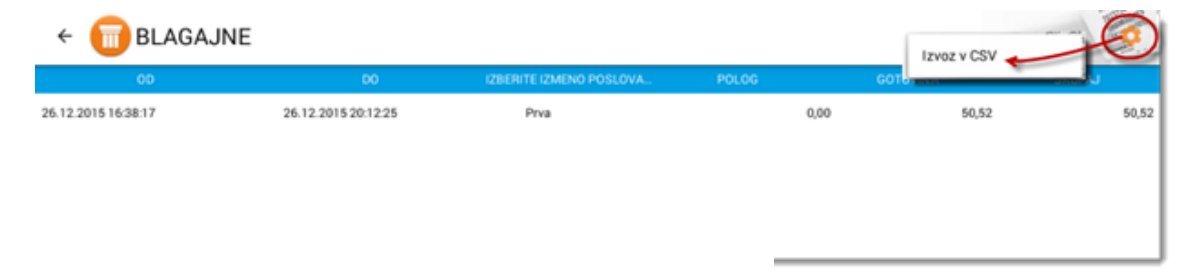

Pošiljanje izpisa po elekronski pošti

#### PANTHEON RA/RC mobilni POS vodič za uporabnike

|                     | .001              | CONTRACTOR OF THE STATE OF THE STATE OF THE | K. POKOG | Izvoz v CSV |       |
|---------------------|-------------------|----------------------------------------------------------------------------------------------------|----------|-------------|-------|
| 26.12.2015.16.38.17 | 26.12.20152012.25 | Pres                                                                                                    | a.       | 0 50,52     | 50,57 |
|                     |                   |                                                                                                    |          |             |       |
|                     | Email             | /                                                                                                    |          |             |       |
|                     | Pošijem t         | a izpis?                                                                                                    |          |             |       |
|                     |                   |                                                                                                    |          |             |       |

## 4.13 RAČUNI

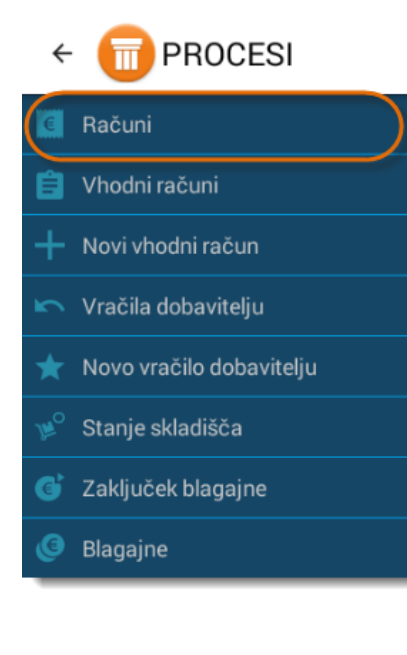

Pantheon RA/RC mobilna blagajna poleg izdajanja računov nudi tudi pregled nad izdanimi računi. Seznam računov uporabniku omogoča osnoven pregled nad tekočim poslovanjem blagajne. Uporabnik lahko izbere tudi določeno obdobje in si ogleda tudi preteklo poslovanje.

#### 1.Korak: Pritisk na gumb »Računi«

Za pregled računov je potrebno v meniju »Procesi«, najprej pritisniti na gumb »Računi«.

#### 2.Korak: Predogled izdanih računov

Ob pritisku na gumb si lahko ogledamo seznam vseh izdanih računov. Računi označeni z sivo piko pomenijo, da računi še niso bili potrjeni in plačani.

| ÷ 同      | RAČUNI       |          |         | Q art  | TKLI 🗼 IZPIS Z | 4 DUI |
|----------|--------------|----------|---------|--------|----------------|-------|
| D        | ATUM         | ŠTEVILKA | PARTNER | ZNESEK | STORNIRANO     | PLA   |
| 22.12.20 | 015 17:58:49 |          |         | 201,22 |                |       |
| 22.12.20 | 015 17:43:46 | 2        |         | 201,22 |                |       |
| 22.12.20 | 015 17:42:52 | 1        |         | 401,34 |                |       |
|          |              |          |         |        |                |       |

#### 4.13.1 Dostop do posameznega računa

Seznam računov predstavlja pregled vseh izdanih računov. S pritiskom na pozicijo lahko vidimo podrobnosti posameznega računa in urejamo tudi njegove parametre.

## 1.Korak: Pregled izdanih račun

Ob pritisku na gumb » Računi« v meniju »Procesi«, se nam pojavi novo okno z pregledom vseh izdanih računov. Za podrobnejši ogled parametrov posameznega računa se postavimo na pozicijo posameznega računa in pritisnemo nanj.

| ÷ | 同 RAČUNI            |          |         | Q, AR  | TIKLI 🔟 IZPIS | ZA DURS | ZPIS          |
|---|---------------------|----------|---------|--------|---------------|---------|---------------|
|   | DATUM               | ŠTEVILKA | PARTNER | ZNESEK | STORNIRANO    | PLAČANO | FISKALIZIRANO |
|   | 22.12.2015 17:58:49 |          |         | 201,22 |               | A       | £             |
|   | 22.12.2015 17:43:46 | 2        |         | 201,22 |               | ~       | ~             |
|   | 22.12.2015 17:42:52 | 1        |         | 401,34 |               | ~       | ~             |
|   |                     |          |         |        |               |         |               |

### 2.Korak: Pregled posameznih parametrov računa

- Številka računa.
- Datum računa.
- Načini plačila in znesek po načinih plačila.
- Izdajatelj računa.
- > Potrditev ,da je račun plačan, dostavljen in skladišče ažurirano.
- Prihodek brez davka (skupno) in skupno z davkom.
- ZOI (Zaščitna oznaka izdajatelja računa)
- EOR (Enkratna identifikacijska oznaka računa)
- > Opomba, obvestilo ,ki se ga lahko izda ob izdaji računa.
- Seznam identov, ki se nahajajo na posameznem računu, vključno z ceno in količino posameznih artiklov.

| ← 同 RAČUN                  |        |                        |         |          |                                                  | STORNO PRINT                             |
|----------------------------|--------|------------------------|---------|----------|--------------------------------------------------|------------------------------------------|
| številka<br>KATASTROFA-1-2 |        | DATUM <b>22. 12. 2</b> | 015     |          | skupaj €<br><b>164,93 €</b>                      | z ddv<br>201,22 €                        |
| IME                        | CENA   | KOLIČINA               | POPUST€ | SKUPAJ € | ✓ PLAČANO 	✓ DOSTAVLJENO                         | 🗸 SKLADIŠČE AŽURIRANO                    |
| Kosarica zelenjava         | 200,00 | 1                      | 0%      | 200,00   |                                                  |                                          |
| Cvetača                    | 1,22   | 1                      | 0%      | 1,22     |                                                  |                                          |
|                            |        |                        |         |          | NAČIN PLAČILA                                    | Gotovina: 201,22                         |
|                            |        |                        |         |          | OPERATER                                         | marjan11111                              |
|                            |        |                        |         |          | ZOI (ZAŠČITNA OZNAKA IZDAJATELJA<br>RAČUNA)      | 27f62104e012d425d9474aaad7ff336<br>0     |
|                            |        |                        |         |          | EOR (ENKRATNA IDENTIFIKACIJSKA<br>OZNAKA RAČUNA) | 1efbcab1-b026-48ee-9a73-<br>febc6a6d6008 |
|                            |        |                        |         |          | ОРОМВА                                           | (Ni Nastavljeno)                         |
|                            |        |                        |         |          |                                                  |                                          |
|                            |        |                        |         |          |                                                  |                                          |

## 4.13.2 Iskanje računov po posameznih obdobjih

Pri pregledu računov lahko iščemo izdane račune tudi glede na posamezno obdobje. To storimo tako ,da v orodno vrstico, ki se nahaja na vrhu seznama, vnesemo parametre kot so na primer Datum (Datum od/do), Strono ( Da/Ne), Plačan (Da/ Ne) in ime Partnerja.

Kratek opis- Za iskanje računov v zgornjem desnem kotu ekrana izberemo gumb »ISKANJE«. Prikaže se nam nova orodna vrstica z naslednjimi parametri:

- Datum (Obdobje od/do)
- Storno(Da/Ne)
- Plačan(Da/Ne)
- Partner ( Ime partnerja ali kupca )

## 1.Korak: Pritisk na polje za določanje obdobja

Ob pritisku na polji »Od« in »Do« se nam prikaže novo pojavno okno. V tem oknu izberemo željeni datum in pritisnemo na gumb »Nastavi«.

### 2.Korak- Določimo ali bomo iskali račune, ki so stornirani ali ne.

| ÷ 🥤      | RAČUNI                               | _ |                              |         |         |        | Q ARTIKLI  | ↓ IZPIS ZA DUR |               |
|----------|--------------------------------------|---|------------------------------|---------|---------|--------|------------|----------------|---------------|
| Od<br>Do | Storno:                              |   | Plačano:<br><sub>Vsi</sub> 👻 | Fiskal: | Partner |        |            |                | GO            |
|          | Variacum                             |   | ŠTEVILKA                     | PARTNER |         | ZNESEK | STORNIRANO | PLAČANO        | FISKALIZIRANO |
| 26.      | Izdani račun<br>12.2<br>Storno račun |   | 4                            |         |         | 13,57  |            | ~              | ~             |
| 26.      | 2015 10:47:15                        | λ | 3                            |         |         | 6,57   |            | ~              | ~             |

#### 3.Korak- Izberemo ali želimo iskati plačane ali neplačane račune.

| ← 同 RAČUNI          |                      |         |         |       | Q ARTIKLI  | ↓ IZPIS ZA DUR | S I S S S S S S S S S S S S S S S S S S |
|---------------------|----------------------|---------|---------|-------|------------|----------------|-----------------------------------------|
| Od Storno:          | Plačano:             | Fiskal: | Partner |       |            |                | GO                                      |
| Do Vsi računi 👻     | Vsi                  |         |         |       |            |                |                                         |
| DATUM               | šт                   |         |         |       | STORNIRANO | PLAČANO        | FISKALIZIRANO                           |
| 26.12.2015 20:01:20 | Plačano<br>Neplačano |         |         | 13,57 |            | $\checkmark$   | ~                                       |
| 26 12 2015 10:47:15 |                      | 9       |         | 6.57  |            | ,              | ,                                       |

4.Korak- Iskanje partnerja, ki je lahko pravna ali fizična oseba.

| ÷ 🛅                          | RAČUNI                  |                              |         |         |        |            | ↓ IZPIS ZA DUF |              | 1022 |
|------------------------------|-------------------------|------------------------------|---------|---------|--------|------------|----------------|--------------|------|
| 26. 12. 2015<br>27. 12. 2015 | Storno:<br>Vsi računi 🔻 | Plačano:<br><sup>Vsi</sup> ▼ | Fiskal: | Partner |        |            |                | G            | C    |
|                              | DATUM                   | ŠTEVILKA                     |         |         | ZNESEK | STORNIRANO | PLAČANO        | FISKALIZIRAN | NO   |
| 26.12                        | .2015 20:01:20          | 4                            |         |         | 13,57  |            | ~              | ~            |      |

5.Korak- Ko smo z vnešenimi podatki zadovoljni lahko pričnemo z iskanjem podatkov.

### PANTHEON RA/RC mobilni POS vodič za uporabnike

| ÷        | 同 RAČUNI                |                              |                 |        | KLI ↓ IZPIS ZA |              |               |
|----------|-------------------------|------------------------------|-----------------|--------|----------------|--------------|---------------|
| Od<br>Do | Storno:<br>Vsi računi 👻 | Plačano:<br><sub>Vsi</sub> – | Fiskal: Partner |        |                |              | GO            |
|          | DATUM                   | ŠTEVILKA                     | PARTNER         | ZNESEK | STORNIRANO     | PLAČANO      | FISKALIZIRANO |
|          | 22.12.2015 19:08:28     |                              |                 | 210,36 |                | A            | £             |
|          | 22.12.2015 19:08:25     | 2                            |                 | 7,22   |                | ~            | ~             |
|          | 22.12.2015 19:08:14     | 1                            |                 | 7,36   |                | $\checkmark$ | ~             |
|          |                         |                              |                 |        |                |              |               |
|          |                         |                              |                 |        |                |              |               |
|          |                         |                              |                 |        |                |              |               |
|          |                         |                              |                 |        |                |              |               |
|          |                         |                              |                 |        |                |              |               |
|          |                         |                              |                 |        |                |              |               |
|          |                         |                              |                 |        |                |              |               |

Slika: Izbira željenega datuma

#### 3.Korak: Pregled izdanih računov za določeno obdobje

Ob pritisku na gumb za iskanje se nam prikaže seznam izdanih računov za določeno obdobje (v našem primeru za obdobje med 26.12. in 27.12.2015). Posamezne izdane račune si nato lahko podrobno ogledamo in jih urejamo.

| ÷ 🛅                          | RAČUNI                  |                              |         |         |       |            | ↓ IZPIS ZA DURS |               |
|------------------------------|-------------------------|------------------------------|---------|---------|-------|------------|-----------------|---------------|
| 26. 12. 2015<br>27. 12. 2015 | Storno:<br>Vsi računi 💌 | Plačano:<br><sub>Vsi</sub> ▼ | Fiskal: | Partner |       |            |                 | GO            |
|                              | DATUM                   | ŠTEVILKA                     |         |         |       | STORNIRANO | PLAČANO         | FISKALIZIRANO |
| 26.12                        | 2.2015 20:01:20         | 4                            |         |         | 13,57 |            | ~               | ~             |

#### 4.13.3 Tiskanje, storniranje, pošiljanje in urejanje posameznih računov

V pregledu računov si lahko ogledamo podrobnosti posameznega računa. Ob pritisku na posamezni račun se nam odpre novo okno, kjer se prikažejo podrobni podatki o določenem računu. Tu lahko račune storniramo, jih tiskamo ali pošiljamo po elektronski pošti. Lahko spreminjamo tudi podatke računa kot so na primer naziv partnerja, način plačila in opombe.

#### 4.13.3.1 Storniranje računa

Storno računa pomeni, da predhodno izdani račun prekličemo oziroma storniramo. Razlog za to je lahko naprimer pomotoma ali narobe izdan račun, račun izdan brez dokazila o dobavi blaga ali opravljeni

storitvi in račun, ki ga kupec zavrne z pravno podlago. Storno računa ponavadi uporabimo takrat, ko napake ni več mogoče popraviti.

#### 1.Korak: Izbira gumba »Storno« za storniranje računa

Za začetek postopka storniranja računa, v zgornjem desnem kotu ekrana izberemo gumb »Storno«.

| ← 同 RAČUN                  |        |                    |          |          |                                                  | STORNO PRINT                             |
|----------------------------|--------|--------------------|----------|----------|--------------------------------------------------|------------------------------------------|
| ŠTEVILKA<br>KATASTROFA-1-2 |        | datum<br>22. 12. 2 | 015      |          | skupaj €<br>164,93 €                             | z ddv<br>201,22 €                        |
| IME                        | CENA   | KOLIČINA           | POPUST € | SKUPAJ € | 🗸 PLAČANO 🛛 🗸 DOSTAVLJENO                        | ) 🗸 SKLADIŠČE AŽURIRANO                  |
| Kosarica zelenjava         | 200,00 | 1                  | 0%       | 200,00   |                                                  |                                          |
| Cvetača                    | 1,22   | 1                  | 0%       | 1,22     |                                                  |                                          |
|                            |        |                    |          |          | NAČIN PLAČILA                                    | Gotovina: 201,22                         |
|                            |        |                    |          |          | OPERATER                                         | marjan11111                              |
|                            |        |                    |          |          | ZOI (ZAŠČITNA OZNAKA IZDAJATELJA<br>RAČUNA)      | 27f62104e012d425d9474aaad7ff336<br>0     |
|                            |        |                    |          |          | EOR (ENKRATNA IDENTIFIKACIJSKA<br>OZNAKA RAČUNA) | 1efbcab1-b026-48ee-9a73-<br>febc6a6d6008 |
|                            |        |                    |          |          | ОРОМВА                                           | (Ni Nastavljeno)                         |
|                            |        |                    |          |          |                                                  |                                          |
|                            |        |                    |          |          |                                                  |                                          |

### 2.Korak: Potrjevanje stornacije računa

Ob pritisku se nam prikaže novo pojavno okno, ki nas opozarja ali res želimo izvesti stornacijo računa ali ne. Aplikacija nato navede tudi ime uporabnika, ki bo račun storniral. Če se strinjamo, pritisnemo na gumb **»V redu«.** 

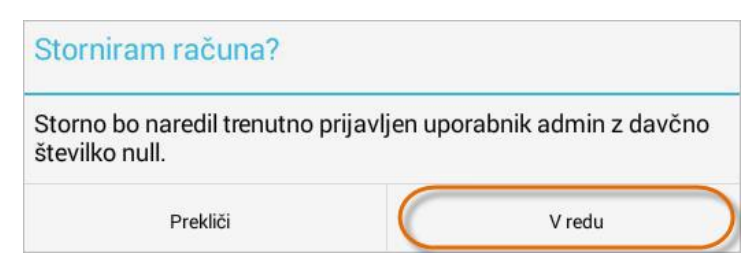

### 4.13.3.2 Tiskanje Kopija računa

V podrobnostih je poleg storniranja možno tudi tiskanje posameznega računa.

Za tiskanje kopija računa v zgornjem desnem kotu ekrana izberemo gumb **»PRINT«.** Ob pritisku na gumb se nam bo (pod pogojem, da imamo z napravo ustrezno povezan tiskalnik), prikazal izpis računa.

### PANTHEON RA/RC mobilni POS vodič za uporabnike

| ← 同 RAČUN                  |        |                    |          |          |                                                  |                                          |
|----------------------------|--------|--------------------|----------|----------|--------------------------------------------------|------------------------------------------|
| ŠTEVILKA<br>KATASTROFA-1-2 |        | datum<br>22. 12. 2 | 015      |          | skupaj €<br>164,93 €                             | z ddv<br>201,22 €                        |
| IME                        | CENA   | KOLIČINA           | POPUST € | SKUPAJ € | 🗸 PLAČANO 🛛 🗸 DOSTAVLJENO                        | 🗸 SKLADIŠČE AŽURIRANO                    |
| Kosarica zelenjava         | 200,00 | 1                  | 0%       | 200,00   |                                                  |                                          |
| Cvetača                    | 1,22   | 1                  | 0%       | 1,22     |                                                  |                                          |
|                            |        |                    |          |          | NAČIN PLAČILA                                    | Gotovina: 201,22                         |
|                            |        |                    |          |          | OPERATER                                         | marjan11111                              |
|                            |        |                    |          |          | ZOI (ZAŠČITNA OZNAKA IZDAJATELJA<br>RAČUNA)      | 27f62104e012d425d9474aaad7ff336<br>0     |
|                            |        |                    |          |          | EOR (ENKRATNA IDENTIFIKACIJSKA<br>OZNAKA RAČUNA) | 1efbcab1-b026-48ee-9a73-<br>febc6a6d6008 |
|                            |        |                    |          |          | ОРОМВА                                           | (Ni Nastavljeno)                         |
|                            |        |                    |          |          |                                                  |                                          |

Slika 125 (Tiskanje posameznega računa )

## 4.13.3.3 Pošiljanje računa preko elektronske pošte

Poleg storniranja in tiskanja, račune lahko pošiljamo tudi preko elektronske pošte.

## 1.Korak: Pritisk na gumb za pošiljanje PDF različice računa s pomočjo elektronske pošte

Za začetek postopka v zgornjem desnem kotu ekrana izberemo gumb za pošiljanje pdf različice računa preko elektronske pošte.

| ← 同 RAČUN                  |        |                 |          |          |                                  |                      |                                          |
|----------------------------|--------|-----------------|----------|----------|----------------------------------|----------------------|------------------------------------------|
| ŠTEVILKA<br>KATASTROFA-1-2 |        | DATUM 22. 12. 2 | 2015     |          | skupaj €<br><b>164,93 €</b>      |                      | <sup>z ddv</sup><br>201,22 €             |
| IME                        | CENA   | KOLIČINA        | POPUST € | SKUPAJ € | 🗸 PLAČANO                        | ✓ DOSTAVLJENO        | 🗸 SKLADIŠČE AŽURIRANO                    |
| Kosarica zelenjava         | 200,00 | 1               | 0%       | 200,00   |                                  |                      |                                          |
| Cvetača                    | 1,22   | 1               | 0%       | 1,22     |                                  |                      |                                          |
|                            |        |                 |          |          | NAČIN PLAČILA                    |                      | Gotovina: 201,22                         |
|                            |        |                 |          |          | OPERATER                         |                      | marjan11111                              |
|                            |        |                 |          |          | ZOI (ZAŠČITNA O<br>RAČUNA)       | ZNAKA IZDAJATELJA    | 27f62104e012d425d9474aaad7ff336<br>0     |
|                            |        |                 |          |          | EOR (ENKRATNA I<br>OZNAKA RAČUNA | DENTIFIKACIJSKA<br>) | 1efbcab1-b026-48ee-9a73-<br>febc6a6d6008 |
|                            |        |                 |          |          | OPOMBA                           |                      | (Ni Nastavljeno)                         |
|                            |        |                 |          |          |                                  |                      |                                          |
|                            |        |                 |          |          |                                  |                      |                                          |

#### 2. Korak: Opozorilno okno pred začetkom pošiljanja računa preko elektronske pošte

| Email             |           |        |           |
|-------------------|-----------|--------|-----------|
| Pošljem ta račun? |           |        |           |
| Prekliči          | $\subset$ | V redu | $\supset$ |

Ob pritisku se nam prikaže novo pojavno okno, ki nas sprašuje ali določen račun želimo poslati. V primeru, da se strinjamo, pritisnemo na gumb »V redu«.

Slika: Okno za potrditev, ki nas sprašuje ali res želimo poslati račun

#### 3. Korak: Izbira možnosti pošiljanja

Ob potrditvi se nam prikaže okno z različnimi možnostmi pošiljanja. Izberemo željeni način pošiljanja (v našem primeru E-pošta) in pošljemo račun.

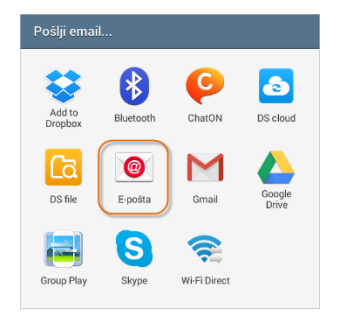

#### 4. Korak: Prikaz pdf različice računa v formatu A4

Ko enkrat izberemo način pošiljanja, si fakturo pred samim postopkom pošiljanja lahko ogledamo tudi v predogledu formata A4.

| u.u.                                                                                       |                                                      |                                              |                                                             |                                |                              |
|--------------------------------------------------------------------------------------------|------------------------------------------------------|----------------------------------------------|-------------------------------------------------------------|--------------------------------|------------------------------|
| Datalab Tehnologije o<br>Hajdrihova ulica 28c                                              | d.d.                                                 |                                              |                                                             |                                |                              |
| ID Za DDV: 51 0880/90<br>Brod čt: P1                                                       | 61 M5: 1111/////                                     |                                              |                                                             |                                |                              |
| Datalah SI d.o.o.                                                                          |                                                      |                                              |                                                             |                                |                              |
| Ljubljana, Hajdrihova                                                                      | a ulica 28c                                          |                                              |                                                             |                                |                              |
|                                                                                            |                                                      | Račur<br>Datun<br>Kraj:<br>Blaga<br>Opera    | n št.:24/<br>n:21.07.2<br>:Ljubljan<br>ajna: 8<br>ater: adm | P1/8<br>015 10:26:4<br>a<br>in | 3                            |
|                                                                                            |                                                      |                                              |                                                             |                                |                              |
| Artikel                                                                                    | Količina                                             | Cena Po                                      | opust%                                                      | DDV%                           | Znese                        |
| Artikel<br>Čebula                                                                          | Količina<br>1 kg                                     | Cena Po<br>2,44                              | opust%                                                      | DDV%                           | Znese                        |
| Artikel<br>                                                                                | Količina<br>1 kg<br>6 kg                             | Cena Po<br>2,44<br>3,66                      | opust%                                                      | DDV%<br>22,0<br>22,0           | Znese<br>2,4<br>21,9         |
| Artikel<br>Čebula<br>jajčevci<br>ZA PLAČILO EUR                                            | Količina<br>1 kg<br>6 kg                             | Cena Po<br>2,44<br>3,66                      | opust%                                                      | DDV%<br>22,0<br>22,0           | Znese<br>2,4<br>21,9<br>24,4 |
| Artikel<br>Čebula<br>jajčevci<br>ZA PLAČILO EUR<br>Vrst.davka                              | Količina<br>1 kg<br>6 kg<br>Osnova                   | Cena Pc<br>2,44<br>3,66<br>Zne. dav.         | opust%                                                      | DDV%<br>22,0<br>22,0           | Znese<br>2,4<br>21,9<br>24,4 |
| Artikel<br>Čebula<br>jajčevci<br>ZA PLAČILO EUR<br>Vrst.davka<br>DDV 22%                   | Količina<br>1 kg<br>6 kg<br>Osnova<br>20.00          | Cena Pc<br>2,44<br>3,66<br>Zne. dav.<br>4,40 | opust%                                                      | DDV%<br>22,0<br>22,0           | Znese<br>2,4<br>21,9<br>24,4 |
| Artikel<br>Čebula<br>jajčevci<br>ZA PLAČILO EUR<br>Vrst.davka<br>DDV 22%                   | Količina<br>1 kg<br>6 kg<br>Osnova<br>20.00          | Cena Pc<br>2,44<br>3,66<br>Zne. dav.<br>4,40 | opust%                                                      | DDV%<br>22,0<br>22,0           | Znese<br>2,4<br>21,9<br>24,4 |
| Artikel<br>Čebula<br>jajčevci<br>ZA PLAČILO EUR<br>Vrst.davka<br>DDV 22%<br>Načini plačila | Količina<br>1 kg<br>6 kg<br>Osnova<br>20,00          | Cena Po<br>2,44<br>3,66<br>Zne. dav.<br>4,40 | opust%                                                      | DDV%<br>22,0<br>22,0           | Znese<br>2,4<br>21,9<br>24,4 |
| Artikel<br>Čebula<br>jajčevci<br>ZA PLAČILO EUR<br>Vrst.davka<br>DOV 22%<br>Načini plačila | Količina<br>1 kg<br>6 kg<br>Osnova<br>20.00<br>24,40 | Cena Po<br>2,44<br>3,66<br>Zne. dav.<br>4,40 | opust%                                                      | DDV%<br>22,0<br>22,0           | Znese<br>2,4<br>21,9<br>24,4 |

#### 4.13.3.4 Izpis glave in postavk računov v skladu z ZDavP-2

Zavezanec za davek, ki za izdajanje oziroma hrambo računov pri gotovinskem poslovanju uporablja računalniške programe ali elektronske naprave, na zahtevo davčnega organa v postopku davčnega

nadzora predloži izpis podatkov o izdanih računih iz osmega odstavka 38. člena zakona v urejenih strukturiranih računalniških datotekah.

### 1. Korak: Pritisk na gumb »Računi«

Za začetek postopka izvoza ZDavP datotek za DURS je potrebno v meniju »Procesi« najprej izbrati gumb **»Računi«.** 

| ÷        | 同 RAČUNI                |                              |         |         | Q ARTI | KLI 🔔 IZPIS ZA |              |               |
|----------|-------------------------|------------------------------|---------|---------|--------|----------------|--------------|---------------|
| Od<br>Do | Storno:<br>Vsi računi 🔻 | Plačano:<br><sub>Vsi</sub> – | Fiskal: | Partner |        |                |              | GO            |
|          | DATUM                   | ŠTEVILKA                     | PARTNER |         | ZNESEK | STORNIRANO     | PLAČANO      | FISKALIZIRANO |
|          | 22.12.2015 19:08:28     |                              |         |         | 210,36 |                | A            | £             |
|          | 22.12.2015 19:08:25     | 2                            |         |         | 7,22   |                | ~            | ~             |
|          | 22.12.2015 19:08:14     | 1                            |         |         | 7,36   |                | $\checkmark$ | ~             |
|          |                         |                              |         |         |        |                |              |               |
|          |                         |                              |         |         |        |                |              |               |
|          |                         |                              |         |         |        |                |              |               |
|          |                         |                              |         |         |        |                |              |               |
|          |                         |                              |         |         |        |                |              |               |
|          |                         |                              |         |         |        |                |              |               |
|          |                         |                              |         |         |        |                |              |               |
|          |                         |                              |         |         |        |                |              |               |

## 2. Korak: Pritisk na gumb »ISKANJE« in določanje obdobja

Ob pritisku se nam odpre novo okno z seznamom vseh izdanih računov. Najprej izberemo gumb **»ISKANJE«.** Na vrhu ekrana se nam nato odpre nova orodna vrstica z pomočjo katere določimo obdobje za katerega želimo izvesti izvoz podatkov za DURS.

| ÷        | 同 RAČUNI                |                              |         |         |        | KLI) ↓ IZPIS ZA |         |               |
|----------|-------------------------|------------------------------|---------|---------|--------|-----------------|---------|---------------|
| Od<br>Do | Storno:<br>Vsi računi 🔻 | Plačano:<br><sub>Vsi</sub> 👻 | Fiskal: | Partner |        |                 |         | GO            |
|          | DATUM                   | ŠTEVILKA                     | PARTNER |         | ZNESEK | STORNIRANO      | PLAČANO | FISKALIZIRANO |
|          | 22.12.2015 19:08:28     |                              |         |         | 210,36 |                 | A       | 企             |
|          | 22.12.2015 19:08:25     | 2                            |         |         | 7,22   |                 | ~       | ~             |
|          | 22.12.2015 19:08:14     | 1                            |         |         | 7,36   |                 | ~       | ~             |

### 3. Korak: Izvoz ZdavP datotek za DURS

Ko enkrat izberemo obdobje za katerega želimo izvoziti ZDavP datoteke za DURS, pritisnemo na gumb »DURS«.

| ÷        | 同 RAČUNI                |                              |                 |            | IZPIS ZA DURS   |               |
|----------|-------------------------|------------------------------|-----------------|------------|-----------------|---------------|
| Od<br>Do | Storno:<br>Vsi računi 💌 | Plačano:<br><sub>Vsi</sub> 👻 | Fiskal: Partner |            |                 | GO            |
|          | DATUM                   | ŠTEVILKA                     | PARTNER         | ZNESEK STO | RNIRANO PLAČANO | FISKALIZIRANO |
|          | 22.12.2015 19:08:28     |                              |                 | 210,36     | <b>A</b>        | 企             |
|          | 22.12.2015 19:08:25     | 2                            |                 | 7,22       | ~               | ~             |
| _        | 22.12.2015 19:08:14     | 1                            |                 | 7,36       | ~               | ~             |

## 4. Korak: Pošiljanje oziroma hranjenje ZdavP datotek

Ob pritisku na gumb se nam odpre novo pojavno okno. Na spodnjem delu ekrana se nam prikaže obvestilo, da so bili podatki za DURS uspešno izvoženi. Podatki iz elektronsko vodenih evidenc o izdanih računih zavezanca za davek, se v strukturirane računalniške datoteke, v standardni obliki zapišejo z naslednjimi imeni:

- > IZPIS RAČUNI GLAVE.TXT zbirni podatki o izdanih računih
- > IZPIS RAČUNI POSTAVKE.TXT podatki o postavkah na izdanih računih

Izvožene ZDavP datoteke se hranijo na lokalni android napravi in jih lahko pošljemo z elektronsko pošto in zapišemo na standardne CD ali DVD zgoščenke oziroma druge nosilce podatkov.

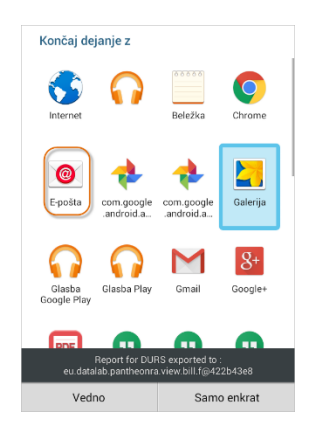

## 4.13.4 Izvoz izdanih računov v formatu CSV

V meniju "Procesi" najprej pritisnemo na gumb Računi in izberemo željeno obdobje za katerega želimo

izvoziti dokumente. To lahko storimo tako, da pritisnemo na gumb za iskanje . Ob pritisku na gumb se nam nato prikaže orodna vrstica s pomočjo katere lahko izberemo obdobje za izvoz dokumentov. Ko smo z vnosom podatkov zadovoljni pritisnemo na gumb "**Go**".

| ← <u> </u> RAČUNI                                 |          |         |        | Q ARTIKLI 1 IZPIS ZA |                 |
|---------------------------------------------------|----------|---------|--------|----------------------|-----------------|
| 26. 12. 2015 Storno:<br>27. 12. 2015 Vai raduni * | Plačano: | Fiskal: | rtner  |                      | GO              |
| DATUM                                             | ŠTEVILKA | PARTNER | ZNESEK | STORNIRANO PLAČANO   | D HISKALIZIRANO |
| 26.12.2015 20:01:20                               | 4        |         | 13,87  | *                    | ~               |
| 26.12.2015 19:47:15                               | 3        |         | 6,57   | ~                    | ~               |
| 26.12.2015 19:46:52                               | 2        |         | 15,68  | ~                    | ~               |
| 26.12.2015 19:40:29                               | 1        |         | 14,70  | ~                    | ~               |
|                                                   |          |         |        |                      |                 |

odpreti

Za izvedbo izvoza dokumentov v formatu CSV, je nato potrebno z pritiskom na ikono prodajno statistiko Pantheon RA/RC aplikacije.

| ← <u></u> RAČUNI                                  |          |         |         |        | Q ARTIKLI  | ↓ IZPIS ZA DUI |               |
|---------------------------------------------------|----------|---------|---------|--------|------------|----------------|---------------|
| 26. 12. 2015 Storno:<br>27. 12. 2015 Vsi računi 👻 | Plačano: | Fiskal: | Partner |        |            |                | GO            |
| DATUM                                             | ŠTEVILKA | PARTNER |         | ZNESEK | STORNIRANO | PLAČANO        | FISKALIZIRANO |

Ob pritisku na gumb se nam odpre Pantheon RA/RC prodajna statistika s pomočjo katere nato lahko željeno poročilo o prodaji natisnemo ali ga izvozimo v formatu PDF oziroma CSV . Za izvoz izdanih računov v formatu CSV je potrebno samo pritisniti na gumb "Izvoz v CSV". Podatke nato lahko pošljemo po elektronski pošti ali jih shranimo lokalno na mobilni napravi.

| ← 🔟 IZPIS       |                                                                      | 2        |
|-----------------|----------------------------------------------------------------------|----------|
|                 | Izpis                                                                |          |
|                 | Datalab<br>ulica 6<br>Dav. ≴t.:11931477<br>Datum:26.12.2015 20:01:54 |          |
|                 | Blagajna: 1<br>Prod. mes.:P1<br>Ljubljana, hiša 10                   |          |
|                 | 0d:26.12.2015<br>Do:27.12.2015                                       |          |
|                 | Načini plačila Prihodki<br>Gotovina 50.52<br>50.52                   |          |
|                 | öperater Prihodki<br>marjan 50,52<br>50,52                           |          |
|                 | Kupec Prihodki<br>Fizična oseba 50.52<br>50.52                       |          |
| 🗹 Način plačila | 🖌 Artiki                                                             | 🗹 Računi |
| 🗹 Operaterji    | Davki                                                                | 🗹 Kupci  |
| IZVOZ V CSV     | IZVOZ V PDF                                                          | IZPIS    |

Pošiljanje datoteke izdanih računov po elektronski pošti

| <           |                                 | P               |
|-------------|---------------------------------|-----------------|
| Em          |                                 |                 |
| Posi        | em ta izpis?<br>PREKLIČI V REDU |                 |
| Nach platte | 🗆 Artika<br>🔝 Davilu            | Reconi     Kupo |
| IZVOZ V CSV | IZVOZ V PDF                     | IZPIS           |

## 4.14 VHODNI RAČUNI

Vnos vhodnih računov je zelo pomemben pri poslovanju podjetja. Z pomočjo vhodnih računov lahko prevzemamo artikle, polnimo zaloge in posodabljamo stanje skladišča.

### 4.14.1 Vnos novega vhodnega računa

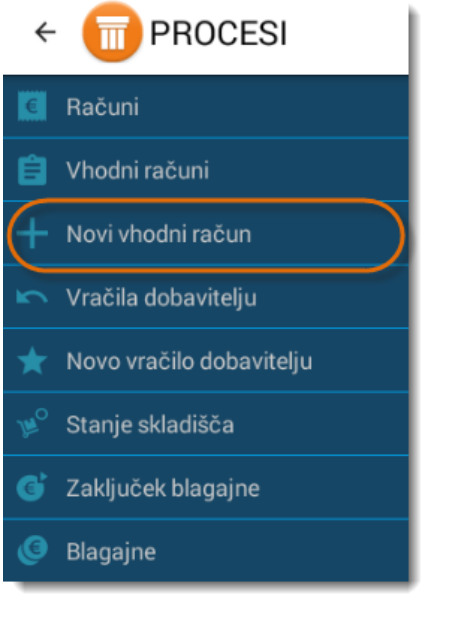

#### 1. Korak: Pritisk na gumb »Procesi«

Za začetek postopka dodajanja novega vhodnega računa po prijavi v osnovnem meniju pritisnemo na gumb »Procesi«.

#### 2. Korak: Pritisk na gumb »Novi vhodni račun«

Ob pritisku v meniju »Procesi«, izberemo gumb »Novi vhodni račun«.

#### 3. Korak: Dodajanje artiklov

Prikaže se nam vmesnik za vhodne račune. V primeru, da želimo dodati nove artikle, v zgornjem delu ekrana pritisnemo na gumb **»Artikli«.** 

| ÷ 同      | VHODNI RA | ČUN  |          |          |          |         | GLAVA | Q ARTIKL |
|----------|-----------|------|----------|----------|----------|---------|-------|----------|
|          | IME       | CENA | KOLIČINA | POPUST € | SKUPAJ € |         |       |          |
|          |           |      |          |          |          | PARTNER |       | (Ni Nast |
|          |           |      |          |          |          | DATUM   |       | 22, 12   |
|          |           |      |          |          |          |         |       |          |
|          |           |      |          |          |          |         |       |          |
|          |           |      |          |          |          |         |       |          |
|          |           |      |          |          |          |         |       |          |
|          |           |      |          |          |          |         |       |          |
|          |           |      |          |          |          |         |       |          |
|          |           |      |          |          |          |         |       |          |
| SKUPAJ € | 0,00      |      |          |          |          |         |       |          |

#### 4. Korak: Opozorilo!

Potrebno je paziti, da so artikli v svojih nastavitvah označeni izključno kot »Blago iz dokupa« drugače ob izdaji računa ne bodo prikazani v skladiščni zalogi.

| Product Type      | Blago iz dokupa  |
|-------------------|------------------|
| Blago iz dokupa 🔏 | Blagovni paket   |
| Cel artikel       | Diagovin paket   |
| 🗹 Za prodajo      | Storitveni paket |
| Uporabi tehtnico  | Storitev         |

## 5.Korak: Pritisk na gumb »Končaj«

Odpre se nam novo okno z seznamom artiklov. Izberemo artikle, ki jih želimo prevzeti. Ko smo z izborom artiklov zadovoljni, lahko v zgornjem desnem kotu ekrana pritisnemo na gumb »Končaj«.

| ÷ (    | 🗊 VHODNI R | AČUN   |          |          |          |         | GLAVA     | Q ARTIKLI | IZBRIŠI | KONCAJ |            |
|--------|------------|--------|----------|----------|----------|---------|-----------|-----------|---------|--------|------------|
|        | IME        | CENA   | KOLIČINA | POPUST € | SKUPAJ € | X       | 🔍 Iskanje |           |         |        | <i>i</i> = |
|        | Test8      | 200,00 | 1        | 0%       | 200,00   | Teet0   |           |           |         |        | 200.00     |
|        | Čebula     | 1,20   | 1        | 0%       | 1,20     | Testa   |           |           |         |        |            |
|        |            |        |          |          |          | Korenje |           |           |         |        |            |
|        |            |        |          |          |          | Cvetača |           |           |         |        | 1,22       |
|        |            |        |          |          |          | Čebula  |           |           |         |        | 1,20       |
|        |            |        |          |          |          | Jabolka |           |           |         |        | 1,80       |
|        |            |        |          |          |          | Hruške  |           |           |         |        | 1,50       |
|        |            |        |          |          |          | Por     |           |           |         |        | 13,43      |
|        |            |        |          |          |          | Česen   |           |           |         |        |            |
| SKUPAJ | € 201,20   |        |          |          |          | Paradiž |           |           |         |        |            |

#### 6.Korak: Potrditev vhodnega računa

| Zaključim račun? |        |
|------------------|--------|
| Prekliči         | V redu |

Ob pritisku na gumb »Končaj«, se nam prikaže novo pojavno okno s sporočilom, ki nas sprašuje, če želimo res zaključiti račun. V primeru, da se z izborom strinjamo, izberemo možnost »V redu«.

### 4.14.2 Seznam vhodnih računov

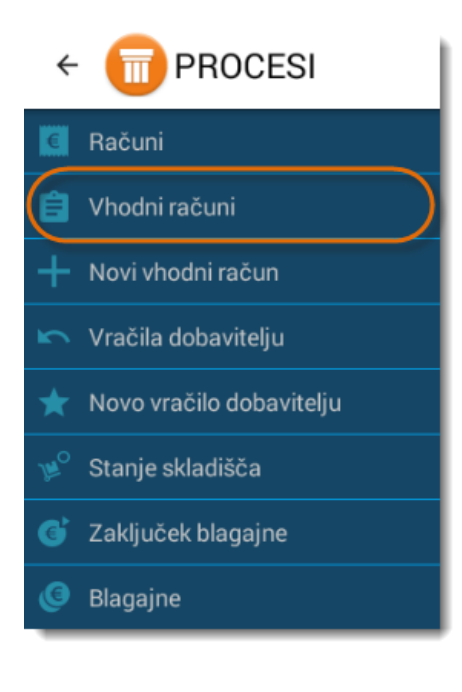

Ko smo vhodne račune enkrat vnesli, si jih lahko ogledamo tudi v seznamu vhodnih računov.

#### 1.Korak: Pritisk na gumb » Vhodni računi«

Za dostop do pregleda vhodnih računov je potrebno v meniju »Procesi« izbrati gumb » Vhodni računi«.

#### 2. Korak: Pregled nad vhodnimi računi

Ob pritisku na gumb se nam odpre pregled vseh vhodnih računov. V primeru, da ustvarjeni vhodni račun še ni bil plačan, se v pregledu poleg računa pokaže **siva pika.** 

### 

| _ | -                   |          |                          |       |            |
|---|---------------------|----------|--------------------------|-------|------------|
|   |                     | ŠTEVILKA |                          |       | STORNIRANO |
|   | 22.12.2015 19:27:24 | 2        | DATALAB Tehnologije d.d. | 15,80 |            |
|   | 22.12.2015 19:27:17 | 1        |                          | 68,27 |            |

Q AR

## 4.14.2.1 Podroben pregled računa

Za podroben pregled lahko pritisnemo na posamezen račun in si ogledamo podrobnosti, kot prikazuje slika spodaj.

Če želimo račun plačati to storimo tako, da pritisnemo na gumb "**Plačaj**", ki se nahaja v zgornjem desnem kotu ekrana. Ko pritisnemo na gumb se nam pod oznako »Plačano« prikaže priklopnik, kar pomeni, da je bil račun poravnan.

## PANTHEON RA/RC mobilni POS vodič za uporabnike

| < 同 VHODNI                 | RAČUN |                           |         |          |                                    |                      | STORNO E PLACAJ          |
|----------------------------|-------|---------------------------|---------|----------|------------------------------------|----------------------|--------------------------|
| ŠTEVILKA<br>KATASTROFA-1-2 |       | DATUM<br><b>22. 12. 2</b> | 015     |          | skupaj €<br><b>13,96 €</b>         |                      | z ddv<br>15,80 €         |
| IME                        | CENA  | KOLIČINA                  | POPUST€ | SKUPAJ € | 🗙 PLAČANO                          | ✓ DOSTAVLJENO        | ✓ SKLADIŠČE AŽURIRANO    |
| Korenje                    | 1,34  | 1                         | 0%      | 1,34     |                                    |                      |                          |
| Custača                    | 1.22  | 2                         | 0%      | 2.66     | PARTNER                            |                      | DATALAB Tehnologije d.d. |
| Cvelaca                    | 1,22  | 5                         | 0.8     | 3,00     |                                    |                      |                          |
| Čebula                     | 1,20  | 2                         | 0%      | 2,40     |                                    |                      |                          |
| Jahalka                    | 1.00  | 0                         | 0%      | 5.40     | OPERATER                           |                      | admin                    |
| Jaboika                    | 1,80  | 3                         | 0.5     | 3,40     | ZOI (ZAŠČITNA OZ                   | NAKA IZDAJATELJA     | (Ni Nastavljeno)         |
| Hruške                     | 1,50  | 2                         | 0%      | 3,00     | RACUNA)                            |                      |                          |
|                            |       |                           |         |          | EOR (ENKRATNA II<br>OZNAKA RAČUNA) | DENTIFIKACIJSKA<br>) | (Ni Nastavljeno)         |
|                            |       |                           |         |          |                                    |                      |                          |
|                            |       |                           |         |          | OPOMBA                             |                      | (Ni Nastavljeno)         |
|                            |       |                           |         |          |                                    |                      |                          |
|                            |       |                           |         |          |                                    |                      |                          |

## 4.14.2.2 Storniranje naročila dobavitelju

Če želimo, lahko naročilo dobavitelju tudi storniramo.

## 1.Korak: Pritisk na gumb »STORNO«

Za začetek postopka storniranja izberemo gumb »STORNO«, ki se nahaja na desnem zgornjem kotu ekrana.

| < 同 VHODNI                 | RAČUN |                           |          |          |                                  |                      | STORNO D PLACAJ          |
|----------------------------|-------|---------------------------|----------|----------|----------------------------------|----------------------|--------------------------|
| ŠTEVILKA<br>KATASTROFA-1-2 |       | DATUM<br><b>22. 12. 2</b> | 015      |          | skupaj €<br><b>13,96 €</b>       |                      | z ddv<br>15,80 €         |
| IME                        | CENA  | KOLIČINA                  | POPUST € | SKUPAJ € | 🗙 PLAČANO                        | ✓ DOSTAVLJENO        | 🗸 SKLADIŠČE AŽURIRANO    |
| Korenje                    | 1,34  | 1                         | 0%       | 1,34     | DADTUED                          |                      | DATALADT Locks" of d     |
| Cvetača                    | 1,22  | 3                         | 0%       | 3,66     | PARTNER                          |                      | DATALAB Tehnologije d.d. |
| Čebula                     | 1,20  | 2                         | 0%       | 2,40     |                                  |                      |                          |
| Jabolka                    | 1,80  | 3                         | 0%       | 5,40     | OPERATER                         |                      | admin                    |
|                            |       |                           |          |          | ZOI (ZAŠČITNA OZ<br>RAČUNA)      | ZNAKA IZDAJATELJA    | (Ni Nastavljeno)         |
| Hruške                     | 1,50  | 2                         | 0%       | 3,00     | EOR (ENKRATNA I<br>OZNAKA RAČUNA | DENTIFIKACIJSKA<br>) | (Ni Nastavljeno)         |
|                            |       |                           |          |          | OPOMBA                           |                      | (Ni Nastavljeno)         |
|                            |       |                           |          |          |                                  |                      |                          |
|                            |       |                           |          |          |                                  |                      |                          |

Slika: Storniranje vhodnega računa

### 2.Korak: Pritisk na gumb »V redu«

Ob pritisku na gumb »STORNO« se nam prikaže novo pojavno okno, ki nas sprašuje če želimo resnično stornirati račun. V primeru, da se strinjamo pritisnem o na gumb »V redu«.

| Storniram računa?                                                             |        |           |  |  |  |
|-------------------------------------------------------------------------------|--------|-----------|--|--|--|
| Storno bo naredil trenutno prijavljen uporabnik admin z davčno številko null. |        |           |  |  |  |
| Prekliči                                                                      | V redu | $\supset$ |  |  |  |

#### 3.Korak: Prikaz uspešno storniranega računa

Aplikacija nas po potrditvi vrne nazaj na podrobnosti vhodnega računa. Pojavi se rdeče obarvani napis »Račun storniran«. To pomeni, da je bil račun uspešno storniran.

| 🗧 💼 VHODNI                 | RAČUN |                        |          |          |                                |                        | E PLACAJ                 |
|----------------------------|-------|------------------------|----------|----------|--------------------------------|------------------------|--------------------------|
| ŠTEVILKA<br>KATASTROFA-1-2 |       | DATUM <b>22. 12. 2</b> | 015      |          | skupaj €<br><b>13,96 €</b>     |                        | z ddv<br>15,80 €         |
| IME                        | CENA  | KOLIČINA               | POPUST € | SKUPAJ € | 🗙 PLAČANO                      | ✓ DOSTAVLJENO          | ✓ SKLADIŠČE AŽURIRANO    |
| Korenje                    | 1,34  | 1                      | 0%       | 1,34     |                                |                        |                          |
| Quetača                    | 1.22  | 2                      | 0%       | 2.66     | PARTNER                        |                        | DATALAB Tehnologije d.d. |
| Cvetaca                    | 1,22  | 5                      | 0.8      | 3,00     |                                |                        |                          |
| Čebula                     | 1,20  | 2                      | 0%       | 2,40     |                                |                        |                          |
| to be the                  | 1.00  |                        | 0%       | 5.40     | OPERATER                       |                        | admin                    |
| Jaboika                    | 1,80  | 3                      | 0%       | 5,40     |                                | Storni                 | irano                    |
| Hruške                     | 1,50  | 2                      | 0%       | 3,00     | ZOI (ZAŠČITNA O<br>BAČUNA)     | ZNAKA IZDAJATELJA      | (Ni Nastavljeno)         |
|                            |       |                        |          |          |                                |                        |                          |
|                            |       |                        |          |          | EOR (ENKRATNA<br>OZNAKA RAČUNA | IDENTIFIKACIJSKA<br>A) | (Ni Nastavljeno)         |
|                            |       |                        |          |          |                                |                        | 6 day                    |
|                            |       |                        |          |          | OPOMBA                         |                        | (Ni Nastavljeno)         |
|                            |       |                        |          |          |                                |                        |                          |

## 4.15 VRAČILA DOBAVITELJU

#### 4.15.1 Dodajanje novega vračila dobavitelju

Postopek vračila artiklov dobavitelju je podoben kot pri izdelavi vhodnih računov. Najprej pritisnemo na gumb »Procesi«. Odpre se nam nov meni, v katerem izberemo gumb **»Novo vračilo dobavitelju«.** 

### 1.Korak: Pritisk na gumb »Novo vračilo dobavitelju«

Za začetek postopka dodajanja novega vračila dobavitelju je potrebno v meniju **»Procesi«** pritisniti na gumb **»Novo vračilo dobavitelju«.** 

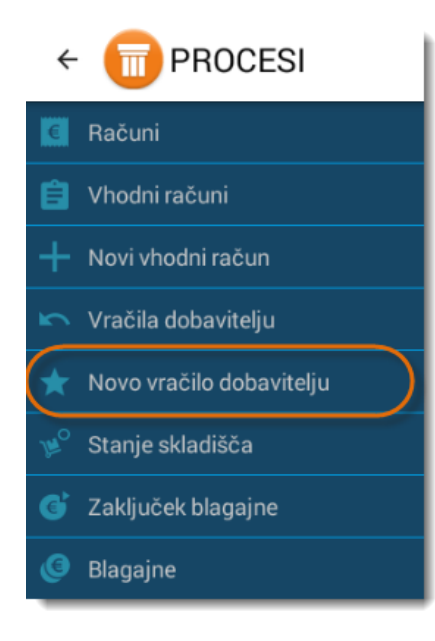

## 2.Korak: Pritisk na gumb »Novo vračilo dobavitelju«

Ob pritisku na gumb se nam prikaže vmesnik za vračilo dobavitelju. Za izbiro artiklov, ki jih želimo vrniti dobavitelju, moramo najprej pritisniti na gumb **»Artikli«.** 

Odpre se nam novo okno. Sedaj lahko pričnemo z dodajanjem artiklov. Artikle dodajamo tako, da se postavimo na pozicijo posameznega artikla in pritisnemo nanj. Po koncu postopka se bo število artiklov v osrednjem skladišču ustrezno zmanjšalo za število, ki smo ga določili pri vračilu dobavitelja.

🛛 📊 VRAČILO DOBAVITELJU

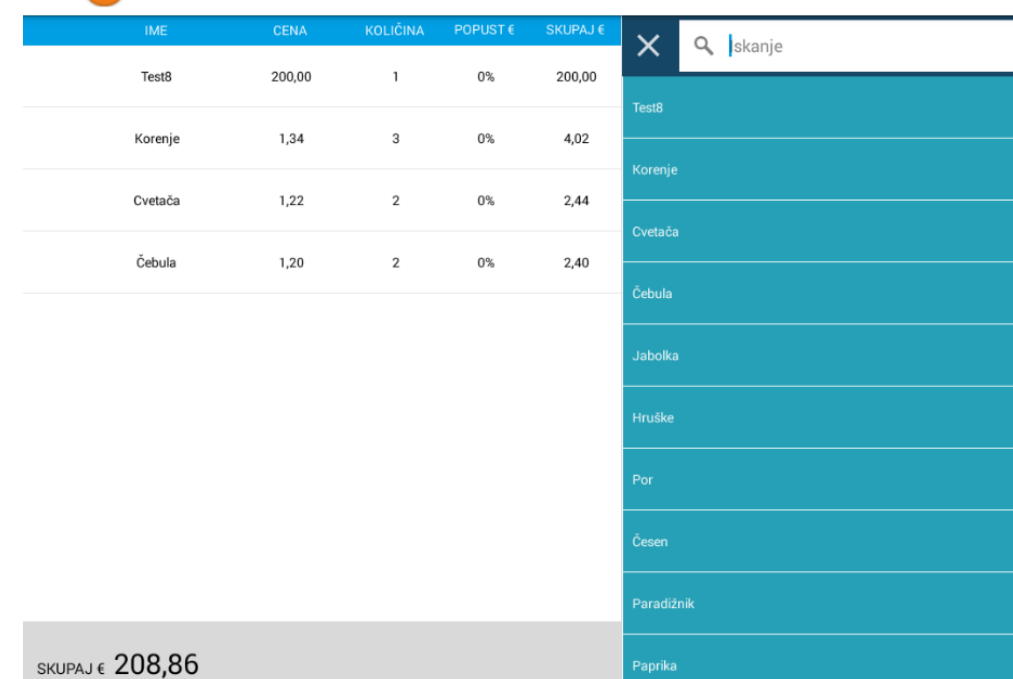

GLAVA Q ARTIKLI

#### 3. Korak: Zaključek postopka za kreiranje vračila dobavitelju

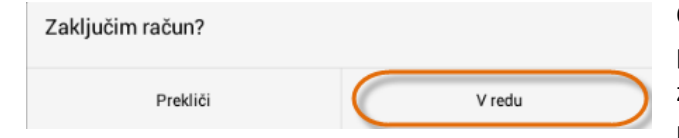

Ob pritisku na gumb **»Končaj«,** se nam odpre pojavno okno, ki nas vpraša ali resnično želimo zaključiti z izborom. Če se strinjamo, lahko pritisnemo na gumb **»V redu«.** 

### 4.15.2 Pregled vračil dobavitelju

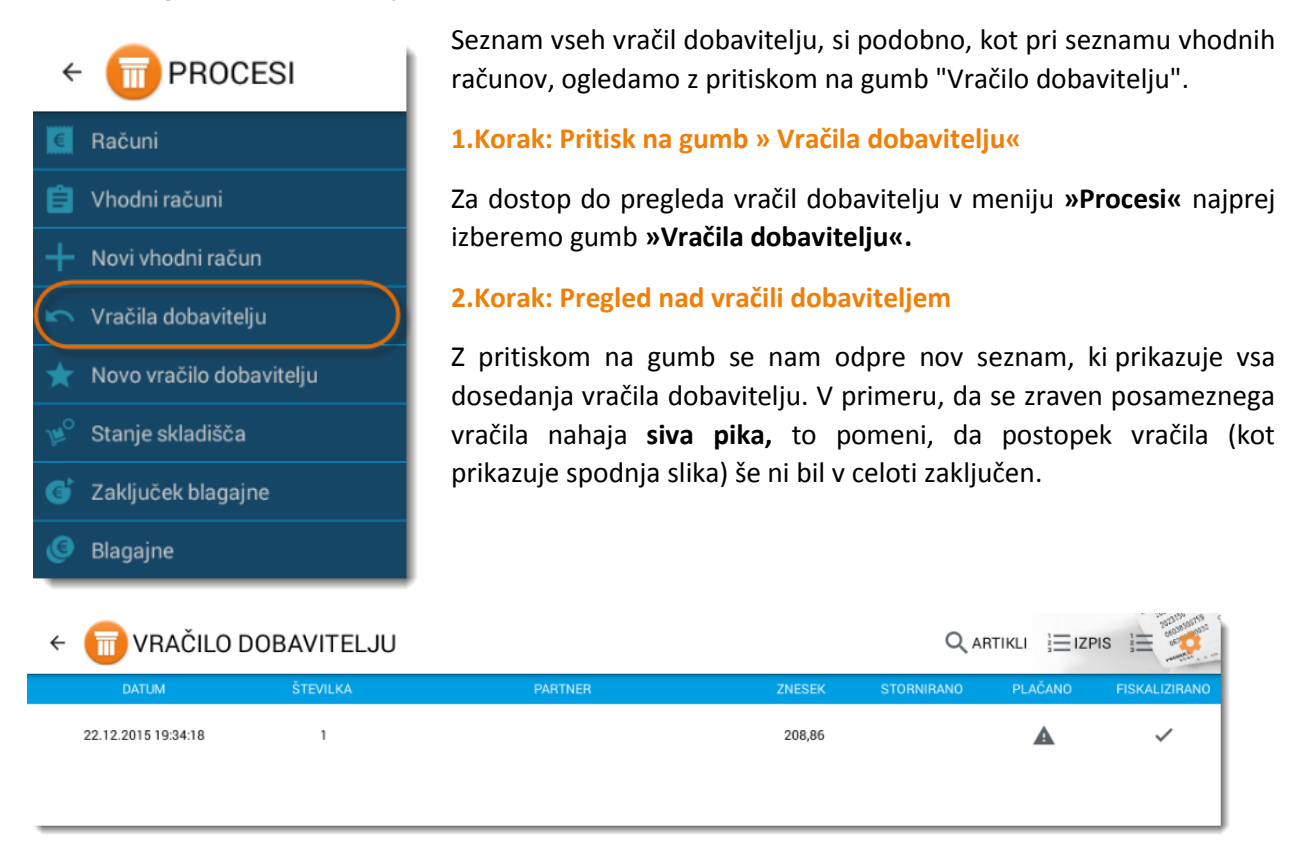

#### 3.Korak: Pritisk na pozicijo za dostop do posameznega vračila

Za dostop do podrobnosti posameznega vračila dobavitelju se postavimo na pozicijo posameznega vračila in pritisnemo nanj.

| < 同 VR/       | AČILO DOBAVITELJU |         |        | Q AF       | RTIKLI 🛓 IZP |               |
|---------------|-------------------|---------|--------|------------|--------------|---------------|
| DATUM         | ŠTEVILKA          | PARTNER | ZNESEK | STORNIRANO | PLAČANO      | FISKALIZIRANO |
| 22.12.2015 19 | 34:18 1           |         | 208,86 |            | A            | ~             |
|               |                   |         |        |            |              |               |

## 4.16 STANJE SKLADIŠČA

Stanje skladišča nam služi kot pregled s katerim si lahko ogledamo število vseh artiklov, ki jih imamo trenutno na zalogi. Do skladišča dostopamo preko menija **»Procesi«** in s pritiskom na gumb **»Stanje skladišča«**.

### 1.Korak: Pritisk na gumb »Stanje skladišča«

Za dostop do pregleda stanja skladišča je potrebno v meniju »Procesi« najprej izbrati gumb »Stanje skladišča«.

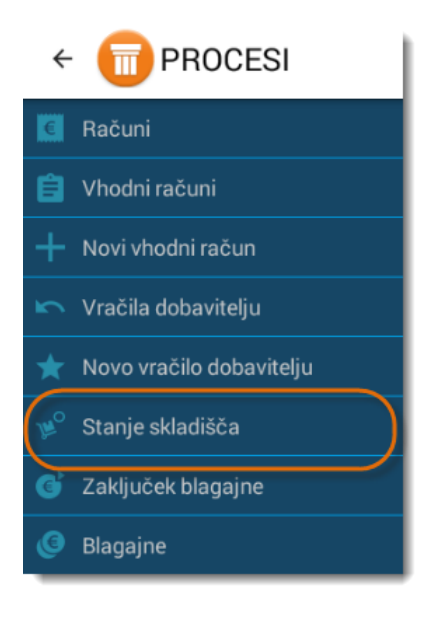

#### 2.Korak: Pritisk na gumb »Stanje skladišča«

Ob pritisku na gumb se nam odpre novo okno, kjer lahko vidimo celotno količinsko zalogo, glede na posamezni artikel. Seznam sestavljajo polja: Šifra ( šifra identa ), Ime ( naziv identa ), Prodaja ( ali je produkt primeren za prodajo ), Mera ( enota mere kot na primer kg, m ) ter Količina ( količina artikla, ki jo imamo trenutno na zalogi ). Za izpis stanja zaloge v zgornjem desnem kotu pritisnemo na gumb »lzpis«.

| ← 💼 STANJE SKLADIŠ | ČA         |          |      | (Directory) |
|--------------------|------------|----------|------|-------------|
| ŠIFRA              | IME        | PRODAJA? | MERA | KOLIČINA    |
| P00003             | Cvetača    | Da       | kg   | 77,000      |
| P00006             | Hruške     | Da       | kg   | 93,000      |
| P00005             | Jabolka    | Da       | kg   | 79,000      |
| P00002             | Korenje    | Da       | kg   | 91,000      |
| P00001             | Krompir    | Da       | kom  | -5,000      |
| P00011             | Kumare     | Da       | kg   | -5,000      |
| P00010             | Paprika    | Da       | kom  | 4,000       |
| P00009             | Paradižnik | Da       | kg   | 101,000     |

754 - 100

### 3.Korak: Pritisk na gumb »Stanje skladišča«

4

Ob pritisku na gumb »Izpis« se nam prikaže predogled izpisa stanja zaloge. Za fizičen izpis stanja zaloge, v spodnjem desnem kotu ekrana izberemo gumb »Izpis«.

| PRINT PREVIEW |                                                                                                    |                                                                                                    | - NATISNI |
|---------------|----------------------------------------------------------------------------------------------------|----------------------------------------------------------------------------------------------------|-----------|
|               | Sifra Ime<br>P00003 Cvetača<br>P00005 Jabolka<br>P00005 Jabolka<br>P00005 Krenjr<br>P00011 Krenjr<br>P00011 Krenjr<br>P00010 Paprika<br>P00009 Paradižnik<br>P00009 Paradižnik<br>P00007 Por<br>P00004 Čebula<br>P00008 Česen | era Količina<br>kg 77.0<br>kg 93.0<br>kg 73.0<br>kg 4.3909<br>Kog 4.3909<br>Kog 4.3909<br>kom 4.0<br>kg 101.0<br>kg 101.0<br>kg 86.0<br>kg 95.0 |           |

# 5 PRIJAVA V ZALEDNE PISARNE PANTHEON RA/RC

Za lažji prenos in namestitev digitalnega potrdila v Pantheon RC lahko uvozite digitalno potrdilo preko zaledne pisarne, kjer se hkrati hrani tudi samo potrdilo. Ko uvozimo digitalno potrdilo v zaledno pisarno mobilne blagajne Pantheon, ga lahko samodejno prevzamemo in naložimo pri sami registraciji licence na androidni napravi. Lahko pa tudi pritisnemo gumb »Namesti certifikat...« v **Nastavitve → Dig. potrdilo** na sami blagajni.

## 5.1 POSTOPEK ZA UVOZ DIGITALNEGA POTRDILA V ZALEDNI PISARNI PANTHEON RC:

Preden uvozimo digitalno potrdilo, se prijavimo v zaledno pisarno <u>www.mobilnipos.eu/account/Login</u>.

| Dobrodošli v PANTHEON Retail      |
|-----------------------------------|
| Prijava                           |
| Domain name                       |
| Uporabniško ime                   |
| Geslo                             |
| Zapomni si me na tem računalniku? |
| Prijava                           |
| Copyright Datalab © 2010 - 2015   |

Za uvoz digitalnega potrdila za namen davčnega potrjevanja se v zaledno pisarno prijavimo z obstoječimi podatki za prijavo v zaledno pisarno:

- Domain name
- Uporabniško ime
- > Geslo

Podatke za prijavo v zaledno pisarno si lahko tudi sami pogledate na napravi Android oz. na sami blagajni.

- ➢ Domain name ta podatek lahko najdete na napravi Android v meniju Nastavitve mobilne blagajne → Registracija → Poddomena.
- > Uporabniško ime za prijavo v zaledno pisarno: **oblak**
- Geslo je enako kot poddomena. Pri vnosu gesla upoštevamo velike in male črke.

#### PANTHEON RA/RC mobilni POS vodič za uporabnike

| ← 1 NASTAVITVE     |                                                   |
|--------------------|---------------------------------------------------|
| 🔁 Registracija     | Registracija                                      |
| 🔒 Dig. potrdilo    | IME POODOMENE                                     |
| Poslovni subjekt   |                                                   |
| 📜 Prodajno mesto   | ZAPOREDNA ŠTEVILIRA NARRAVE<br>1                  |
| G Računi           | PRIMARNA NAPRAVA                                  |
| 🖶 Tiskalnik        | Ta naprava je glavna in lahko spreminja lifrante. |
| 🔲 Varnostna kopija | ŠTEVEC RAČUNOV<br>mesečno                         |
| 👌 Tehtnica         | PODROBNOSTI O LICENCI                             |
| 🕒 Ostalo           | Tip:Standardna<br>Licenca poteče:31.07.2016       |
| 🔒 Licence          | Licenca ima vključeno opcijo OBLAK                |
| 📑 Moneta           | PREVERJANJE REGISTRACIJE                          |
| Pos                | Zoponni si me na tem rabuvalnika?      Primos     |
|                    | Copyright Densite 8 2016 - 2015                   |
|                    |                                                   |
|                    |                                                   |

## 5.2 ADMIN KONZOLA

V administratorski konzoli lahko nastavimo podatke poslovnega prostora, dodajamo podatke uporabnikov blagajne, naložimo namensko digitalno potrdilo za namene davčno potrjevanje računov.

Na levi strani Zaledne pisarne pritisnemo na zavihek **"Admin konzola".** Ob pritisku se odpirajo podzavihke administratorski konzoli:

- Podatki o podjetju
- Digitalno potrdilo
- Poslovne enote
- Naprave (Blagajne)
- > Uporabniki

| <b>Cloud User</b><br>Moj račun <del>v</del>                                                                       | POdatki O podjetju + Home / Admin Konzola / Podatki o podjetj | u                                                                                                    |
|----------------------------------------------------------------------------------------------------|---------------------------------------------------------------|----------------------------------------------------------------------------------------------------|
| IIII Šifranti <                                                                                                   | Podatki o podjetju                                            | Podatki o licenci                                                                                    |
| <ul> <li>Admin Konzola</li> <li>Podatki o podjetju</li> <li>Digitalno potrdilo</li> <li>Poslovne enote</li> </ul> | marjanovskidoo<br>Država SI<br>DDV 111222111                  | Pretek licence<br>Licenca je veljavna od 31.8.2015 12:33:42 do 31.7.2016 23:59:59<br>PARC            |
| Naprave<br>Uporabniki                                                                                             |                                                               | Registrirani uporabnik RC TEST 4<br>Naziv domena marjanovskidoo<br>Serijska št. 980447<br>Količina 2 |
|                                                                                                    |                                                               |                                                                                                    |

## 5.2.1 Podatki o podjetju

Vsebuje podatke našemu podjetju kot:

- Država zakonske lokalizacije
- Davčno številko podjetja
- Podatki o licence
- Vrsta licence
- Ime lokacije
- Naziv domena
- Serijska številka licence
- Število licence

| <b>Cloud User</b><br>Moj račun <del>↓</del>                                                                        | Podatki o podjetju · Home / Admin Konzola / Podatki o pod | odjetju                                                                                              |
|----------------------------------------------------------------------------------------------------|-----------------------------------------------------------|----------------------------------------------------------------------------------------------------|
| I≣ Šifranti <                                                                                                    | Podatki o podjetju                                        | Podatki o licenci                                                                                    |
| <ul> <li>Admin Konzola</li> <li>Podatki o podjetju</li> <li>Digitalno potrdilo</li> <li>Distance o pata</li> </ul> | marjanovskidoo<br>Država SI<br>DDV 111222111              | Pretek licence<br>Licenca je veljavna od 31.8.2015 12:33:42 do 31.7.2016 23:59:59                    |
| Naprave<br>Uporabniki                                                                                              |                                                           | Registrirani uporabnik RC TEST 4<br>Naziv domena marjanovskidoo<br>Serijska št. 980447<br>Količina 2 |
|                                                                                                    |                                                           |                                                                                                    |

## 5.2.2 Digitalno potrdilo

V administratorski konzoli – Digitalno potrdilo lahko naložimo digitalnega potrdila za namene potrjevanje računov v Oblaku. Potrdilo uvozimo v zaledni pisarni in ga odklenemo z vpisom dodeljenega gesla.

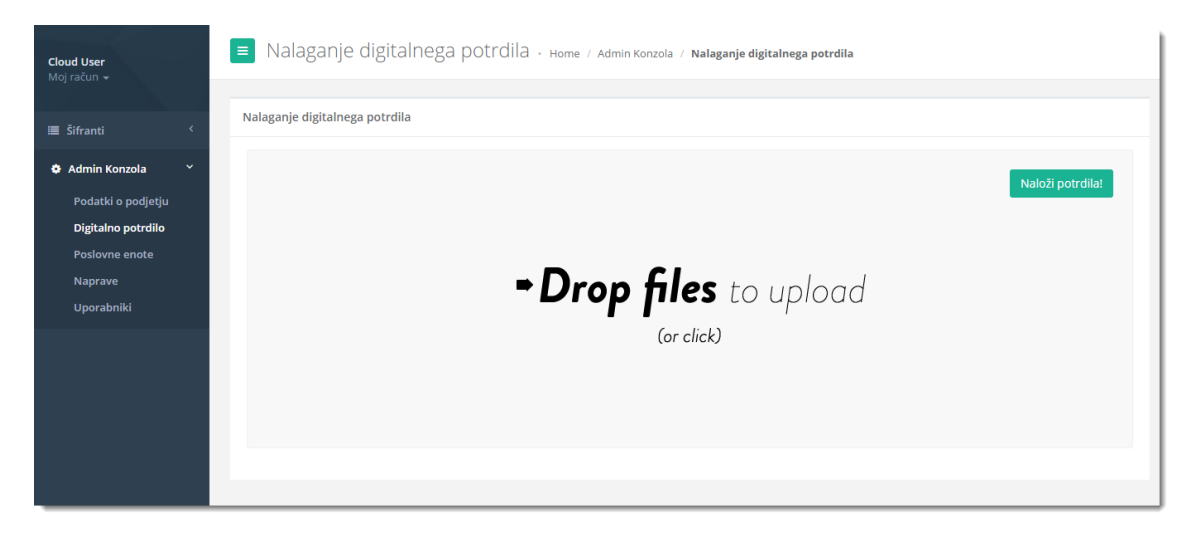

#### Primer uvoza digitalnega potrdila

S klikom na **»Drop files to upload (or click)«** se odpre okno, kjer izberemo digitalno potrdilo, ki ga želimo uvoziti. Poiščemo digitalno potrdilo, kjer smo ga shranili pri prevzemu in ga uvozimo v zaledno pisarno s pritisk na gumb (Open).

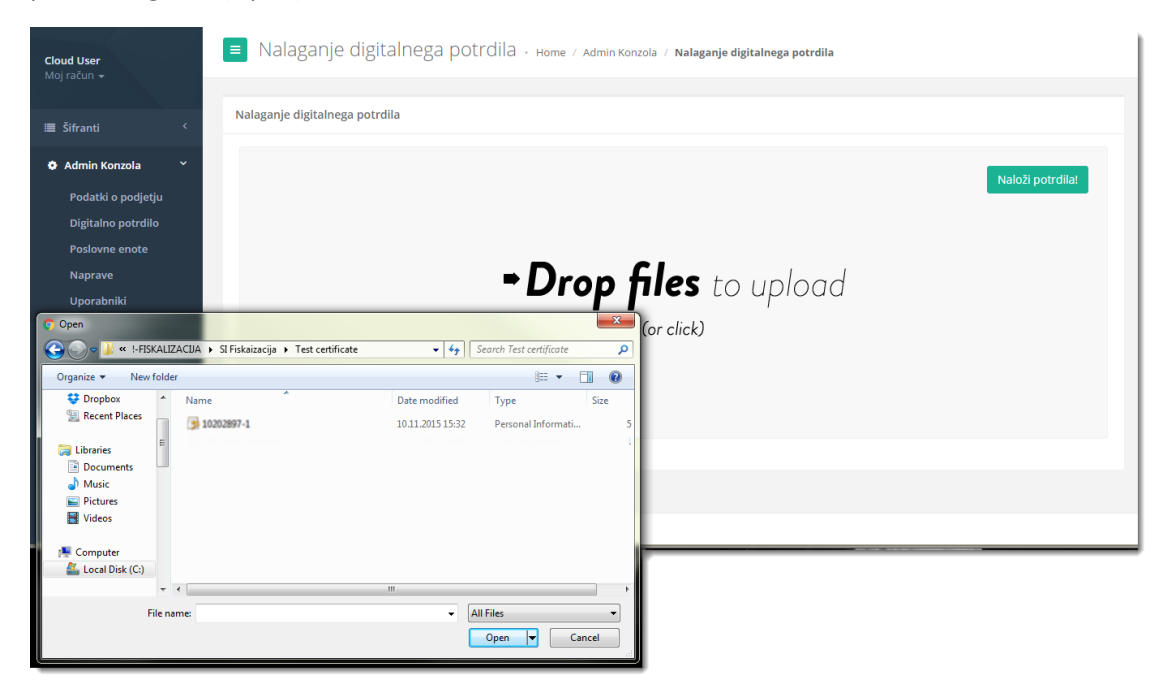

Po uspešnem uvozu digitalnega potrdila pritisnemo gumb **»Naložite potrdila**« da naložimo digitalno potrdilo in tudi da vnesimo geslo potrdila.

| ← → C n 🗋 www.mobilni  | oos.eu/Certificate                             | 루☆ 🔤 📸 🐂                                                                             |
|------------------------|------------------------------------------------|--------------------------------------------------------------------------------------|
| Datalab<br>Moj račun + | ≡<br>Nalaganje namenskega digitalnega potrdila | Odjava                                                                               |
| digitalnega potrdila   | 12345678 -<br>1.p12<br>4.5 K08                 | Po uspešnem uvozu<br>dogotalnega potrdila,<br>pritisnemo gumb "Naložite<br>potrdila" |

V naslednjem koraku, če smo uspešno naložili potrdilo, vnesemo geslo digitalnega potrdila in pritisnemo gumb »OK«.

| Detalab                                                           |                                           | Odjava |
|-------------------------------------------------------------------|-------------------------------------------|--------|
| Moj racun +                                                       | Nalaganje namenskega digitalnega potrdila |        |
| <ul> <li>Nalaganje namenskega<br/>digitalnega potrdila</li> </ul> |                                           |        |
|                                                                   | 10202897- 1.p12                           |        |
|                                                                   |                                           |        |
|                                                                   | 4.5 KiB                                   |        |
|                                                                   | potrdila in pritisnite gumb<br>"OK"       |        |
|                                                                   |                                           |        |
|                                                                   |                                           |        |
|                                                                   |                                           | ок     |

S tem korakom smo uspešno namestili digitalno potrdilo v zaledno pisarno. V naslednjih korakih bomo opisali postopke za prevzem potrdila, če je vaše potrdilo že naloženo v zaledno pisarne«. Ogledali si bomo tudi postopek za uporabnike PANTHEON RA za namestitev digitalnega potrdila lokalno na androidne naprave.

| ~              | Imate digitalno potrdilo<br>Naloženo digitalno potrdilo z nazivom: 19292897-1,012 |   |
|----------------|-----------------------------------------------------------------------------------|---|
| Imate potrdilo | o ali želite naložiti drugo Naložite novo potrdilo                                | J |

#### 5.3 Poslovne enote

Naše poslovne enote (Prodajna mesta, oz. Prodajne prostore) lahko kreiramo, dodajamo tudi preko zaledne pisarne. S pritiskom na **"Poslovne enote"** v admin konzola se odpre seznam vseh naših poslovnih prostorih.

Na seznamu lahko vidimo podatke o poslovnem prostoru kot:

- > Naziv
- > Opis
- Vrsta poslovnega prostora
- Ulica
- > Mesto
- Poštna številka
- Regija
- Katastrska številka
- Številka stavbe
- Številka dela stavbe

## 5.3.1 **Poslovne enote (Poslovne prostore)**

| Cloud User<br>Moi račun 💌 | Poslovne enote - Home / Admin Konzola / Poslovne enote |                 |         |           |           |        |           |         |          |                     |
|---------------------------|--------------------------------------------------------|-----------------|---------|-----------|-----------|--------|-----------|---------|----------|---------------------|
| ing racan c               |                                                        |                 |         |           |           |        |           |         |          | novo enoto podjetja |
| 🔳 Šifranti 🛛 <            | Poslovne enote                                         |                 |         |           |           |        |           |         |          |                     |
| Admin Konzola *           | Iskanje po naprav                                      | a, opis, naziv  |         |           |           |        |           |         |          | Išči                |
| Digitalno potrdilo        | Naziv                                                  | Opis            | Vrsta p | Ulica     | Mesto     | Poštna | Regija    | Kat. št | Štev. st | Štev. d             |
| Naprave                   | tews                                                   | bvljabjf        | В       |           |           |        |           |         |          |                     |
| Uporabniki                | Katastrofa                                             | majnakaja32789  | A       | ulica 22  | Ohrid     | 1000   | ohrid     | 2917    | 98       | 383                 |
|                           | Po2                                                    | Ljubljana       |         | Hajdrihov | Ljubljana | 1000   | Ljubljana | 1234    | 1235     | 12                  |
|                           | test                                                   | null            | А       | Šmartinsk | Ljubljana | 1000   | Ljubljana |         |          |                     |
|                           | P1                                                     | Mobilna pisarna | А       | Hajdrihov | Ljubljana | 1000   | Ljubljana | 1235    | 125      | 1                   |
|                           | « < 1 >                                                | >>              |         |           |           |        |           |         | Prika    | zano 1 do 5 (5)     |
|                           |                                                        |                 |         |           |           |        |           |         |          |                     |

## 5.3.1.1 Dodajanje nove poslovne enote

Za dodajanje nove poslovne enote v administratorki konzoli najprej potrebno najprej pritisnemo na gumb **»Poslovne enote«** 

### 1.KORAK: Pritisk na gumb »Poslovne enote«

| Cloud User<br>Mairaðun z |                    |            | ■ Poslovne         | enote - Home / A | Admin Konzola | / Poslovne e | note      |       |           |        |             |                    |
|--------------------------|--------------------|------------|--------------------|------------------|---------------|--------------|-----------|-------|-----------|--------|-------------|--------------------|
|                          |                    |            |                    |                  |               |              |           |       |           |        | + Ustvari n | ovo enoto podjetja |
|                          | Šifranti           | <          | Poslovne enote     |                  |               |              |           |       |           |        |             |                    |
| ٠                        | Admin Konzola      | ~          | laborate en energe |                  |               |              |           |       |           |        |             |                    |
|                          | Podatki o podjetju |            | iskanje po napra   | va, opis, naziv  |               |              |           |       |           |        |             | ISCI               |
|                          | Digitalno potrdilo | _          | Naziv              | Opis             | Vrsta         | Ulica        | Mesto     | Poštn | Regija    | Kat. š | Štev        | Štev               |
| $\subset$                | Poslovne enote     | $\bigcirc$ | tews               | bvljabjf         | В             |              |           |       |           |        |             |                    |
|                          | Uporabniki         |            | Katastrofa         | majnakaja32789   | A             | ulica 22     | Ohrid     | 1000  | ohrid     | 2917   | 98          | 383                |
|                          |                    |            | Po2                | Ljubljana        |               | Hajdriho     | Ljubljana | 1000  | Ljubljana | 1234   | 1235        | 12                 |
|                          |                    |            | test               | null             | A             | Šmartin      | Ljubljana | 1000  | Ljubljana |        |             |                    |
|                          |                    |            | P1                 | Mobilna pisarna  | A             | Hajdriho     | Ljubljana | 1000  | Ljubljana | 1235   | 125         | 1                  |
|                          |                    |            | « < 1 >            | 20               |               |              |           |       |           |        | Prikaz      | ano 1 do 5 (5)     |

| Cloud User          | POSIOVNE ENOTE - Home / Admin Konzola / Poslovne enote |                 |       |          |           |       |           |        |             |                    |  |
|---------------------|--------------------------------------------------------|-----------------|-------|----------|-----------|-------|-----------|--------|-------------|--------------------|--|
|                     |                                                        |                 |       |          |           |       |           |        | + Ustvari n | ovo enoto podjetja |  |
| 🔳 Šifranti <        | Poslovne enote                                         |                 |       |          |           |       |           |        |             |                    |  |
| 🏟 Admin Konzola 🛛 🗡 | Iskanie no papra                                       | va onis naziv   |       |          |           |       |           |        |             | Ičči               |  |
| Podatki o podjetju  | iskanje po napra                                       | vu, opis, nuziv |       |          |           |       |           |        |             | 1301               |  |
| Digitalno potrdilo  | Naziv                                                  | Opis            | Vrsta | Ulica    | Mesto     | Poštn | Regija    | Kat. š | Štev        | Štev               |  |
| Poslovne enote      | tows                                                   | byliabif        | в     |          |           |       |           |        |             |                    |  |
| Naprave             | icens                                                  | ovjuoji         | Б     |          |           |       |           |        |             |                    |  |
| Uporabniki          | Katastrofa                                             | majnakaja32789  | A     | ulica 22 | Ohrid     | 1000  | ohrid     | 2917   | 98          | 383                |  |
|                     | Po2                                                    | Ljubljana       |       | Hajdriho | Ljubljana | 1000  | Ljubljana | 1234   | 1235        | 12                 |  |
|                     | test                                                   | null            | A     | Šmartin  | Ljubljana | 1000  | Ljubljana |        |             |                    |  |
|                     | P1                                                     | Mobilna pisarna | А     | Hajdriho | Ljubljana | 1000  | Ljubljana | 1235   | 125         | 1                  |  |
|                     | « < 1 >                                                | 20              |       |          |           |       |           |        | Prikaz      | ano 1 do 5 (5)     |  |

## 2.KORAK: Pritisk na gumb »Ustvari novo enoto podjetja«

## 5.3.1.2 Dodajanje nepremičnega prostora

## **1.KORAK: Vnos podatkov o nepremičnem prostoru**

| <b>Cloud User</b><br>Moj račun <del>-</del> | 🔳 Ustvari novo enoto podje           | ∋tja • Home⊅     | / Admin Konzola / Ustvari | novo enoto podjetja |                 | ^            |  |  |  |  |  |
|---------------------------------------------|--------------------------------------|------------------|---------------------------|---------------------|-----------------|--------------|--|--|--|--|--|
| ≣ Šifranti <                                | Podatki o enoti podjetja             |                  |                           |                     |                 |              |  |  |  |  |  |
| 🖨 Admin Konzola 🔍                           | Prosimo izpolnite obrazec            | z <b>poslovn</b> | a enota                   |                     |                 |              |  |  |  |  |  |
|                                             | Poslovna enota                       |                  |                           | Movable type        |                 |              |  |  |  |  |  |
|                                             | TRGOVINA2                            |                  | Premičen?                 | Premičen            |                 | $\checkmark$ |  |  |  |  |  |
|                                             | Opis                                 | Opis             |                           |                     |                 |              |  |  |  |  |  |
|                                             | Trgovina na drobno 2                 |                  |                           |                     |                 |              |  |  |  |  |  |
|                                             | Ulica                                | Hišna            | Mesto                     |                     | Poštna številka |              |  |  |  |  |  |
|                                             | JAMNIKARJEVA 10                      | št.              | LJUBLJANA                 |                     | 1000            |              |  |  |  |  |  |
|                                             |                                      | 10               | Regija                    |                     |                 |              |  |  |  |  |  |
|                                             |                                      |                  | LJUBLJANA                 |                     |                 |              |  |  |  |  |  |
|                                             | Katarstrska številka Številka stavbe | Številka (       | dela stavbe               |                     |                 |              |  |  |  |  |  |
|                                             | 4285 57                              | 2                | ×                         |                     |                 |              |  |  |  |  |  |
|                                             |                                      |                  |                           |                     |                 |              |  |  |  |  |  |
|                                             | Prekliči                             |                  |                           | SI                  | hrani           | ~            |  |  |  |  |  |

| <b>Cloud User</b><br>Moj račun <del>v</del> | ■ Ustvari novo enoto poo                          | jetja - ноте | / Admin Konzola / <b>Ustvar</b> i | i novo enoto podjetja |                 | ^            |  |  |  |  |  |  |
|---------------------------------------------|---------------------------------------------------|--------------|-----------------------------------|-----------------------|-----------------|--------------|--|--|--|--|--|--|
| 🔳 Šifranti <                                | Podatki o enoti podjetja                          |              |                                   |                       |                 |              |  |  |  |  |  |  |
| 🌣 Admin Konzola 🧹                           | Prosimo izpolnite obrazec z <b>poslovna enota</b> |              |                                   |                       |                 |              |  |  |  |  |  |  |
|                                             | Poslovna enota                                    |              |                                   | Movable type          |                 |              |  |  |  |  |  |  |
|                                             | TRGOVINA2                                         |              | Premičen?                         | Premičen              |                 | $\checkmark$ |  |  |  |  |  |  |
|                                             | Opis                                              |              |                                   |                       |                 |              |  |  |  |  |  |  |
|                                             | Trgovina na drobno 2                              |              |                                   |                       |                 |              |  |  |  |  |  |  |
|                                             | Ulica                                             | Hišna        | Mesto                             |                       | Poštna številka |              |  |  |  |  |  |  |
|                                             | JAMNIKARJEVA 10                                   | št.          | LJUBLJANA                         |                       | 1000            |              |  |  |  |  |  |  |
|                                             |                                                   | 10           | Regija                            |                       |                 |              |  |  |  |  |  |  |
|                                             |                                                   |              | LJUBLJANA                         |                       |                 |              |  |  |  |  |  |  |
|                                             | Katarstrska številka Številka stavbe              | Številka     | dela stavbe                       |                       |                 |              |  |  |  |  |  |  |
|                                             | 4285 57                                           | 2            | ×                                 |                       |                 |              |  |  |  |  |  |  |
|                                             |                                                   |              |                                   |                       |                 |              |  |  |  |  |  |  |
|                                             | Prekliči                                          |              | $\subset$                         | S                     | ihrani          | ~            |  |  |  |  |  |  |

## 2.KORAK: Shranjevanje poslovnega prostora

## 3.KORAK: Prikaz novo dodane poslovne enote v RA zaledni pisarni

| <b>Cloud User</b><br>Moj račun <del>v</del> |   | Poslovne enote + Home / Admin Konzola / Poslovne enote |                   |       |          |           |       |           |        |      |      | <b>^</b> |
|---------------------------------------------|---|--------------------------------------------------------|-------------------|-------|----------|-----------|-------|-----------|--------|------|------|----------|
| IIII Šifranti <                             | Ľ | Poslovne enote                                         |                   |       |          |           |       |           |        |      |      |          |
| Admin Konzola ~ Podatki o podjetju          |   | lskanje po naprav                                      | va, opis, naziv   |       |          |           |       |           |        |      | Išči |          |
| Digitalno potrdilo                          |   | Naziv                                                  | Opis              | Vrsta | Ulica    | Mesto     | Poštn | Regija    | Kat. š | Štev | Štev |          |
| Poslovne enote<br>Naprave                   | ( | TRGOVINA2                                              | Trgovina na drobn |       | JAMNIKA  | LJUBLJANA | 1000  | LJUBLJANA | 4285   | 57   | 2    |          |
| Uporabniki                                  |   | tews                                                   | bvljabjf          | В     |          |           |       |           |        |      |      |          |
|                                             |   | Katastrofa                                             | majnakaja32789    | A     | ulica 22 | Ohrid     | 1000  | ohrid     | 2917   | 98   | 383  |          |
|                                             |   | Po2                                                    | Ljubljana         |       | Hajdriho | Ljubljana | 1000  | Ljubljana | 1234   | 1235 | 12   |          |
|                                             |   | test                                                   | null              | A     | Šmartin  | Ljubljana | 1000  | Ljubljana |        |      |      |          |
|                                             |   | P1                                                     | Mobilna pisarna   | A     | Hajdriho | Ljubljana | 1000  | Ljubljana | 1235   | 125  | 1    |          |

# 5.3.1.3 Dodajanje premičnega prostora

## 1.KORAK: Pritisk na gumb »Ustvari novo enoto podjetja«

| Cloud User<br>Moi račup 🖛 | POSIOVNE ENOTE - Home / Admin Konzola / Poslovne enote |                  |       |          |           |       |           |        |             |                    |   |
|---------------------------|--------------------------------------------------------|------------------|-------|----------|-----------|-------|-----------|--------|-------------|--------------------|---|
|                           |                                                        |                  |       |          |           |       |           |        | + Ustvari n | ovo enoto podjetja | þ |
| 🔳 Šifranti <              | Poslovne enote                                         |                  |       |          |           |       |           |        |             |                    |   |
| 🏘 Admin Konzola 🛛 🗡       | laborate en energi                                     |                  |       |          |           |       |           |        |             | 17. 21             |   |
| Podatki o podjetju        | iskanje po napra                                       | ava, opis, naziv |       |          |           |       |           |        |             | ISCI               |   |
| Digitalno potrdilo        | Naziv                                                  | Opis             | Vrsta | Ulica    | Mesto     | Poštn | Regija    | Kat. š | Štev        | Štev               |   |
| Poslovne enote            | tews                                                   | byliabif         | в     |          |           |       |           |        |             |                    |   |
| Naprave                   |                                                        |                  |       |          |           |       |           |        |             |                    |   |
| Uporabniki                | Katastrofa                                             | majnakaja32789   | A     | ulica 22 | Ohrid     | 1000  | ohrid     | 2917   | 98          | 383                |   |
|                           | Po2                                                    | Ljubljana        |       | Hajdriho | Ljubljana | 1000  | Ljubljana | 1234   | 1235        | 12                 |   |
|                           | test                                                   | null             | A     | Šmartin  | Ljubljana | 1000  | Ljubljana |        |             |                    |   |
|                           | P1                                                     | Mobilna pisarna  | A     | Hajdriho | Ljubljana | 1000  | Ljubljana | 1235   | 125         | 1                  |   |
|                           | « < 1 >                                                |                  |       |          |           |       |           |        | Prikaz      | ano 1 do 5 (5)     |   |

## 2.KORAK: Vnos podatkov in izbira vrste premičnega objekta

| <b>Cloud User</b><br>Moj račun <del>-</del> | Ustvari novo er                                   | noto podjetja | • Home /    | Admin Konzola 🥖 <b>Ustvar</b> i | i novo enoto podjetja                                        |                 |  |  |  |  |
|---------------------------------------------|---------------------------------------------------|---------------|-------------|---------------------------------|--------------------------------------------------------------|-----------------|--|--|--|--|
| I Šifranti <                                | Podatki o enoti podjetja                          |               |             |                                 |                                                              |                 |  |  |  |  |
| 🕏 Admin Konzola 🛛 <                         | Prosimo izpolnite obrazec z <b>poslovna enota</b> |               |             |                                 |                                                              |                 |  |  |  |  |
|                                             | Poslovna enota                                    |               |             |                                 | Movable type                                                 |                 |  |  |  |  |
|                                             | TRŽNICA1                                          |               |             | Premičen?                       | Premičen<br>Objekt na stalni lokaciji<br>Elektronska naprava |                 |  |  |  |  |
|                                             | Stojnica na tržnici                               |               |             |                                 |                                                              |                 |  |  |  |  |
|                                             | Ulica                                             |               | Hišna       | Mesto                           |                                                              | Poštna številka |  |  |  |  |
|                                             | Ulica                                             |               | št.         | Mesto                           |                                                              | Poštna številka |  |  |  |  |
|                                             |                                                   |               |             | Regija                          |                                                              |                 |  |  |  |  |
|                                             |                                                   |               |             | Regija                          |                                                              |                 |  |  |  |  |
|                                             | Katarstrska številka Šte                          | evilka stavbe | Številka de | Številka dela stavbe            |                                                              |                 |  |  |  |  |
|                                             | Kat. štev Štev. stavbe                            |               | Štev. del   | a stavbe                        |                                                              |                 |  |  |  |  |
|                                             |                                                   |               |             |                                 |                                                              |                 |  |  |  |  |
|                                             | Prekliči                                          |               |             |                                 | Shrar                                                        | λi              |  |  |  |  |
| <b>Cloud User</b><br>Moj račun <del>~</del> | Ustvari novo enoto podjetja · Home / Admin Konzola / Ustvari novo enoto podjetja |                 |            |             |              |                 |              |  |  |
|---------------------------------------------|----------------------------------------------------------------------------------|-----------------|------------|-------------|--------------|-----------------|--------------|--|--|
|                                             |                                                                                  |                 |            |             |              |                 |              |  |  |
| I≣ Šifranti <                               | Podatki o enoti podjetj                                                          | a               |            |             |              |                 |              |  |  |
| 🌣 Admin Konzola 🛛 <                         | Prosimo izpolnite obrazec z <b>poslovna enota</b>                                |                 |            |             |              |                 |              |  |  |
|                                             | Poslovna enota                                                                   |                 |            |             | Movable type |                 |              |  |  |
|                                             | TRŽNICA1                                                                         |                 |            | Premičen?   | Premičen     |                 | $\checkmark$ |  |  |
|                                             | Opis                                                                             |                 |            |             |              |                 |              |  |  |
|                                             | Stojnica na tržnici                                                              |                 |            |             |              |                 |              |  |  |
|                                             | Ulica                                                                            |                 | Hišna      | Mesto       |              | Poštna številka |              |  |  |
|                                             | Ulica                                                                            |                 | st.        | Mesto       |              | Poštna številka |              |  |  |
|                                             |                                                                                  |                 |            | Regija      |              |                 |              |  |  |
|                                             |                                                                                  |                 |            | Regija      |              |                 |              |  |  |
|                                             | Katarstrska številka                                                             | Številka stavbe | Številka d | lela stavbe |              |                 |              |  |  |
|                                             | Kat. štev                                                                        | Štev. stavbe    | Štev. de   | ela stavbe  |              |                 |              |  |  |
|                                             |                                                                                  |                 |            |             |              |                 |              |  |  |
|                                             | Pre                                                                              | •kliči          |            | $\subset$   | Shr          | ani             |              |  |  |

# 3.KORAK: Shranjevanje podatkov

### 4.KORAK: Prikaz novo ustvarjenega poslovnega prostora

| Cloud User                        | Poslovne         | e enote + Home / Ad | dmin Konzola | / Poslovne e | note      |       |           |        |             |                    |
|-----------------------------------|------------------|---------------------|--------------|--------------|-----------|-------|-----------|--------|-------------|--------------------|
| moj racun 👻                       |                  |                     |              |              |           |       |           |        | + Ustvari n | ovo enoto podjetja |
| 🔳 Šifranti <                      | Poslovne enote   |                     |              |              |           |       |           |        |             |                    |
| Admin Konzola  Podatki o podjetju | Iskanje po napra | ava, opis, naziv    |              |              |           |       |           |        |             | IŠČI               |
| Digitalno potrdilo                | Naziv            | Opis                | Vrsta        | Ulica        | Mesto     | Poštn | Regija    | Kat. š | Štev        | Štev               |
| Poslovne enote<br>Naprave         | TRZNICA          | Stojnica na tržnici | А            |              |           |       |           |        |             |                    |
| Uporabniki                        | TRGOVINA2        | Trgovina na drobn   |              | JAMNIKA      | LJUBLJANA | 1000  | LJUBLJANA | 4285   | 57          | 2                  |
|                                   | tews             | bvljabjf            | В            |              |           |       |           |        |             |                    |
|                                   | Katastrofa       | majnakaja32789      | A            | ulica 22     | Ohrid     | 1000  | ohrid     | 2917   | 98          | 383                |
|                                   | Po2              | Ljubljana           |              | Hajdriho     | Ljubljana | 1000  | Ljubljana | 1234   | 1235        | 12                 |
|                                   | test             | null                | A            | Šmartin      | Ljubljana | 1000  | Ljubljana |        |             |                    |
|                                   | P1               | Mobilna pisarna     | A            | Hajdriho     | Ljubljana | 1000  | Ljubljana | 1235   | 125         | 1                  |

# 5.3.1.4 Iskanje poslovnega prostora

### 1.KORAK: Vnos izraza v iskalno polje

| Cloud User                | Poslovne e     | enote - Home / Ar   | dmin Konzola | / Poslovne e | note      |       |           |        |              |                    |
|---------------------------|----------------|---------------------|--------------|--------------|-----------|-------|-----------|--------|--------------|--------------------|
| Noj racan -               |                |                     |              |              |           |       |           |        | + Ustvari ne | ovo enoto podjetja |
| 🔳 Šifranti <              | Poslovne enote |                     |              |              |           |       |           |        |              |                    |
| 🏟 Admin Konzola 🛛 🗡       |                |                     |              |              |           |       |           |        |              |                    |
| Podatki o podjetju        | TRGOVINA2      |                     |              |              |           |       |           | ×      |              | Išči               |
| Digitalno potrdilo        | Naziv          | Opis                | Vrsta        | Ulica        | Mesto     | Poštn | Regija    | Kat. š | Štev         | Štev               |
| Poslovne enote<br>Naprave | TRZNICA        | Stojnica na tržnici | A            |              |           |       |           |        |              |                    |
| Uporabniki                | TRGOVINA2      | Trgovina na drobn   |              | JAMNIKA      | LJUBLJANA | 1000  | LJUBLJANA | 4285   | 57           | 2                  |
|                           | tews           | bvljabjf            | В            |              |           |       |           |        |              |                    |
|                           | Katastrofa     | majnakaja32789      | A            | ulica 22     | Ohrid     | 1000  | ohrid     | 2917   | 98           | 383                |
|                           | Po2            | Ljubljana           |              | Hajdriho     | Ljubljana | 1000  | Ljubljana | 1234   | 1235         | 12                 |
|                           | test           | null                | A            | Šmartin      | Ljubljana | 1000  | Ljubljana |        |              |                    |
|                           | P1             | Mobilna pisarna     | A            | Hajdriho     | Ljubljana | 1000  | Ljubljana | 1235   | 125          | 1                  |
|                           | « < 1 >        | *                   |              |              |           |       |           |        | Prikaza      | ano 1 do 7 (7)     |

### 2.KORAK: Prikaz rezultatov iskanja poslovnih enot

| <b>Cloud User</b><br>Moj račun <del>v</del>                                                                      | Poslovne       | e enote · ноте   | / Admin Konzola | / Poslovne er | note      |       |           |        | + Ustvari n | ovo enoto podjet | ja |
|----------------------------------------------------------------------------------------------------|----------------|------------------|-----------------|---------------|-----------|-------|-----------|--------|-------------|------------------|----|
| 🔳 Šifranti <                                                                                                    | Poslovne enote |                  |                 |               |           |       |           |        |             |                  |    |
| <ul> <li>Admin Konzola</li> <li>Podatki o podjetju</li> <li>Digitalno potrdilo</li> <li>Redavra sasta</li> </ul> | TRGOVINA2      | Opis             | Vrsta           | Ulica         | Mesto     | Poštn | Regija    | Kat. š | Štev        | lšči<br>Štev     | •  |
| Naprave                                                                                                    | TRGOVINA2      | Trgovina na drot | on              | JAMNIKA       | LJUBLJANA | 1000  | LJUBLJANA | 4285   | 57          | 2                | )  |
| Uporabniki                                                                                                    | « < 1          | > >              |                 |               |           |       |           |        | Prikaz      | ano 1 do 1 (1)   |    |

# 5.3.2 Naprave (Blagajne)

### 5.3.2.1 Iskanje naprav

#### **1.KORAK: Pritisk na gumb »Naprave**«

| <b>Cloud User</b><br>Moj račun <del>+</del> |           | ■ Napra                         | Naprave - Home / Admin Konzola / Naprave |             |           |            |          |             |                      |  |  |
|---------------------------------------------|-----------|---------------------------------|------------------------------------------|-------------|-----------|------------|----------|-------------|----------------------|--|--|
| 🔳 Šifranti                                  | <         | Seznam napi                     | rave                                     |             |           |            |          |             |                      |  |  |
| 🏟 Admin Konzola                             | ~         | Iskanje po naprava, opis, naziv |                                          |             |           |            |          |             |                      |  |  |
| Podatki o podjetj<br>Digitalno potrdilo     | u<br>>    | Št                              | Opis                                     | Naziv proda | Aktiviran | Glavna nap | Geslo    | Potrdilo je | Spremenjeno          |  |  |
| Poslovne enote                              |           | 1                               | Pos 1                                    | Katastrofa  | Y         | Υ          | prvi     | Υ           | 31.8.2015 12:3       |  |  |
| Naprave<br>Uporabniki                       | $\supset$ | 2                               | Pos 2                                    | Katastrofa  | Ν         | Ν          | drugi    | Υ           | 31.8.2015 12:3       |  |  |
|                                             |           | 3                               | Pos 3                                    | P1          | Ν         | Ν          | NISVIsPF | Υ           | 9.12.2015 12:0       |  |  |
|                                             |           | 4                               | Pos 4                                    | P1          | N         | Ν          | sRTaApHw | Υ           | 9.12.2015 12:0       |  |  |
|                                             |           | « <                             | 1 > »                                    |             |           |            |          |             | Prikazano 1 do 4 (4) |  |  |
|                                             |           |                                 |                                          |             |           |            |          |             |                      |  |  |

# 2.KORAK: Vnos izraza v iskalno polje in pritisk na gumb »lšči«

| <b>Cloud User</b><br>Moj račun <del>-</del> | Napra       | ∃Ve - Home / Ac | lmin Konzola / Naprav | /e        |            |          |             |                      |
|---------------------------------------------|-------------|-----------------|-----------------------|-----------|------------|----------|-------------|----------------------|
| 🔳 Šifranti <                                | Seznam napr | ave             |                       |           |            |          |             |                      |
| 🗘 Admin Konzola 🛛 🗡                         | Pos1        |                 |                       |           |            |          | ×           | Išči                 |
| Podatki o podjetju<br>Digitalno potrdilo    | Št          | Opis            | Naziv proda           | Aktiviran | Glavna nap | Geslo    | Potrdilo je | Spremenjeno          |
| Poslovne enote                              | 1           | Pos 1           | Katastrofa            | Y         | Y          | prvi     | Y           | 31.8.2015 12:3       |
| Naprave<br>Uporabniki                       | 2           | Pos 2           | Katastrofa            | Ν         | Ν          | drugi    | Υ           | 31.8.2015 12:3       |
|                                             | 3           | Pos 3           | P1                    | Ν         | Ν          | NISVIsPF | Υ           | 9.12.2015 12:0       |
|                                             | 4           | Pos 4           | P1                    | N         | Ν          | sRTaApHw | Υ           | 9.12.2015 12:0       |
|                                             | « <         | 1 > »           |                       |           |            |          |             | Prikazano 1 do 4 (4) |

| <b>Cloud User</b><br>Moj račun <del>v</del> | 1 | ■ Napra     | IVC ∘ Home / Ad | dmin Konzola / <b>Naprav</b> | re        |            |       |             |                      |
|---------------------------------------------|---|-------------|-----------------|------------------------------|-----------|------------|-------|-------------|----------------------|
| 🔳 Šifranti                                  | < | Seznam napr | ave             |                              |           |            |       |             |                      |
| Admin Konzola                               | ~ | POS 1       |                 |                              |           |            |       |             | Išči                 |
| Podatki o podjetju<br>Digitalno potrdilo    |   | Št          | Opis            | Naziv proda                  | Aktiviran | Glavna nap | Geslo | Potrdilo je | Spremenjeno          |
| Poslovne enote                              |   | 1           | Pos 1           | Katastrofa                   | γ         | Y          | prvi  | Y           | 31.8.2015 12:3       |
| Naprave<br>Uporabniki                       |   | « < ·       | ) > »           |                              |           |            |       | I           | Prikazano 1 do 1 (1) |

# 3.KORAK: Prikaz rezultatov iskanja naprav

# 5.3.2.2 Ogled podrobnosti naprav

# **1.KORAK: Pritisk na pozicijo naprave**

| <b>Cloud User</b><br>Moj račun 👻         | Naprave + Home / Admin Konzola / Naprave |                      |             |           |            |          |             |                      |
|------------------------------------------|------------------------------------------|----------------------|-------------|-----------|------------|----------|-------------|----------------------|
| 🔳 Šifranti <                             | Seznam napr                              | ave                  |             |           |            |          |             |                      |
| 🗘 Admin Konzola 💙                        | Iskanje po                               | naprava, opis, naziv |             |           |            |          |             | Išči                 |
| Podatki o podjetju<br>Digitalno potrdilo | Št                                       | Opis                 | Naziv proda | Aktiviran | Glavna nap | Geslo    | Potrdilo je | Spremenjeno          |
| Poslovne enote                           | 1                                        | Pos 1                | Katastrofa  | Υ         | Y          | prvi     | Y           | 31.8.2015 12:3       |
| Naprave<br>Uporabniki                    | 2                                        | Pos 2                | Katastrofa  | N         | Ν          | drugi    | Y           | 31.8.2015 12:3       |
|                                          | 3                                        | Pos 3                | P1          | Ν         | Ν          | NISVISPF | Υ           | 9.12.2015 12:0       |
|                                          | 4                                        | Pos 4                | P1          | Ν         | Ν          | sRTaApHw | Υ           | 9.12.2015 12:0       |
|                                          | « <                                      | 1 > »                |             |           |            |          |             | Prikazano 1 do 4 (4) |

| Cloud User        | POS 1 · Home / Admin Konzola / Podrobnosti naprave        |                                                                                                    |
|-------------------|-----------------------------------------------------------|----------------------------------------------------------------------------------------------------|
| wojracun -        |                                                           |                                                                                                    |
| 🔳 Šifranti <      | Podrobnosti naprave                                       |                                                                                                    |
| 🍄 Admin Konzola 🧹 | POS 1 @ Katastrofa Poslovna enota                         | Spremeni poslovnega prostora                                                                                                    |
|                   | Glavna naprava                                            |                                                                                                    |
|                   | Status Attour<br>Številka naprave 1<br>Šifra naprave prvi | Podatki o deaktivaciji<br>naprave<br>Napravo deaktivirate na lastno<br>odgovornost in to le v primeru,<br>da ste prepričani, da te<br>naprave ne boste več<br>uporabljali v blagajniške<br>namene. Če boste nadaljevali<br>z uporabo deaktivirane<br>naprave in hkrati registrirali<br>novo napravo z istim geslom,<br>se lahko zgodi, da bodo<br>številke potrdil podvojene. |

# 2.KORAK: Ogled podrobnosti naprave

### 5.3.3 UPORABNIKI

# 5.3.3.1 Dodajanje novega uporabnika

### 1.KORAK: Pritisk na gumb uporabniki

| Cloud User<br>Moj račun 👻 | Cloud User Uporabniki - Home / Admin Konzola / Uporabniki<br>Moj račun - |                      |           |                  |                  |       |                   |                           |   |
|---------------------------|--------------------------------------------------------------------------|----------------------|-----------|------------------|------------------|-------|-------------------|---------------------------|---|
|                           |                                                                          |                      |           |                  |                  |       | +                 | Ustvari novega uporabnika |   |
| 🔳 Šifranti <              | 9                                                                        | Seznam uporabnikov   | r         |                  |                  |       |                   |                           |   |
| 🌣 Admin Konzola 🛛 🐣       |                                                                          | Iskanje no ime čifr  | a dě      |                  |                  |       |                   | Ičči                      |   |
| Podatki o podjetju        |                                                                          | iskanje po inic, sin |           |                  |                  |       |                   | 1301                      |   |
| Digitalno potrdilo        |                                                                          | Aktivni in nea 🔽     |           |                  |                  |       |                   |                           |   |
| Poslovne enote            |                                                                          | Šifra                | DDV       | Uporabniško i    | Naziv            | Cloud | Aktiven           |                           |   |
| Uporabniki                |                                                                          | U00005               | 036060606 | testgrew@marjan  | testwer          | Ν     | aktiven           | Spremeni geslo            |   |
|                           |                                                                          | U00004               | 87654321  | ugrin@marjanovs  | ugrin            | Ν     | aktiven           | Spremeni geslo            |   |
|                           |                                                                          | E00001               | 658314    | test@marjanovski | test             | Ν     | aktiven           | Spremeni geslo            |   |
|                           |                                                                          | U00003               | 546328    | vlad@marjanovsk  | Vladimir         | Ν     | aktiven           | Spremeni geslo            |   |
|                           |                                                                          | U00002               | 12345678  | marjan11111@m    | Marjan Ugrinoski | Ν     | aktiven           | Spremeni geslo            |   |
|                           |                                                                          | UC0003               |           | oblak@marjanov   | Cloud User       | Υ     | Activentiate Wind | o Spremeni geslo          |   |
|                           |                                                                          | U00001               | 12345678  | admin@marjanov   | Administrator    | Ν     | aktiven           | Spremeni geslo            | ~ |

| <b>Cloud User</b><br>Moj račun <del>-</del> | Uporabnik           | Kİ + Home ∕ Admin I | Konzola / <b>Uporabniki</b> |                  |       |                |                           | ^ |
|---------------------------------------------|---------------------|---------------------|-----------------------------|------------------|-------|----------------|---------------------------|---|
|                                             |                     |                     |                             |                  |       | (+             | Ustvari novega uporabnika |   |
| 🔳 Šifranti 🔍                                | Seznam uporabniko   | v                   |                             |                  |       |                |                           |   |
| 🗘 Admin Konzola 🗸 🗡                         |                     |                     |                             |                  |       |                |                           |   |
| Podatki o podjetju                          | iskanje po ime, sir | ra, ds              |                             |                  |       |                | ISCI                      |   |
| Digitalno potrdilo                          | Aktivni in nea 🗸    |                     |                             |                  |       |                |                           |   |
| Poslovne enote                              | Šifra               | DDV                 | Uporabniško i               | Naziv            | Cloud | Aktiven        |                           |   |
| Naprave                                     |                     |                     |                             |                  |       |                |                           |   |
| Uporabniki                                  | U00005              | 036060606           | testgrew@marjan             | testwer          | Ν     | aktiven        | Spremeni geslo            |   |
|                                             | U00004              | 87654321            | ugrin@marjanovs             | ugrin            | Ν     | aktiven        | Spremeni geslo            |   |
|                                             | E00001              | 658314              | test@marjanovski            | test             | Ν     | aktiven        | Spremeni geslo            |   |
|                                             | U00003              | 546328              | vlad@marjanovsk             | Vladimir         | Ν     | aktiven        | Spremeni geslo            |   |
|                                             | U00002              | 12345678            | marjan11111@m               | Marjan Ugrinoski | Ν     | aktiven        | Spremeni geslo            |   |
|                                             | UC0003              |                     | oblak@marjanov              | Cloud User       | Y     | Attenvate Wind | O Spremeni geslo          |   |
|                                             | U00001              | 12345678            | admin@marjanov              | Administrator    | Ν     | aktiven        | Spremeni geslo            | ~ |

# 2.KORAK: Pritisk na gumb »Ustvari novega uporabnika«

# 3.KORAK: Vnos podatkov o novem uporabniku in pritisk na gumb »Shrani«

| <b>Cloud User</b><br>Moj račun <del>–</del> | 🔳 Ustvari novega uporabnika - ноте | / Admin Konzola / <b>Ustvari novega uporabnika</b> |
|---------------------------------------------|------------------------------------|----------------------------------------------------|
| 🔳 Šifranti                                  | Uporabniški podaci                 |                                                    |
| 🌣 Admin Konzola                             | Prosimo izpolnite obrazec z uporal | pnik                                               |
|                                             | Uporabniško ime                    |                                                    |
|                                             | Janez                              | Je uporabnik aktiven? Je uporabnik cloud?          |
|                                             | Ime za prikaz                      | Geslo                                              |
|                                             | JANEZ KONEČNIK                     | *****                                              |
|                                             | DDV                                | Geslo ponovno                                      |
|                                             | 12345                              | *****                                              |
|                                             |                                    |                                                    |
|                                             | Prekliči                           | Shrani                                             |

| Cloud User<br>Moi račup 💌 | Uporabniki - Home / Admin Konzola / Uporabniki |           |                  |                  |       |                |                             |   |  |
|---------------------------|------------------------------------------------|-----------|------------------|------------------|-------|----------------|-----------------------------|---|--|
| ing racar s               |                                                |           |                  |                  |       |                | + Ustvari novega uporabnika |   |  |
| 🔳 Šifranti 🛛 <            | Seznam uporabnil                               | (OV       |                  |                  |       |                |                             |   |  |
| 🖨 Admin Konzola 🛛 🗡       |                                                |           |                  |                  |       |                |                             |   |  |
| Podatki o podjetju        | Iskanje po ime,                                | šifra, dš |                  |                  |       |                | IŠČÍ                        |   |  |
| Digitalno potrdilo        | Aktivni in nea 🕨                               | •         |                  |                  |       |                |                             |   |  |
| Poslovne enote            | Šifra                                          | DDV       | Uporabniško i    | Naziv            | Cloud | Aktiven        |                             |   |  |
| Naprave                   | U00006                                         | 12345     | lanez@marianovs  | IANEZ KONEČNIK   | Y     | aktiven        | Spremeni geslo              |   |  |
| Uporabniki                | <u> </u>                                       |           | ,,               |                  |       |                |                             |   |  |
|                           | U00005                                         | 036060606 | testgrew@marjan  | testwer          | Ν     | aktiven        | Spremeni geslo              |   |  |
|                           | U00004                                         | 87654321  | ugrin@marjanovs  | ugrin            | Ν     | aktiven        | Spremeni geslo              |   |  |
|                           | E00001                                         | 658314    | test@marjanovski | test             | Ν     | aktiven        | Spremeni geslo              |   |  |
|                           | U00003                                         | 546328    | vlad@marjanovsk  | Vladimir         | Ν     | aktiven        | Spremeni geslo              |   |  |
|                           | U00002                                         | 12345678  | marjan11111@m    | Marjan Ugrinoski | Ν     | Go to PC setti | indo Spremeni geslo         |   |  |
|                           | UC0003                                         |           | oblak@marjanov   | Cloud User       | Y     | aktiven        | Spremeni geslo              | ~ |  |

# 4.KORAK: Prikaz novega uporabnika na seznamu uporabnikov

### 5.3.3.2 Iskanje uporabnika

# 1.KORAK: Vnos izraza v iskalno polje in pritisk na gumb

| Cloud User          | 🔳 Uporabr      | Uporabniki - Home / Admin Konzola / Uporabniki |                  |                |       |         |                             |  |  |
|---------------------|----------------|------------------------------------------------|------------------|----------------|-------|---------|-----------------------------|--|--|
| Mojracun            |                |                                                |                  |                |       |         | + Ustvari novega uporabnika |  |  |
| 🔳 Šifranti 🛛 <      | Seznam uporabn | ikov                                           |                  |                |       |         |                             |  |  |
| 🌣 Admin Konzola 🛛 🗡 | LANEZ.         |                                                |                  |                |       | ~       | 1571                        |  |  |
| Podatki o podjetju  | JANEZ          |                                                |                  |                |       | ^       | isci                        |  |  |
| Digitalno potrdilo  | Aktivni in nea | ~                                              |                  |                |       |         |                             |  |  |
| Poslovne enote      | Šifra          | DDV                                            | Uporabniško i    | Naziv          | Cloud | Aktiven |                             |  |  |
| Naprave             |                |                                                |                  |                |       |         |                             |  |  |
| Uporabniki          | U00006         | 12345                                          | Janez@marjanovs  | JANEZ KONEČNIK | Y     | aktiven | Spremeni geslo              |  |  |
|                     | U00005         | 036060606                                      | testgrew@marjan  | testwer        | Ν     | aktiven | Spremeni geslo              |  |  |
|                     | U00004         | 87654321                                       | ugrin@marjanovs  | ugrin          | Ν     | aktiven | Spremeni geslo              |  |  |
|                     | E00001         | 658314                                         | test@marjanovski | test           | Ν     | aktiven | Spremeni geslo              |  |  |
|                     | U00003         | 546328                                         | vlad@marjanovsk  | Vladimir       | Ν     | aktiven | Spremeni geslo              |  |  |

# 2.KORAK: Prikaz rezultatov iskanja

| <b>Cloud User</b><br>Moj račun <del>v</del>                                                | 🔳 Uporabr               | ìiki ∙ Home⊄ | Admin Konzola / <b>Uporabniki</b> |                |       |         | + Ustvari novega uporabnika |
|--------------------------------------------------------------------------------------------|-------------------------|--------------|-----------------------------------|----------------|-------|---------|-----------------------------|
| 🔳 Šifranti <                                                                               | Seznam uporabni         | kov          |                                   |                |       |         |                             |
| <ul> <li>Admin Konzola </li> <li>Podatki o podjetju</li> <li>Digitalno potrdilo</li> </ul> | JANEZ<br>Aktivni in nea | 2            |                                   |                |       |         | IŠČI                        |
| Poslovne enote                                                                             | Šifra                   | DDV          | Uporabniško i                     | Naziv          | Cloud | Aktiven |                             |
| Uporabniki                                                                                 | U00006                  | 12345        | Janez@marjanovs                   | JANEZ KONEČNIK | Y     | aktiven | Spremeni geslo              |
|                                                                                            | « < 1 >                 | * >>         |                                   |                |       |         | Prikazano 1 do 1 (1)        |

# 5.3.3.3 Ogled podrobnosti uporabnika

### 1.KORAK: Izbira uporabnika

| Cloud User                                                                                | Uporabr                           | iiki - Home ∕ Adm | in Konzola / <b>Uporabniki</b> |                  |       |                         |                             | ^ |
|-------------------------------------------------------------------------------------------|-----------------------------------|-------------------|--------------------------------|------------------|-------|-------------------------|-----------------------------|---|
| Moj račun 👻                                                                               |                                   |                   |                                |                  |       |                         | + Ustvari novega uporabnika |   |
| 🔳 Šifranti <                                                                              | Seznam uporabnil                  | kov               |                                |                  |       |                         |                             |   |
| <ul> <li>Admin Konzola</li> <li>Podatki o podjetju</li> <li>Digitalno potrdilo</li> </ul> | Iskanje po ime,<br>Aktivni in nea | šifra, dš         |                                |                  |       |                         | Išči                        |   |
| Poslovne enote                                                                            | Šifra                             | DDV               | Uporabniško i                  | Naziv            | Cloud | Aktiven                 |                             |   |
| Uporabniki                                                                                | U00006                            | 12345             | Janez@marjanovs                | JANEZ KONEČNIK   | Υ     | aktiven                 | Spremeni geslo              |   |
|                                                                                           | U00005                            | 036060606         | testgrew@marjan                | testwer          | Ν     | aktiven                 | Spremeni geslo              |   |
|                                                                                           | U00004                            | 87654321          | ugrin@marjanovs                | ugrin            | Ν     | aktiven                 | Spremeni geslo              |   |
|                                                                                           | E00001                            | 658314            | test@marjanovski               | test             | Ν     | aktiven                 | Spremeni geslo              |   |
|                                                                                           | U00003                            | 546328            | vlad@marjanovsk                | Vladimir         | Ν     | aktiven                 | Spremeni geslo              |   |
|                                                                                           | U00002                            | 12345678          | marjan11111@m                  | Marjan Ugrinoski | Ν     | aktivenvate V           | Vindo Spremeni geslo        |   |
|                                                                                           | UC0003                            |                   | oblak@marjanov                 | Cloud User       | Y     | Go to PC set<br>aktiven | Spremeni geslo              | ~ |

# 2.KORAK: Ogled podrobnosti uporabnika

| <b>Cloud User</b><br>Moi račun 👻 |   | Uredi uporabnika - Home / Admin Konzola / Uredi uporabnika |                                                 |  |  |  |  |  |  |  |  |  |
|----------------------------------|---|------------------------------------------------------------|-------------------------------------------------|--|--|--|--|--|--|--|--|--|
|                                  |   |                                                            |                                                 |  |  |  |  |  |  |  |  |  |
| 🔳 Šifranti                       | < | Uporabniški podaci                                         | Uporabniški podaci                              |  |  |  |  |  |  |  |  |  |
| 🌣 Admin Konzola                  | < | JANEZ KONE <b>Č</b> NIKJanez                               |                                                 |  |  |  |  |  |  |  |  |  |
|                                  |   | Uporabniško ime                                            |                                                 |  |  |  |  |  |  |  |  |  |
|                                  |   | Janez                                                      | Janez Je uporabnik aktiven? Je uporabnik cloud? |  |  |  |  |  |  |  |  |  |
|                                  |   | Ime za prikaz                                              | Geslo                                           |  |  |  |  |  |  |  |  |  |
|                                  |   | JANEZ KONEČNIK                                             | ****                                            |  |  |  |  |  |  |  |  |  |
|                                  |   | DDV                                                        | Geslo ponovno                                   |  |  |  |  |  |  |  |  |  |
|                                  |   | 12345                                                      | *****                                           |  |  |  |  |  |  |  |  |  |
|                                  |   |                                                            |                                                 |  |  |  |  |  |  |  |  |  |
|                                  |   | Prekliči                                                   | Shrani                                          |  |  |  |  |  |  |  |  |  |
|                                  |   |                                                            |                                                 |  |  |  |  |  |  |  |  |  |

### 5.4 ŠIFRANTI

V okviru Pantheon RA/RC licence je mogoč tudi nadzor poslovanja preko Pisarne v ozadju, ki se nahaja v oblaku in uporabniku omogoča še boljši in podrobnejši pregled poslovanja mobilnih blagajn. Uporabnik tako lahko tudi preko oblaka ureja šifrante ki se nahajajo na mobilnih blagajnah. Do spletne aplikacije Pisarna v ozadju lahko dostopamo s pomočjo spletnega naslova <u>www.mobilnipos.eu</u>.

Šifranti so sestavljeni iz.

- Izdelki Področje Izdelki omogoča iskanje, urejanje, uvažanje in spreminjanje podatkov o artiklih, kategorijah artiklov ter enotah mere.
- Skupine izdelkov
- > Merske enote
- Vrste artiklov
- Subjekti
- Davčne stopnje
- > Davčne skupine
- Načini plačila

| Datalab<br>Moiroðun - | Izdelk        | İ - Home / Šifranti / I  | zdelki         |                              |               |                     |                    |                 |               |
|-----------------------|---------------|--------------------------|----------------|------------------------------|---------------|---------------------|--------------------|-----------------|---------------|
|                       |               |                          |                |                              | +             | Ustvari nov izdelek | 🛓 Naložite datotel | ko za uvoz 📄 🖻  | Uvozi artikle |
| 🔳 Šifranti 🗸 🗸        | Seznam artikl | ov                       |                |                              |               |                     |                    |                 |               |
| Izdelki               |               |                          |                |                              |               |                     |                    |                 |               |
| Skupine izdelkov      | Iskanje po r  | naziv, šifra, črtna koda |                |                              |               |                     |                    | Išči            |               |
| Merske enote          | Vse vrste     | •                        | Vse kategorije | <ul> <li>Vse davě</li> </ul> | čne skupine 🔹 | Vse enote           | •                  | Aktivni in neal | ttivni 🔻      |
| Subjekti              | ă.c           |                          |                |                              |               |                     |                    |                 |               |
| Davčne stopnje        | Sifra         | Naziv                    |                | Vrsta                        | Kategorija    | Merska e            | Davčna s           | Cena            | A             |
| Davčne skupine        | P00001        | Test                     |                | Storitev                     | Ostalo        | KOS                 | test               | 10.33           | akti          |
| Načini plačila        | P00002        | Krompir                  |                | Storitev                     | Zelenjava     | kg                  | DDV 9,5%           | 0.9855          | akti          |
| Admin Konzola         | P00003        | Korenje                  |                | Storitev                     | Zelenjava     | kg                  | DDV 9,5%           | 0.82125         | akti          |
|                       | P00004        | Cvetača                  |                | Storitev                     | Zelenjava     | kg                  | DDV 9,5%           | 1.6425          | nea           |
|                       | P00005        | Čebula                   |                | Storitev                     | Zelenjava     | kg                  | DDV 9,5%           | 1.3797          | akti          |
|                       | P00006        | Jabolka                  |                | Storitev                     | Sadje         | kg                  | DDV 9,5%           | 1.1607          | akti          |
|                       | P00007        | Hruške                   |                | Storitev                     | Sadje         | kg                  | DDV 9,5%           | 2.847           | akti          |

#### 5.4.1 Izdelki

V pregledu artiklov/izdelkov urejamo izdelke za prodajo, dodajamo nove izdelke in določamo njihovo aktivnost ter nastavimo, če se izdelki prikazujejo v blagajni za prodajo ali ne. Za pravilno, enostavno, hitro in zanesljivo delovanje blagajne mobilni POS je **POTREBNO pravilno oblikovati šifrant** artiklov/izdelkov. Da bi vam olajšali delo, smo določene najpomembnejše šifrante, kot so enote mere in davčne stopnje, že pred-definirali in vključili v paket.

Na zaslonu se prikaže urejevalnik šifrant artiklov.

| Dat | alab             | = | Izdelki        | - Home / Šifranti / Ia | zdelki          |                                     |            |                       |                    |                |               |
|-----|------------------|---|----------------|------------------------|-----------------|-------------------------------------|------------|-----------------------|--------------------|----------------|---------------|
|     | Tacult +         |   |                |                        |                 |                                     |            | + Ustvari nov izdelek | 📥 Naložite datotel | ko za uvoz     | Uvozi artikle |
|     | Šifranti ~       | s | eznam artiklov |                        |                 |                                     |            |                       |                    |                |               |
| C   | Izdelki          |   |                |                        |                 |                                     |            |                       |                    |                |               |
|     | Skupine izdelkov |   | Iskanje po na: | ziv, šifra, črtna koda |                 |                                     |            |                       |                    | Išči           |               |
|     | Merske enote     |   | Vse vrste      | •                      | Vse kategorije  | <ul> <li>Vse davčne skul</li> </ul> | nine 🔻     | Vse enote             | •                  | Aktivni in ne: | aktivni 🔻     |
|     | Vrste artiklov   |   | 100 11010      |                        | vice nategorije | vise duvene sku                     | pine .     | voc choic             |                    |                |               |
|     | Subjekti         |   | Šifra          | Naziv                  |                 | Vrsta                               | Kategorija | Merska e              | Davčna s           | Cena           | A             |
|     | Davčne stopnje   |   | D00001         | Tost                   |                 | Staritov                            | Ostalo     | KOS                   | tost               | 10.33          | akti          |
|     | Davčne skupine   |   | 1.00001        | 1651                   |                 | Stonley                             | Ostaio     | ROS                   | lesi               | 10.55          | anu           |
|     | Načini plačila   |   | P00002         | Krompir                |                 | Storitev                            | Zelenjava  | kg                    | DDV 9,5%           | 0.9855         | akti          |
|     | Admin Konzola <  |   | P00003         | Korenje                |                 | Storitev                            | Zelenjava  | kg                    | DDV 9,5%           | 0.82125        | akti          |
|     |                  |   | P00004         | Cvetača                |                 | Storitev                            | Zelenjava  | kg                    | DDV 9,5%           | 1.6425         | nea           |
|     |                  |   | P00005         | Čebula                 |                 | Storitev                            | Zelenjava  | kg                    | DDV 9,5%           | 1.3797         | akti          |

### 5.4.1.1 Iskalnik – šifrant artiklov

Na zgornjem delu zaslona se nahaja iskalnik po šifrantu artiklov.

| Iskanje po naziv, šifra, črtna koda |                |                    |             | Išči                 |   |
|-------------------------------------|----------------|--------------------|-------------|----------------------|---|
| Vse vrste •                         | Vse kategorije | Vse davčne skupine | Vse enote • | Aktivni in neaktivni | • |

V iskalniku lahko kombinirate naslednje parametre:

- Iskalnik artiklov po naziv, šifra, črtna koda
- > Filtriranje artiklov po vrsta, kategorije, davčne stopnje, enote

#### Urejevalnik – šifrant artiklov

Na spodnjem delu zaslona se nahaja urejevalnik šifranta artiklov, preko katerega lahko:

- > Dodajate nove artikle.
- Urejate obstoječe artikle.
- Uvozite šifrant artiklov iz Pantheona (Excel datoteka).

Na spodnji sliki je prikaz urejevalnika in opis polj:

| + Ustvari nov izdelek |   |
|-----------------------|---|
| P00001 Tes            | t |

#### 1. S pritiskom na gumb kreirate nov artikel.

2. S pritiskom na gumb lahko urejate izbran artikel v šifrantu artiklov.

- 3. Prikaz podatkov v tabeli artiklov:
  - šifra artikla,
  - ➢ ime artikla,
  - ➤ vrsta
  - ➢ kategorije
  - merska enota

- davčna stopnja,
- prodajna cena artikla z DDV,
- status aktivnosti artikla.

# 5.4.1.2 Vnos novega artikla

| Nov       | Artikel vnesemo      | s      | pritiskom       | na      | gumb                         | + Ustvari no   | v izdelek |          | Ко        | pritisnemo |
|-----------|----------------------|--------|-----------------|---------|------------------------------|----------------|-----------|----------|-----------|------------|
| + Us      | tvari nov izdelek    | se odj | pre obrazec :   | za vno: | s podatko                    | v novega artik | la.       |          |           |            |
| Podatki o | artikla              |        |                 |         |                              |                |           |          |           |            |
| Prosir    | no izpolnite obrazec | z art  | ikel            |         |                              |                |           |          |           |            |
| Naziv     |                      |        |                 |         | Črtna kod                    | 1              |           |          | Cena z DI | v          |
| Naziv a   | rtikla               |        |                 |         | Črtna ko                     | oda            |           |          | 0         |            |
| Vrsta     |                      | Kateg  | jorija          |         | Davčna sk                    | upina          | Eno       | ta mere  |           | I          |
| Izberi t  | ip 🔻                 | Izt    | beri kategorija |         | <ul> <li>Izberi d</li> </ul> | avčna skupina  | ▼ Iz      | beri mer | ska enota | •          |
|           |                      |        |                 |         |                              |                |           |          |           |            |
|           | Preklici             |        |                 |         |                              |                | Shrani    |          |           |            |
|           |                      |        |                 |         |                              |                |           |          |           |            |

### Osnovni podatki za identifikacijo in vodenje artiklov so:

| Naziv                        | Vnesite naziv artikla ali storitve.                                                                                                    |  |  |  |  |
|------------------------------|----------------------------------------------------------------------------------------------------|--|--|--|--|
| Product type/Tip<br>produkta | <ul> <li>Na voljo so nam štiri možnosti. Artikel lahko prodajamo kot:</li> <li>Blago iz dokupa – predstavlja celoten izdelek in ga lahko uporabimo kot del blagovnega paketa. V primeru, da izberemo 'Blago iz dokupa', se polje z Normativom skrije</li> <li>Blagovni paket – sestavljen je lahko iz več celovitih ali delnih artiklov in ga lahko uporabimo tudi v kombinaciji s storitvami.</li> <li>Storitveni paket – predstavlja paket večih storitev in ga lahko uporabljamo skupaj v kombinaciji z blagom iz dokupa in blagovnim paketom.</li> <li>Storitev – Storitev</li> </ul> |  |  |  |  |
| Skupina artiklov             | Izberete pripadajočo skupino artikla.                                                                                                    |  |  |  |  |
| Enota mere                   | Izberemo ustrezno mersko enoto.                                                                                                    |  |  |  |  |
| Davčna stopnja               | Izberemo ustrezno davčno stopnjo.                                                                                                    |  |  |  |  |
| Cena z DDV                   | (Prodajna cena) - preden vnesemo Ceno artikla, moramo določiti pravo<br>Davčno stopnjo. Glede na izbrano davčno stopnjo se cena avtomatsko<br>preračuna. V primeru naknadne spremembe davčne skupine se bo cena<br>preračunala na osnovi cene brez DDV-ja.                                                                                                    |  |  |  |  |
| Črtna koda                   | Identifikacijska številka artikla/barcode (opcijsko) se bo uporabljala za iskanje                                                                                                    |  |  |  |  |
| (UPC/EAN)                    | artiklov s pomočjo čitalca črtne kode.                                                                                                    |  |  |  |  |
| Aktiven                      | Določite če je artikel aktiven ali neaktiven. V primeru, da Artikel ni za                                                                                                    |  |  |  |  |

| prodajo, vendar je aktiven za vnos vhodnega računa. Če artikel ni aktiven in je |
|---------------------------------------------------------------------------------|
| za prodajo, se ne bo prikazal na blagajni.                                      |
| Če želimo artikel prodajati, določimo, da je artikel Aktiven in za Prodajo.     |

### 5.4.1.3 Urejanje obstoječega artikla

Obstoječ artikel lahko urejamo s pritiskom na samega artikla v seznamu artiklov.

| Seznam artik | lov                      |          |                |           |          |                 |          |
|--------------|--------------------------|----------|----------------|-----------|----------|-----------------|----------|
| Iskanje po   | naziv, šifra, črtna koda |          |                |           |          | Išči            |          |
| Vse vrste    | ▼ Vse kategorije         | ▼ Vse da | včne skupine 🔻 | Vse enote | •        | Aktivni in neak | .tivni 🔻 |
| Šifra        | Naziv                    | Vrsta    | Kategorija     | Merska e  | Davčna s | Cena            | A        |
| P00001       | Test                     | Storitev | Ostalo         | KOS       | test     | 10.33           | akti     |
| P00002       | Krompir                  | Storitev | Zelenjava      | kg        | DDV 9,5% | 0.9855          | akti     |
| P00003       | Korenje                  | Storitev | Zelenjava      | kg        | DDV 9,5% | 0.82125         | akti     |
| P00004       | Cvetača                  | Storitev | Zelenjava      | kg        | DDV 9,5% | 1.6425          | nea      |
| P00005       | Čebula                   | Storitev | Zelenjava      | kg        | DDV 9,5% | 1.3797          | akti     |

Ko pritisnemo, se odpre urejevalnik za urejanje podatkov obstoječega artikla ali/in spremembo ali vnos sestavine.

h

#### Podatki o artikla

| Cons z DDV  |
|-------------|
| Cella Z DDV |
| 0,9855      |
| Enota mere  |
| ▼ Kilogram  |
|             |

V urejevalnika lahko spreminjate osnovne podatke Artikla. Spremembe artikla se shranijo s pritiskom na gumb »Shrani«. Preko urejevalnika artiklov lahko dodamo še sestavine artikla.

#### 5.4.1.4 Uvoz šifrant artiklov v zaledne pisarne Pantheon RA/RC

Šifrant artiklov lahko uvozimo tudi preko zaledne pisarne <u>www.mobilnipos.eu/account/login</u>. Preden začnemo s uvozom se prijavimo s naše prijavne podatke.

V meniju na levi strani zaledne pisarne odpremo zavihek »Šifranti« in izberemo pod zavihek »Izdelki«

| Cloud User<br>Moj račun + |   | Izdelki - ног          | ne / Š    | franti / <b>tzdelki</b> |         |          |            |         |              |           |                 |  |
|---------------------------|---|------------------------|-----------|-------------------------|---------|----------|------------|---------|--------------|-----------|-----------------|--|
|                           |   |                        |           |                         |         |          |            | ▲ N     | složi excelo | vo tabelo | 😂 Uvozi artikle |  |
| 🔳 Šifranti 🛛 👻            |   | Seznam artiklov        |           |                         |         |          |            |         |              |           |                 |  |
| tzdelki                   |   |                        |           |                         |         |          |            |         |              |           |                 |  |
| Administracijska          | P | Išči po naziv, šifra a | ili črtna | koda artikla            |         |          |            |         |              |           | Iskanje         |  |
| Konzola <                 |   | Vse vrste              | •         | Vse kategorije          | ٠       | Vse dav  | čne stog 🔹 | Vse eno | te           | ٠         | Active anc 🔹    |  |
|                           |   | ši Ime                 |           |                         | Vrsta   |          | Kategorija | м       | D            | Cena      | A               |  |
|                           |   | P00 Krompir            |           |                         | Blago k | z dokupa | Zelenjava  | km      | DDV          |           | 1.6 aktiv       |  |

Na zgornji desni strani imamo dva gumba preko katera si lahko prevzamemo pred-pripravljeno Excelovo datoteko v format ustrezen za uvoz artiklov in lahko pripravimo artikle katere želimo uvoziti v zaledno pisarno.

Pred nastavljeno datoteko lahko prevzamemo s pritiskom na gumb »Naloži Excelovo datoteko« v zgornjem desnem kotu:

| Doud User<br>Moj račun + | _                                |                    |            |         | aloži escelo | wo sabelo | - Uvodian  |
|--------------------------|----------------------------------|--------------------|------------|---------|--------------|-----------|------------|
| Sifranti 🗸               | Seznam artiklov                  |                    | 1          | -       |              |           | J          |
| tzdelki                  |                                  |                    | -          |         |              |           |            |
| Administracijska         | išči po naziv, šifra ali črtna i | Naložite excel     | ovo        |         |              |           | Iskanje    |
| onzola                   | Vse vrste 🔹                      | tatoteko za uvoz a | artiklov   | Vse end | te           | ٠         | Active anc |
|                          | ši Ime                           | Vrsta              | Kategorija | м       | D            | Cena      | A          |
|                          |                                  |                    |            |         |              |           |            |

|           | A | В                | с              | D          | E             | F         | G          |
|-----------|---|------------------|----------------|------------|---------------|-----------|------------|
| 1 Nazivid |   | Tip identa       | Davina Stopnja | Cena 2 00V | Kinsifikacija | Enota men | Črtna koda |
| 2 test1   |   | Blago iz dokupa  | DDV 22%        | * 123.00   | Kakao         | kom       | 11111      |
| 3 test2   |   | Blagovni paket   | DDV 22%        | 156.00     | Kakao         | kom       | 22222      |
| 4 test3   |   | Storitveni paket | DDV 22%        | 125.00     | Mečka         | kom       | 22222      |
| 5 test4   |   | Storitev         | DDV 22%        | 123.00     | Mečka         | kom       | 33333      |
| 6 test5   |   | Blagovni paket   | DDV 22%        | 154.00     | Mečka         | kom       | 4444       |
| 7 testő   |   | Blago iz dokupa  | DDV 22%        | 12.00      | Mečka         | m         |            |
| 8 test7   |   | Storitveni paket | DDV 22%        | 155.00     | Mečka         | m         |            |
| 9 test8   |   | Storitev         | DDV 22%        | 16.00      | Mečka         | m         |            |
| 10 test9  |   | Blago iz dokupa  | DDV 22%        | 13.00      | Mečka         | m         |            |
| 11 test10 |   | Blagovni paket   | DDV 22%        | 0.00       | Mečka         | m         |            |
| 12        |   |                  |                | 14         |               |           |            |
| 13        |   |                  |                |            |               |           |            |

Vsebina Excel datoteke:

- A. Naziv identa poljubno vnosno polje v katero vnesimo naziv artikla
- B. Tip identa izberemo en izmed ponujenih opcij:
- C. Davčna stopnja

- D. Cena z DDV
- E. Klasifikacija Kategorija artiklov
- F. Enota mere
- G. Črtna koda

#### **OPOZORILO!! Rdečo obarvane vrstice so obvezna polja**

Ko smo uspešno pripravili Excelovo datoteko lahko začnemo s uvozom artiklov v oblaku. S klikom na gumb »Uvozi artikle« odpiramo okno za uvoz datoteko.

| <b>Cloud User</b><br>Moj račun <del>-</del> | 1 | Izdelki - но           | me / ŝ   | lifranti / <b>Izdelki</b> |         |          |            | ▲ N     | alaži excelo | vo tabelo |        | Uvozi artikle | ) |
|---------------------------------------------|---|------------------------|----------|---------------------------|---------|----------|------------|---------|--------------|-----------|--------|---------------|---|
| Šifranti                                    | ~ | Seznam artiklov        |          |                           |         |          |            |         |              |           |        |               | J |
| tzdelki                                     |   |                        |          |                           |         |          |            |         |              |           |        |               |   |
| Administracijska                            |   | Išči po naziv, šifra i | ali črtn | a koda artikla            |         |          |            |         |              |           | Isk    | anje          |   |
| Konzola                                     | ÷ | Vse vrste              | •        | Vse kategorije            | ٠       | Vse dav  | čne stog 🔹 | Vse eno | te           | •         | Active | anc 🔹         |   |
|                                             |   | ši Ime                 |          |                           | Vrsta   |          | Kategorija | м       | D            | Cena      |        | A             |   |
|                                             |   | P00 Krompir            |          |                           | Blago i | z dokupa | Zelenjava  | km      | DDV          |           | 1.6    | aktiv         |   |

Za uvoz Excelovo datoteko pritisnemo ali povlecimo v polje kje piše »Drop files to upload (or click). Izberimo excelovo datoteko in nato pritisnemo »Open«.

| ebba<br>Najasian -<br>III Situati -                                        | UVOZI artikle - Home - Scham - Udeliki / Uvozi antikle                                                                                  |
|----------------------------------------------------------------------------|----------------------------------------------------------------------------------------------------|
| edeiki<br>O Administracijska<br>Konzula i                                  | Ned zene tukuljinum, mozer roganj tukuću pozenij zetikovi                                                                               |
| Cryanie • New folder                                                       | • • • • • • • • • • • • • • • • • • •                                                                                                   |
| Ferontes Desitop Doption Contracts Doption Research Parces Documents Marie | (or click)<br>S pritiskom na "Drop files to<br>upload (or click) se odpira<br>iskalnik da poiščemo našo<br>datoteko in dodamo v zaledne |
| Videos                                                                     | As Ten  Cancel                                                                                                    |

Izbrana excelova datoteka lahko vidimo in tudi preverimo če smo dodali pravilno datoteko v naslednjem koraku in pritisnemo na gumb »Nalaganje in obdelava« da naložimo naše podatke v zaledne pisarne.

| <b>oblak</b><br>Moj račun <del>-</del> | Uvozi artikle - Home / Šifranti / Izdelki / Uvozi artikle                                   |
|----------------------------------------|---------------------------------------------------------------------------------------------|
| 🔳 Šifranti<br>Izdelki                  | Uvozi datoteko artiklov     Če želite nadaljevati, morate najprej naložiti podatke artiklov |
| O Administracijska<br>Konzola          | Marjan<br>test.xism<br>0.2 Mi8                                                              |

Odvisno kašne podatke uvažamo, program razdeli na par statusov:

- > Artikli ki bodo posodobljene pomeni da artikli že obstajajo v bazi in boste posodobili spremembe
- Artikli ki bodo uvoženi novi artikli

| Uvoza lahko zaključimo : | s pritiskom na | gumb »Shranite | uvoženih artiklov« |
|--------------------------|----------------|----------------|--------------------|
|--------------------------|----------------|----------------|--------------------|

| Šifranti ~                 | Datoteka j | e bila uspešno prenes | ena            |      |            | Kliklite tukaj ĉe  | želite začeti zn |
|----------------------------|------------|-----------------------|----------------|------|------------|--------------------|------------------|
| Izdelki                    |            | Prekliči uvoz         |                | 6    | S          | hranile uvoženih a | rtiklov          |
| ldministracijska<br>zola < | Artikli ki | bodo posodobljen      | • 🔘            | C    |            |                    |                  |
|                            | Ime        | Vrsta                 | Davčna skupina | Cena | Kategorija | Merska enota       | Črtna koda       |
|                            | test1      | Blago iz dokupa       | DDV 22%        | 123  | Kakao      | kom                | 11111            |
|                            | test10     | Blagovni paket        | DDV 22%        | 0    | Mečka      | m                  |                  |
|                            | test2      | Blagovni paket        | DDV 22%        | 156  | Kakao      | kom                | 22222            |
|                            | test3      | Storitveni paket      | DDV 22%        | 125  | Mečka      | kom                | 22222            |
|                            | test4      | Storitev              | DDV 22%        | 123  | Mečka      | kom                | 33333            |
|                            | test5      | Blagovni paket        | DDV 22%        | 154  | Močka      | kom                | 4444             |
|                            | test6      | Blago iz dokupa       | DDV 22%        | 12   | Mečka      | m                  |                  |
|                            | test7      | Storitveni paket      | DDV 22%        | 155  | Mečka      | m                  |                  |
|                            | test8      | Storitev              | DDV 22%        | 16   | Mečka      | m                  |                  |
|                            | test9      | Blago iz dokupa       | DDV 22%        | 13   | Mečka      | m                  |                  |

Po uspešnem uvozu lahko preverimo točnost naše podatke in sinhroniziramo na android mobilno blagajno

#### 5.4.2 Kategorije artiklov

V Šifrantu Skupin izdelkov lahko ustvarimo novo skupino, s katero združimo sorodne izdelke. To nam omogoča lažje iskanje izdelkov ob prodaji na blagajni.

| Datalab<br>Mairačun – | Skupine izdelkov · Home   | / Šifranti / Skupine izdelkov |                     |                     |
|-----------------------|---------------------------|-------------------------------|---------------------|---------------------|
| moj racuir 🗸          |                           |                               | + Ustvari novo      | kategorijo izdelkov |
| 🔳 Šifranti 🗸 🗸        | Seznam kategorije artikov |                               |                     |                     |
| Izdelki               |                           |                               |                     |                     |
| Skupine izdelkov      | Iskanje po naziv, šifra   |                               |                     | Išči                |
| Merske enote          |                           |                               |                     |                     |
| Vrste artiklov        | Šifra                     | Naziv                         | Spremenjeno         |                     |
| Subjekti              | C00001                    | Ostalo                        | 16.9.2015 13:13:52  |                     |
| Davčne stopnje        | 000002                    | Zeleniava                     | 22.9.2015.14:06:44  |                     |
| Davčne skupine        |                           | Loongava                      | £2.0.2010 17.00.77  |                     |
| Načini plačila        | C00003                    | Sadje                         | 22.9.2015 14:06:44  |                     |
| 🌣 Admin Konzola 🛛 <   | C00004                    | OSNOVNA                       | 15.12.2015 23:55:01 |                     |
|                       | C00005                    | enkratna vadba                | 17.12.2015 10:36:31 |                     |
|                       | C00006                    | KATEG 2                       | 15.12.2015 23:55:01 |                     |

V zgornjem delu se nahaja iskalnik skupin izdelkov. Preko iskalnika lahko iščemo po imenu skupine. Spodnji del tabele prikazuje šifrant naših skupin izdelkov. Tabela vsebuje:

- Šifra kategorije
- naziv kategorije
- > Datum zadnje spremembe

| Šifra  | Naziv          | Spremenjeno         |
|--------|----------------|---------------------|
| C00001 | Ostalo         | 16.9.2015 13:13:52  |
| C00002 | Zelenjava      | 22.9.2015 14:06:44  |
| C00003 | Sadje          | 22.9.2015 14:06:44  |
| C00004 | OSNOVNA        | 15.12.2015 23:55:01 |
| C00005 | enkratna vadba | 17.12.2015 10:36:31 |
| C00006 | KATEG 2        | 15.12.2015 23:55:01 |

### 5.4.2.1 Nova skupina izdelka

Novo skupino izdelkov kreirate s pritiskom na gumb + Ustvari novo kategorijo izdelkov . Podatke, ki jih moramo vnesti so:

Ime skupine izdelkov

V prazno polje vpišemo ime skupine izdelkov in nato pritisnemo gumb »Shrani«.

| Podatki o kategoriji izdelka                  |        |  |  |  |  |  |  |
|-----------------------------------------------|--------|--|--|--|--|--|--|
| Prosimo izpolnite obrazec z <b>kategorija</b> |        |  |  |  |  |  |  |
| Naziv                                         |        |  |  |  |  |  |  |
| Naziv                                         |        |  |  |  |  |  |  |
|                                               |        |  |  |  |  |  |  |
| Prekliči                                      | Shrani |  |  |  |  |  |  |

Skupine izdelkov lahko brišemo izključno v primeru, da ne vsebuje izdelka.

#### 5.4.3 Enote mere

Za pravilno, enostavno, hitro in zanesljivo delovanje Pantheon RC mobilni POS **je POTREBNO pravilno oblikovati merske enote**. Da bi vam čim bolj olajšali delo, smo določene enote mere že prednastavili in vključili v paket. Merske enote lahko posodobite s pritiskom na »Sinhronizacija podatkov« (Download) v glavnem meniju Android RA aplikacije.

V glavnem meniju merskih enot se prikaže urejevalnik merskih enot.

| <b>Datalab</b><br>Moj račun <del>+</del> |                  | Merske enote            | <ul> <li>Home / Šifranti / Merske enote</li> </ul> |     |              |                     |
|------------------------------------------|------------------|-------------------------|----------------------------------------------------|-----|--------------|---------------------|
|                                          |                  | Annual state state      |                                                    |     |              |                     |
|                                          | Šifranti ~       | Seznam enote mere       |                                                    |     |              |                     |
|                                          | Izdelki          | Iskanje po naziv, šifra |                                                    |     |              | Išči                |
|                                          | Skupine izdelkov |                         |                                                    |     |              |                     |
|                                          | Merske enote     | Šifra                   | Naziv                                              | Ref | Merska enota | Spremenjeno         |
|                                          | Vrste artiklov   | M00001                  | Kos                                                | KOS | kom          | 22.12.2015 13:12:27 |
|                                          | Subjekti         |                         |                                                    |     |              |                     |
|                                          | Davčne stopnje   | M00002                  | Liter                                              | 1   | T            | 22.12.2015 14:30:48 |
|                                          | Davčne skupine   | M00003                  | Kilogram                                           | kg  | kg           | 16.9.2015 13:13:52  |
|                                          | Načini plačila   |                         |                                                    |     |              |                     |
| ۰.                                       | Admin Konzola <  | M00004                  | Meter                                              | m   | m            | 16.9.2015 13:13:52  |
|                                          |                  | M00005                  | Kvadratni meter                                    | m2  | m2           | 16.9.2015 13:13:52  |
|                                          |                  | M00006                  | Kubični meter                                      | m3  | m3           | 16.9.2015 13:13:52  |
|                                          |                  | M00007                  | Ura                                                | h   | h            | 16.9.2015 13:13:52  |

#### 5.4.3.1 Iskalnik – Merske enote

Na zgornjem delu zaslona se nahaja iskalnik po šifrantu merskih enot.

| Seznam enote mere       |   |      |
|-------------------------|---|------|
| Iskanje po naziv, šifra | ( | Išči |

#### 5.4.3.2 Seznam Merske enote

Na spodnjem delu zaslona se nahaja seznama merskih enot:

| Merske enote - Home / Šifranti / Merske enote |                 |     |              |                     |  |  |  |  |  |
|-----------------------------------------------|-----------------|-----|--------------|---------------------|--|--|--|--|--|
|                                               |                 |     |              |                     |  |  |  |  |  |
| Seznam enote mere                             |                 |     |              |                     |  |  |  |  |  |
| Iskanje po naziv, šifra                       |                 |     |              | Išči                |  |  |  |  |  |
| Šifra                                         | Naziv           | Ref | Merska enota | Spremenjeno         |  |  |  |  |  |
| M00001                                        | Kos             | KOS | kom          | 22.12.2015 13:12:27 |  |  |  |  |  |
| M00002                                        | Liter           | I.  | 1            | 22.12.2015 14:30:48 |  |  |  |  |  |
| M00003                                        | Kilogram        | kg  | kg           | 16.9.2015 13:13:52  |  |  |  |  |  |
| M00004                                        | Meter           | m   | m            | 16.9.2015 13:13:52  |  |  |  |  |  |
| M00005                                        | Kvadratni meter | m2  | m2           | 16.9.2015 13:13:52  |  |  |  |  |  |
| M00006                                        | Kubični meter   | m3  | m3           | 16.9.2015 13:13:52  |  |  |  |  |  |
| M00007                                        | Ura             | h   | h            | 16.9.2015 13:13:52  |  |  |  |  |  |
| M00008                                        | Mililiter       | ml  | 1            | 16.9.2015 13:13:52  |  |  |  |  |  |
| M00009                                        | Gram            | g   | kg           | 16.9.2015 13:13:52  |  |  |  |  |  |

#### 5.4.4 Vrste artiklov

Pri dodajanju artikla je poleg naziva, kategorije artikla, mere, davčne skupine, davčne skupine, cene, potrebno določiti tudi tip produkta. S tipom produkta določimo ali bomo posamezen artikel obravnavali kot blago, storitev, storitveni paket ali blagovni paket. Tip produkta dodajamo tako, da v meniju 'Šifranti' najprej pritisnemo na gumb 'Artikli'.

Na voljo so štiri možnosti. Artikel lahko prodajamo kot:

- Blago iz dokupa Predstavlja celoten izdelek in ga lahko uporabimo kot del blagovnega paketa. V primeru, da izberemo 'Blago iz dokupa', se polje Normativ skrije.
- Blagovni paket Sestavljen je lahko iz več celovitih ali delnih artiklov in ga lahko uporabimo tudi v kombinaciji s storitvami.
- Storitveni paket Predstavlja paket več storitev skupaj in ga lahko uporabljamo skupaj v kombinaciji z blagom iz dokupa in blagovnim paketom.

> Storitev

Beleženje zalog pri skladišču je možno samo pri produktnem tipu "Blago iz dokupa".

| Datalab<br>Moj račun -           |                             |                  |       |                      |  |  |  |
|----------------------------------|-----------------------------|------------------|-------|----------------------|--|--|--|
| I≣ Šifranti ~                    | Seznam vrste artiklov       |                  |       |                      |  |  |  |
| Izdelki<br>Skupine izdelkov      | lskanje ponaziv, šifra, vrs | ta               |       | Išči                 |  |  |  |
| Merske enote                     | Šifra                       | Naziv            | Vrsta | Spremenjeno          |  |  |  |
| Vrste artiklov<br>Subjekti       | 200                         | Blago iz dokupa  | В     | 9.6.2015 15:30:26    |  |  |  |
| Davčne stopnje                   | 203                         | Blagovni paket   | G     | 9.6.2015 15:30:26    |  |  |  |
| Davčne skupine<br>Načini plačila | 204                         | Storitveni paket | Н     | 9.6.2015 15:30:26    |  |  |  |
| 🌣 Admin Konzola 🔍                | 700                         | Storitev         | S     | 9.6.2015 15:30:26    |  |  |  |
|                                  | α < 1 > »                   |                  |       | Prikazano 1 do 4 (4) |  |  |  |

#### 5.4.5 Subjekti

Šifrant subjektov oz. Šifrant strank omogoča pregled vse subjekte kateri smo jih dodali in sinhronizirali v oblaku. Stranke lahko posodobimo in naložimo v oblaku s pritiskom na gumb »Sinhronizacija podatkov« (Download) v glavnem meniju Android aplikacije.

| Datalab<br>Moj račun + |                                  |        |  |                   |                  |     |       |            |           |         |         |                      |
|------------------------|----------------------------------|--------|--|-------------------|------------------|-----|-------|------------|-----------|---------|---------|----------------------|
|                        | Seznam subjektov<br>■ Šifranti ✓ |        |  |                   |                  |     |       |            |           |         |         |                      |
|                        | Izdelki<br>Skupine izdelkov      |        |  | Iskanje po naziv, | šifra            |     |       |            |           |         |         | IŠČI                 |
|                        | Merske enote                     |        |  | Šifra             | Naziv            | DDV | Kupec | Dobavitelj | Skladišče | Oddelek | Aktiven | Spremenjeno          |
| C                      | Vrste artiklov<br>Subjekti       | $\sum$ |  | T00001            | DATALAB Tehn     | Y   | Y     | Ν          | Ν         | Ν       | Y       | 15.12.2015 16:0      |
|                        | Davčne stopnje                   |        |  | W00001            | Glavno skladišče |     |       |            | Υ         |         | Υ       | 20.10.2015 23:3      |
|                        | Davčne skupine<br>Načini plačila |        |  | S00001            | test             | Ν   |       |            | Ν         |         | Υ       | 20.10.2015 23:3      |
| ۰                      | Admin Konzola                    | <      |  | S00002            | marjan           | Ν   |       |            | Ν         |         | Υ       | 20.10.2015 23:3      |
|                        |                                  |        |  | S00003            | Podjetje d.o.o.  | Υ   | Ν     | Ν          | Ν         | Ν       | Υ       | 7.12.2015 10:45      |
|                        |                                  |        |  | U00001            | Datalab SI, druž | Υ   | Ν     | Ν          | Ν         | Ν       | Υ       | 30.11.2015 11:4      |
|                        |                                  |        |  | K00001            | Katja Pirbnat    | Ν   | Ν     | Ν          | N         | Ν       | Υ       | 17.12.2015 10:3      |
|                        |                                  |        |  | « < 1 >           | 20               |     |       |            |           |         |         | Prikazano 1 do 7 (7) |

#### 5.4.6 Davčne stopnje

Za pravilno, enostavno, hitro in zanesljivo delovanje Pantheon RC mobilni POS, pravilen izpis računa in kreiranje cene artiklov **je POTREBNO pravilno oblikovati davčne stopnje.** Da bi vam čimbolj olajšali delo, smo določene davčne stopnje že preddefinirali in vključili v paket.

| Datalab<br>Moj račun + |                                |                        |          |       |        |                      |  |  |
|------------------------|--------------------------------|------------------------|----------|-------|--------|----------------------|--|--|
| 🔳 Šifi                 | ranti ~                        | Seznam davčnih stop    | njah     |       |        |                      |  |  |
| lzd<br>Sk              | delki<br>supine izdelkov       | Iskanje ponaziv, šifra | Išči     |       |        |                      |  |  |
| Me                     | erske enote                    | Šifra                  | Naziv    | Vrsta | Faktor | Spremenjeno          |  |  |
| vr:<br>Su              | iste artikiov<br>Ibjekti       | T00001                 | DDV 22%  | V     | 0.22   | 16.9.2015 13:13:52   |  |  |
| Da                     | včne stopnje                   | T00002                 | DDV 9,5% | V     | 0.095  | 16.9.2015 13:13:52   |  |  |
| Da<br>Na               | ivčne skupine<br>ičini plačila | T00003                 | DDV 0%   | V     | 0      | 16.9.2015 13:13:52   |  |  |
| 🗘 Adm                  | nin Konzola <                  | T00004                 | DDV 4%   | V     | 0.04   | 16.9.2015 13:13:52   |  |  |
|                        |                                | α < 1 > 2              | •        |       |        | Prikazano 1 do 4 (4) |  |  |

#### 5.4.7 Davčne skupine

Davčne skupine kreiramo na podlagi v naprej določene davčne stopnje in so vezane na točno določen davek. V aplikaciji Android imamo že prednastavljene Davčne skupine, ki jih lahko posodobite s pritiskom na »Sinhronizacija podatkov (DOWLOAD)«.

| Datalab<br>Moj račun -           |   |                         |          |         |                    |                      |  |  |  |
|----------------------------------|---|-------------------------|----------|---------|--------------------|----------------------|--|--|--|
| I∎ Šifranti ~                    | S | eznam davčne skupine    |          |         |                    |                      |  |  |  |
| Izdelki<br>Skupine izdelkov      |   | Iskanje po naziv, šifra |          |         |                    | Išči                 |  |  |  |
| Merske enote                     |   | Šifra                   | Naziv    | Aktiven | Spremenjeno        |                      |  |  |  |
| Vrste artiklov<br>Subjekti       |   | G00002                  | DDV 22%  | Υ       | 16.9.2015 13:13:52 |                      |  |  |  |
| Davčne stopnje                   |   | G00009                  | DDV 9,5% | Y       | 16.9.2015 13:13:52 |                      |  |  |  |
| Davčne skupine<br>Načini plačila |   | G00015                  | DDV 0%   | Υ       | 16.9.2015 13:13:52 |                      |  |  |  |
| 🖨 Admin Konzola 🛛 <              |   | G00004                  | DDV 4%   | Υ       | 16.9.2015 13:13:52 |                      |  |  |  |
|                                  |   | T00001                  | test     | Υ       | 14.10.2015 6:49:24 |                      |  |  |  |
|                                  |   | α < 1 > »               |          |         |                    | Prikazano 1 do 5 (5) |  |  |  |

#### 5.4.8 Načini plačila

Za pravilno, enostavno, hitro in zanesljivo delovanje Pantheon RC mobilni POS in pravilen izpis računa **je POTREBNO pravilno oblikovati načine plačila**. Da bi vam čimbolj olajšali delo, smo določene načine

plačila že prednastavili in vključili v paket. Spremembe v šifrantu načinov plačila lahko posodobite s pritiskom na »Sinhronizacija podatkov« (Download) v glavnem meniju aplikacije Android.

| Datalab<br>Moi račun <del>→</del> | 😑 Načini plačila -            | Home / Šifranti / Načini plačila |       |        |                    |
|-----------------------------------|-------------------------------|----------------------------------|-------|--------|--------------------|
| ,                                 |                               |                                  |       |        |                    |
| 🔳 Šifranti Y                      |                               |                                  |       |        |                    |
| Izdelki                           | Iskalnie po naziv, šifra, nač | in                               |       |        | Išči               |
| Skupine izdelkov                  |                               |                                  |       |        |                    |
| Merske enote                      | Šifra                         | Naziv                            | Način | Popust | Spremenjeno        |
| Vrste artiklov                    | N00001                        | Gotovina                         | G     | 0      | 16.9.2015 13:13:52 |
| Subjekti<br>Davčne stopnie        | N00002                        | Amex                             | ĸ     | 0      | 16.9.2015.13:13:52 |
| Daváno okunino                    | 1100002                       | ,                                | i c   |        | 10.0.2010 10.10.02 |
| Načini plačila                    | N00003                        | Diners                           | К     | 0      | 16.9.2015 13:13:52 |
| 🌣 Admin Konzola 🛛 <               | N00004                        | Visa                             | К     | 0      | 16.9.2015 13:13:52 |
|                                   | N00005                        | MasterCard                       | К     | 0      | 16.9.2015 13:13:52 |
|                                   | N00006                        | Moneta                           | к     | 0      | 22.9.2015 12:20:37 |
|                                   | N00007                        | Transakcijski račun              | т     | 0      | 16.9.2015 13:13:52 |
|                                   | N00008                        | Ostalo                           | 0     | 0      | 16.9.2015 13:13:52 |
|                                   | N00009                        | USD card                         | К     | 0      | 28.9.2015 13:05:57 |